# Podręcznik użytkownika karty Dell Wireless WLAN

Wstęp

Podłączanie do sieci podstawowej lub tworzenie sieci ad hoc za pomocą usługi Konfiguracja zerowej sieci bezprzewodowej systemu Windows

- Podłączanie do sieci podstawowej lub tworzenie sieci ad hoc za pomocą kreatora sieci bezprzewodowej
- Korzystanie z narzędzia Narzędzie bezprzewodowej karty sieciowej Dell WLAN
- Podłączanie do sieci zaawansowanej za pomocą usługi Konfiguracja zerowej sieci bezprzewodowej systemu Windows
- Podłączanie do sieci zaawansowanej za pomocą narzędzia Narzędzie bezprzewodowej karty sieciowej Dell WLAN
- Tworzenie profilów połączeń sieciowych
- Ustawienia właściwości zaawansowanych
- Dane techniczne
- Przepisy
- Rozwiązywanie problemów
- Słownik

# Uwagi, notatki i przestrogi

- **UWAGA:** UWAGA wskazuje informacje, dzięki którym można lepiej korzystać z komputera.
  - **UWAGA:** UWAGA wskazuje możliwość uszkodzenia sprzętu lub utratę danych i zawiera informacje, jak uniknąć problemu.

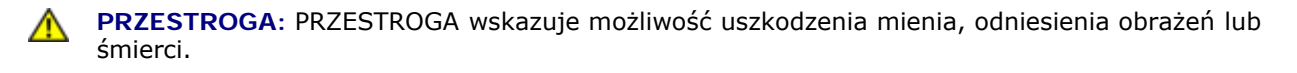

#### Informacje znajdujące się w tym dokumencie mogą ulec zmianie bez powiadomienia. (c) 2000-2005 Dell Inc. Wszelkie prawa zastrzeżone.

Kopiowanie i powielanie jakichkolwiek materiałów zawartych w tym dokumencie w dowolny sposób bez pisemnej zgody firmy

Dell jest surowo wzbronione.

Znaki towarowe Dell i logo Dell są znakami towarowymi firmy Dell Inc.

Microsoft i Windows są zastrzeżonymi znakami towarowymi firmy Microsoft Corporation.

Wi-Fi, Wi-Fi Protected Access, Wi-Fi CERTIFIED, WPA, WPA2 oraz WMM są znakami towarowymi organizacji Wi-Fi Alliance.

PCI Express i ExpressCard są znakami towarowymi firmy PCI-SIG.

54g oraz Xpress Technology są znakami towarowymi firmy Broadcom Corporation.

Inne znaki towarowe lub nazwy towarowe użyte w tym dokumencie odnoszą się do podmiotów zastrzegających te znaki i nazwy lub do ich produktów. Firma Dell zrzeka się jakichkolwiek praw własności do znaków towarowych i nazw handlowych innych niż jej własne.

Wer. A05: Wrzesień 2005 2CSWLANCard-UM204-R

# Wstęp: Podręcznik użytkownika karty Dell Wireless WLAN

- Informacje ogólne o sieciach bezprzewodowych
- Funkcje karty WLAN
- Czynności wstępne

Jeśli urządzenie Karta Dell Wireless WLAN nie było fabrycznie zainstalowane na komputerze, należy zapoznać się z instrukcjami instalacji sprzętu i sterowników zawartymi w skróconym podręczniku użytkownika dostarczonym razem z urządzeniem Karta Dell Wireless WLAN.

## Informacje ogólne o sieciach bezprzewodowych

Zainstalowanie urządzenia Karta Dell Wireless WLAN w komputerze przenośnym pozwala na łączenie się z siecią lub Internetem za pośrednictwem <u>punktu dostępu</u>, udostępnianie połączenia internetowego, udostępnianie plików innym komputerom podłączonym do tej samej <u>sieci ad hoc</u> oraz drukowanie na bezprzewodowej drukarce. Ponieważ rozwiązanie sieci <u>WLAN</u> firmy Dell zaprojektowano zarówno do zastosowań domowych, jak i korporacyjnych, z wszystkich tych funkcji można korzystać bezprzewodowo w domu, w biurze lub podczas podróży.

Instrukcje zawarte w niniejszym podręczniku użytkownika dotyczą korzystania z urządzenia Karta Dell Wireless WLAN zainstalowanego na komputerze z systemem operacyjnym Windows 2000 z dodatkiem Service Pack 4, Windows XP z dodatkiem Service Pack 1, Windows XP z dodatkiem Service Pack 2 lub Windows XP Media Center Edition 2005.

Użytkownicy systemu Windows XP mogą połączyć się z siecią podstawową lub utworzyć sieć ad hoc, korzystając z <u>kreatora</u> <u>sieci bezprzewodowej</u>, narzędzia <u>Narzędzie bezprzewodowej karty sieciowej Dell WLAN</u> lub usługi <u>Konfiguracja zerowej sieci</u> <u>bezprzewodowej</u> systemu Windows. Aby połączyć się z siecią zaawansowaną, użytkownicy systemu Windows XP mogą użyć narzędzia <u>Narzędzie bezprzewodowej karty sieciowej Dell WLAN</u> lub usługi <u>Konfiguracja zerowej sieci bezprzewodowej</u> systemu Windows (zaawansowane).

Użytkownicy systemu Windows 2000 mogą połączyć się z siecią podstawową lub utworzyć sieć ad hoc, korzystając z <u>kreatora</u> <u>sieci bezprzewodowej</u> lub narzędzia <u>Narzędzie bezprzewodowej karty sieciowej Dell WLAN</u>. Aby połączyć się z siecią zaawansowaną, użytkownicy systemu Windows 2000 mogą użyć narzędzia <u>Narzędzie bezprzewodowej karty sieciowej Dell</u> <u>WLAN</u>.

#### Typy sieci bezprzewodowych

Istnieją dwa typy sieci bezprzewodowych: sieci z infrastrukturą i sieci ad hoc. Sieć z infrastrukturą jest nazywana siecią punktów dostępu, natomiast sieć ad hoc jest także nazywana siecią peer-to-peer lub siecią komputer-komputer.

#### Sieć z infrastrukturą

Sieć z infrastrukturą to sieć zawierająca co najmniej jeden <u>punkt dostępu bezprzewodowego</u> i jednego <u>klienta</u> <u>bezprzewodowego</u>. Klient bezprzewodowy wykorzystuje punkt dostępu bezprzewodowego do uzyskiwania dostępu do zasobów tradycyjnej sieci przewodowej. W zależności od lokalizacji punktu dostępu bezprzewodowego siecią przewodową może być intranet przedsiębiorstwa lub Internet. Ta funkcja umożliwia komputerom w sieci z infrastrukturą dostęp do zasobów i narzędzi przewodowej sieci LAN, w tym dostęp do Internetu, poczty e-mail, udostępniania plików i udostępniania drukarek.

Na potrzeby niniejszego podręcznika użytkownika sieci z infrastrukturą zostały sklasyfikowane jako sieci *podstawowe* lub sieci *zaawansowane*.

Sieć z podstawową infrastrukturą to sieć z dowolnym z poniższych ustawień zabezpieczeń:

- Uwierzytelnianie WPA-Personal (PSK)
- <u>WEP</u> (uwierzytelnianie otwarte lub udostępniane)
- Brak

g

**UWAGA**: Protokół WPA-Personal (PSK) korzysta z uwierzytelniania WPA-PSK lub WPA2-PSK w zależności od dostępności protokołów zabezpieczeń w punkcie dostępu.

Sieć z zaawansowaną infrastrukturą jest zazwyczaj używana tylko w środowiskach przedsiębiorstw i wykorzystuje uwierzytelnianie <u>EAP</u> (nazywane również 802.1X).

#### Sieć ad hoc

W sieci ad hoc <u>klienty bezprzewodowe</u> komunikują się ze sobą bezpośrednio bez wykorzystania <u>bezprzewodowego punktu</u> <u>dostępu</u>. Sieć ad hoc jest siecią najłatwiejszą w konfiguracji i idealną do zastosowań domowych i w małych biurach. Ten typ sieci umożliwia udostępnianie plików innym pracownikom, drukowanie na udostępnionej drukarce, a także dostęp do Internetu za pomocą udostępnionego modemu. W sieci ad hoc każdy komputer podłączony do sieci może komunikować się tylko z innymi komputerami podłączonymi do tej samej sieci i znajdującymi się w zasięgu tego komputera.

#### Rozgłoszeniowy punkt dostępu czy nierozgłoszeniowy punkt dostępu

Rozgłoszeniowy punkt dostępu wysyła nazwę swojej sieci (SSID). Nierozgłoszeniowy punkt dostępu nie wysyła tej informacji. Większość punktów dostępu w środowiskach przedsiębiorstw to punkty nierozgłoszeniowe - routery bezprzewodowe używane obecnie w środowiskach biur domowych / małych biur można skonfigurować jako urządzenia nierozgłoszeniowe. Niezwykle istotnym jest orientowanie się, czy sieć, z którą ma zostać nawiązane połączenie, jest siecią rozgłoszeniową czy nierozgłoszeniową.

## Funkcje karty WLAN

Funkcje urządzenia Karta Dell Wireless WLAN:

- Obsługa standardu IEEE 802.11a (pasmo częstotliwości 5 GHz)
- Obsługa standardu IEEE 802.11g (pasmo częstotliwości 2,4 GHz)
- Szybkość transmisji danych do 54 Mb/s

#### Nowości w tym wydaniu

- Obsługa technologii Unscheduled Automatic Power Save Delivery
- <u>Obsługa rozszerzeń CCX</u>v4
- <u>Obsługa protokołu IPv6</u>
- Obsługa uwierzytelniania za pomocą karty inteligentnej, w tym uwierzytelniania podczas jednokrotnej rejestracji
- Narzędzie bezprzewodowej karty sieciowej Dell WLAN do zarządzania sieciami bezprzewodowymi, przeprowadzania testów urządzeń i uzyskiwania informacji o sieci bezprzewodowej
- Narzędzie Wireless Network Connection Settings (Ustawienia bezprzewodowych połączeń sieciowych) do nawiązywania połączenia z sieciami zaawansowanymi z infrastrukturą
- Kreator sieci bezprzewodowej do łączenia się z sieciami podstawowymi z infrastrukturą i sieciami ad hoc oraz tworzenia sieci ad hoc

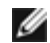

**UWAGA**: Nie wszystkie modele urządzenia Karta Dell Wireless WLAN obsługują działanie zgodnie ze standardem IEEE 802.11a (5 GHz).

Karta Dell Wireless WLAN współpracuje ze wszystkimi punktami dostępu oznaczonymi jako IEEE 802.11 Wi-Fi CERTIFIED™ oraz bezprzewodową sieciową kartą kliencką.

## Czynności wstępne

W temacie <u>Regulacje dotyczące emisji radiowej</u> znajdują się dodatkowe informacje dotyczące:

- ewentualnych krajowych ograniczeń odnośnie użytkowania,
- ustawień zapewniających optymalną wydajność sieci i zgodność z lokalnymi ograniczeniami prawnymi dotyczącymi mocy nadawania.

#### Użytkownicy sieci firmowej

Należy uzyskać następujące informacje od administratora sieci:

- Nazwy sieciowe (SSID) określonych sieci bezprzewodowych, z którymi można nawiązywać połączenie
- Typ punktu dostępu: rozgłoszeniowy czy nierozgłoszeniowy
- Ustawienia zabezpieczeń sieci
- Konto sieciowe: nazwa domeny, nazwa użytkownika i hasło

- Adres IP i maska podsieci (w przypadku niekorzystania z serwera DHCP)
- Sieci dołączone do serwera uwierzytelniania (w stosownych przypadkach)

#### Małe biura/biura domowe

Punkt dostępu komunikujący się z kartą WLAN ma wstępnie przypisaną nazwę sieciową (<u>SSID</u>). Należy uzyskać identyfikator SSID i pozostałe informacje dotyczące ustawień zabezpieczeń sieci od instalatora punktu dostępu oraz dowiedzieć się, czy punkt dostępu jest urządzeniem rozgłoszeniowym, czy nierozgłoszeniowym.

Powrót do Spisu treści

# Podłączanie do sieci podstawowej lub tworzenie sieci ad hoc za pomocą usługi Konfiguracja zerowej sieci bezprzewodowej systemu Windows: Podręcznik użytkownika karty Dell Wireless WLAN

- Informacje ogólne
- Podłączanie do sieci podstawowej
- Tworzenie sieci ad hoc
- Wybór typów sieci w celu uzyskania dostępu

## Informacje ogólne

Usługa Konfiguracja zerowej sieci bezprzewodowej systemu Windows to narzędzie dostępne w systemie Windows XP do nawiązywania połączenia z siecią podstawową lub tworzenia sieci ad hoc. W przypadku systemu Windows 2000 należy użyć kreatora sieci bezprzewodowej lub narzędzia <u>Narzędzie bezprzewodowej karty sieciowej Dell WLAN</u>.

Na potrzeby niniejszego podręcznika bezprzewodowa sieć podstawowa jest zdefiniowana w następujący sposób:

- 1. Sieć z infrastruktura z dowolnym z poniższych ustawień zabezpieczeń:
  - Uwierzytelnianie WPA-Personal (PSK)
  - <u>WEP</u> (uwierzytelnianie otwarte lub udostępniane)
  - Brak (bez uwierzytelniania)
- 2. Sieć ad hoc z ustawieniami zabezpieczeń WEP lub bez ustawień zabezpieczeń.
  - **UWAGA:** Więcej informacji na temat sieci ad hoc znajduje się w częściach <u>"IBSS dozwolone"</u>, "<u>Tryb zabezpieczenia IBSS 54g™</u>", "<u>Tryb IBSS</u>" i "<u>Numer kanału WZC IBSS</u>" w rozdziale "Ustawianie właściwości zaawansowanych".

Sieć zaawansowana to sieć z infrastrukturą korzystająca z jednej z metod uwierzytelniania <u>EAP</u>. Informacje na temat podłączania do sieci zaawansowanej z infrastrukturą znajdują się w rozdziale "<u>Podłączanie do sieci zaawansowanej za pomocą</u> narzędzia Narzędzie bezprzewodowej karty sieciowej Dell WLAN" lub "<u>Podłączanie do sieci zaawansowanej za pomocą usługi</u> Konfiguracja zerowej sieci bezprzewodowej systemu Windows".

Aby podłączyć się do sieci lub utworzyć sieć ad hoc, najpierw należy utworzyć profil połączenia sieciowego. Profil zawiera nazwę sieci i ustawienia zabezpieczeń sieci wymagane przez sieć.

W przypadku tworzenia profilu połączenia dla sieci z infrastrukturą komputer dodaje profil na początku listy <u>Preferowane sieci</u> i próbuje automatycznie podłączyć się do sieci przy jego użyciu. Jeśli sieć znajduje się w zasięgu komputera, nawiązywane jest połączenie. Jeśli sieć znajduje się poza zasięgiem komputera, profil jest dodawany na początku listy, ale komputer używa następnego profilu na liście, próbując nawiązać połączenie aż do znalezienia sieci, która znajduje się w zasięgu. Typ wyświetlanych profilów można określić, zmieniając ustawienia dostępu do sieci (zobacz "<u>Wybór typów sieci w celu uzyskania</u> dostępu").

Kolejność profilów można zmieniać, przesuwając je w górę lub dół listy. Domyślnie sieci z infrastrukturą mają wyższy priorytet niż sieci ad hoc. W przypadku utworzenia profilów połączeń dla co najmniej jednej sieci z infrastrukturą profil połączenia sieci ad hoc network jest wyświetlany pod profilami połączeń sieci z infrastrukturą. Profilu połączenia dla sieci ad hoc nie można przenieść na liście nad profil sieci z infrastrukturą. W związku z powyższym, aby uzyskać dostęp do sieci ad hoc, należy zmienić ustawienie dostępu.

## Podłączanie do sieci podstawowej

Przed kontynuowaniem należy zapoznać się z informacjami przedstawionymi w części "Czynności wstępne" w rozdziale "Wprowadzenie".

## Podłączanie do sieci bez ustawień zabezpieczeń

- 1. Otwórz narzędzie **Połączenia sieciowe** w Panelu sterowania.
- Kliknij prawym przyciskiem myszy pozycję Połączenie sieci bezprzewodowej. a następnie kliknij polecenie Właściwości. Na karcie Sieci bezprzewodowe sprawdź, czy zaznaczone jest pole wyboru Użyj systemu Windows do konfiguracji moich ustawień sieci bezprzewodowej. Jeśli nie, kliknij to pole wyboru, aby je zaznaczyć.
- 3. Kliknij przycisk Dodaj.

| )gólne<br>V Uży<br>Sieci<br>Aby | Sieci bezprzewodowe<br>vj systemu Windows do k<br>dostępne:<br>połączyć lub rozłączyć s<br>ach bezprzewodowych w | Zaawansowane<br>onfiguracji ustawie<br>się albo znaleźć wi<br>w zasiegu, kliknii p | eń sieci bezprzewodowej<br>ęcej informacji o<br>rzucisk popiżej |
|---------------------------------|----------------------------------------------------------------------------------------------------|------------------------------------------------------------------------------------|-----------------------------------------------------------------|
| 0.000                           |                                                                                                    | Pokaź                                                                              | z sieci bezprzewodowe                                           |
| - Sieci<br>Auto<br>kolej        | preferowane:<br>matycznie połącz się z c<br>ności:                                                               | lostępnymi sieciam                                                                 | i w następującej<br>Przenieś w górę                             |
| Dowi<br>sieci                   | Dodaj Usuń<br>edz się więcej o <u>ustawia</u><br>bezprzewodowej.                                                 | Właściwoś<br>niu konfiguracji                                                      | Przenieś w dół<br>ci<br>Zaawansowane                            |
|                                 |                                                                                                    |                                                                                    | OK Anuluj                                                       |

- 4. Wpisz nazwę sieci w polu Nazwa sieci (SSID).
- 5. Kliknij pozycję Otwarte na liście Uwierzytelnianie w sieci.
- 6. Kliknij pozycję Wyłączone na liście Szyfrowanie danych.
- 7. Kliknij przycisk OK.

UWAGI :

- Aby automatycznie łączyć się z siecią, kiedy znajduje się w zasięgu, zaznacz pole wyboru Połącz, kiedy sieć jest w zasięgu na karcie Połączenie.
- Jeśli tworzony profil połączenia jest przeznaczony dla sieci ad hoc, zaznacz pole wyboru To jest sieć typu komputer-komputer (ad hoc): punkty dostępu bezprzewodowego nie są używane przed kliknięciem przycisku OK.

| Klucz sieci bezprzewodow Ta sieć wymaga klucza dl | ej<br>a następujących elementóv | V:         |
|---------------------------------------------------|---------------------------------|------------|
| Uwierzytelnianie sieciowe                         | Otwarte                         | ~          |
| Szyfrowanie danych:                               | Wyłączone                       | ~          |
| Klucz sieciowy:                                   |                                 |            |
| Potwierdź klucz sieciowy:                         |                                 |            |
| Indeks klucza<br>(zaawansowane):                  | 1                               |            |
| 🗹 Otrzymuję klucz autom                           | atycznie                        |            |
| To jest sieć tvou komputi                         | r-komputer (ad hoc): punkl      | tv dostepu |

8. Na karcie Sieci bezprzewodowe kliknij przycisk OK.

#### Podłączanie do sieci z ustawieniami zabezpieczeń

- 1. Otwórz narzędzie **Połączenia sieciowe** w Panelu sterowania.
- 2. Kliknij prawym przyciskiem myszy pozycję **Połączenie sieci bezprzewodowej**. a następnie kliknij polecenie **Właściwości**.
- 3. Na karcie Sieci bezprzewodowe sprawdź, czy zaznaczone jest pole wyboru Użyj systemu Windows do konfiguracji moich ustawień sieci bezprzewodowej. Jeśli nie, kliknij to pole wyboru, aby je zaznaczyć.
- 4. Kliknij przycisk Dodaj.

| Siec<br>Aby<br>sieci | i dostępne: —<br>połączyć lub ro<br>ach bezprzewo | ozłączyć s<br>odowych v | ię albo zna<br>v zasięgu, k | leźć więc<br>liknij przy | sieci bezpizewodowej<br>cej informacji o<br>vcisk poniżej. |
|----------------------|---------------------------------------------------|-------------------------|-----------------------------|--------------------------|------------------------------------------------------------|
|                      |                                                   |                         |                             | Pokaż s                  | ieci bezprzewodowe                                         |
| kole                 | inacycznie pora<br>iności:                        | juz się z u             | ostébulyuu                  | secialiti v              | a nasréhalácel                                             |
|                      | p 10301.                                          |                         |                             |                          | Przenieś w górę<br>Przenieś w dół                          |

- 5. Wpisz nazwę sieci w polu Nazwa sieci (SSID).
- 6. W zależności od typu sieci kliknij opcję Otwarte lub WPA-PSK na liście Uwierzytelnianie w sieci.
- 7. W przypadku uwierzytelniania otwartego kliknij pozycję WEP na liście Szyfrowanie danych.

UWAGA: W przypadku szyfrowania WEP należy usunąć zaznaczenie pola wyboru Otrzymuję klucz automatycznie przed wpisaniem klucza sieci.

lub

IJ

IJ

W przypadku uwierzytelniania WPA-PSK kliknij opcję **TKIP** lub **AES**na liście **Szyfrowanie danych** w zależności od typu sieci.

8. Wpisz klucz sieciowy w polu Klucz sieciowy i polu Potwierdź klucz sieciowy.

**UWAGA**: W przypadku szyfrowania WEP klucz sieciowy musi zawierać dokładnie 5 lub dokładnie 13 znaków albo dokładnie 10 lub dokładnie 26 znaków - cyfry 0-9 i litery a-f (dozwolone są wielkie i małe litery). W przypadku szyfrowania TKIP lub AES klucz sieciowy musi zawierać od 8 do 26 znaków lub 64 znaki - cyfry 0-9 i litery a-f (dozwolone są wielkie i małe litery). Klucz sieciowy musi dokładnie odpowiadać kluczowi sieciowemu <u>punktu</u> <u>dostępu</u> lub sieci ad hoc.

9. Kliknij przycisk OK.

UWAGA: Jeśli tworzony profil połączenia jest przeznaczony dla sieci ad hoc, zaznacz pole wyboru To jest sieć typu komputer-komputer (ad hoc): punkty dostępu bezprzewodowego nie są używane przed kliknięciem przycisku OK.

| - Klucz siec<br>Ta sieć v | ci bezprzewodowej∙<br>vymaga klucza dla r | następujących element             | ów:          |
|---------------------------|-------------------------------------------|-----------------------------------|--------------|
| Uwierzyt                  | elnianie sieciowe:                        | Otwarte                           | ~            |
| Szyfrowa                  | nie danych:                               | WEP                               | ~            |
| Klucz sie                 | ciowy:                                    | ••••                              |              |
| Potwierd:                 | ź klucz sieciowy:                         | ••••                              |              |
| Indeks kl<br>(zaawans     | ucza<br>:owane): 1                        |                                   |              |
| 🗌 Otrzyr                  | nuję klucz automaty                       | vcznie                            |              |
| To jest :                 | sieć typu komputer-<br>wodowego pie sa u  | komputer (ad hoc); pur<br>iżuwane | nkty dostępu |

10. Na karcie Sieci bezprzewodowe kliknij przycisk OK.

## Tworzenie sieci ad hoc

- 1. Otwórz narzędzie **Połączenia sieciowe** w Panelu sterowania.
- Kliknij prawym przyciskiem myszy pozycję Połączenie sieci bezprzewodowej. a następnie kliknij polecenie Właściwości.
- 3. Na karcie Sieci bezprzewodowe sprawdź, czy zaznaczone jest pole wyboru Użyj systemu Windows do
- konfiguracji moich ustawień sieci bezprzewodowej. Jeśli nie, kliknij to pole wyboru, aby je zaznaczyć.
  4. Kliknij przycisk Dodaj.

| - Siec<br>Aby<br>sieci | i dostępne:<br>połączyć lub rozła<br>ach bezprzewodo | ączyć się albo znaleźć więcej informacji o<br>wych w zasięgu, kliknij przycisk poniżej. |
|------------------------|------------------------------------------------------|-----------------------------------------------------------------------------------------|
|                        |                                                      | Pokaż sieci bezprzewodowe                                                               |
| KUIE                   | nosci.                                               |                                                                                         |
|                        |                                                      | Przenieś w górę                                                                         |
|                        |                                                      | Przenieś w górę<br>Przenieś w dół                                                       |
|                        | Dodaj                                                | Przenieś w górę<br>Przenieś w dół<br>Usuń Właściwości                                   |

- 5. Wpisz *nazwę sieci* w polu **Nazwa sieci (SSID)**.
- 6. Zaznacz pole wyboru To jest sieć typu komputer-komputer (ad hoc); punkty dostępu bezprzewodowego nie są używane.
- 7. Kliknij pozycję Otwarte na liście Uwierzytelnianie w sieci.
- 8. Aby utworzyć sieć ad hoc bez ustawień zabezpieczeń, kliknij pozycję **Wyłączone** na liście **Szyfrowanie danych**.

lub

IJ

Aby utworzyć sieć ad hoc z szyfrowaniem WEP, usuń zaznaczenie pola wyboru **Otrzymuję klucz automatycznie**, kliknij pozycję **WEP**na liście **Szyfrowanie danych**, a następnie wpisz klucz sieciowy w polu **Klucz sieciowy** i w polu **Potwierdź klucz sieciowy**.

**UWAGA**: Klucz sieciowy musi zawierać dokładnie 5 lub dokładnie 13 znaków albo dokładnie 10 lub dokładnie 26 znaków - cyfry 0-9 i litery a-f (dozwolone są wielkie i małe litery).

9. Kliknij przycisk OK.

| Uwierzytelnianie sieciowe:         | Otwarte   | ~ |
|------------------------------------|-----------|---|
| Szyfrowanie danych:                | Wyłączone | ~ |
| Klucz sieciowy:                    |           |   |
| Potwierdź klucz sieciowy:          |           |   |
| Indeks klucza<br>(zaawansowane): 1 | ×         |   |
| Otrzymuję klucz automatyc          | znie      |   |

10. Na karcie Sieci bezprzewodowe kliknij przycisk OK.

## Wybór typów sieci w celu uzyskania dostępu

- 1. Otwórz narzędzie **Połączenia sieciowe** w Panelu sterowania.
- 2. Kliknij prawym przyciskiem myszy pozycję **Połączenie sieci bezprzewodowej**. a następnie kliknij polecenie **Właściwości**.
- 3. Na karcie Sieci bezprzewodowe kliknij przycisk Zaawansowane.
- 4. W sekcji Dostęp do sieci kliknij żądaną opcję, a następnie kliknij przycisk Zamknij.

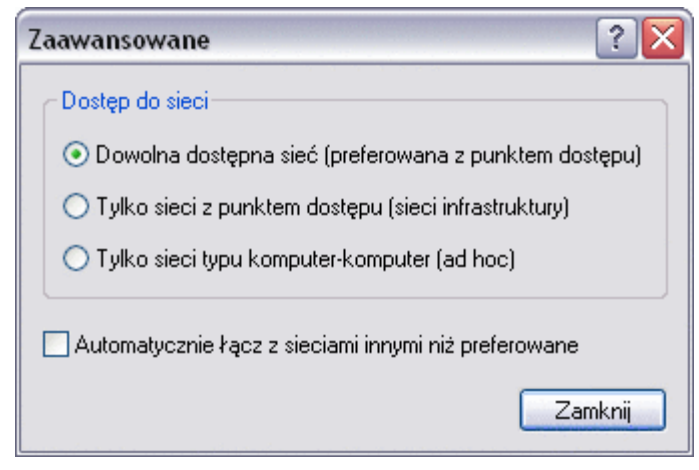

5. Na karcie Sieci bezprzewodowe kliknij przycisk OK.

Powrót do Spisu treści

# Podłączanie do sieci podstawowej lub tworzenie sieci ad hoc za pomocą kreatora sieci bezprzewodowej: Podręcznik użytkownika karty Dell Wireless WLAN

- Informacje ogólne
- Korzystanie z kreatora

## Informacje ogólne

Kreator połączenia bezprzewodowego umożliwia łatwe podłączenie do następujących typów sieci lub utworzenie sieci ad hoc:

- Rozgłoszeniowa sieć z infrastrukturą
- Nierozgłoszeniowa sieć z infrastrukturą
- Sieć <u>ad hoc</u>

Aby podłączyć się do sieci lub utworzyć sieć ad hoc, najpierw należy utworzyć profil połączenia sieciowego. Kreator prowadzi użytkownika przez realizowany proces. Profil zawiera nazwę sieci i ustawienia zabezpieczeń sieci wymagane przez sieć.

W przypadku tworzenia profilu połączenia dla sieci z infrastrukturą komputer dodaje profil na początku listy <u>Preferowane</u> <u>połączenia sieciowe</u> na karcie Sieci bezprzewodowe narzędzia Narzędzie bezprzewodowej karty sieciowej Dell WLAN i automatycznie próbuje połączyć się z siecią za pomocą tego profilu. Jeśli sieć znajduje się w zasięgu komputera, nawiązywane jest połączenie. Jeśli sieć znajduje się poza zasięgiem komputera, profil jest dodawany na początku listy, ale komputer używa następnego profilu na liście, próbując nawiązać połączenie aż do znalezienia sieci, która znajduje się w zasięgu. Typ wyświetlanych profilów można następnie zmienić, modyfikując ustawienia dostępu do sieci.

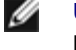

**UWAGA**: Po utworzeniu profilu połączenia sieciowego można wydrukować profil lub zapisać go w pliku.

Domyślnie sieci z infrastrukturą mają wyższy priorytet niż sieci ad hoc. W przypadku utworzenia profilów połączeń dla co najmniej jednej sieci z infrastrukturą profil połączenia sieci ad hoc network jest wyświetlany pod profilami połączeń sieci z infrastrukturą.

Kolejność profilów można zmieniać, przesuwając je w górę lub dół listy. Aby połączyć się z siecią, która nie znajduje się na początku listy, można użyć polecenia Połącz z menu wyświetlanego po kliknięciu nazwy sieci prawym przyciskiem myszy.

Pomyślne nawiązanie połączenia jest sygnalizowane zmianą wyglądu ikony typu sieci. Ikona sieci z infrastrukturą 낼 zmienia się na 🥮.

Przed kontynuowaniem należy zapoznać się z informacjami przedstawionymi w części "Czynności wstępne" w rozdziale "Wprowadzenie".

## Podłączanie do sieci z infrastrukturą

W przypadku gdy sieć ma dowolne z następujących ustawień zabezpieczeń do sieci podstawowej z infrastrukturą można podłączyć się całkowicie przy użyciu kreatora:

- Uwierzytelnianie WPA-PSK lub WPA2-PSK
- WEP (uwierzytelnianie otwarte lub udostępniane)
- Brak

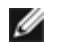

**UWAGA**: Ustawienie uwierzytelniania sieci WPA-Personal (PSK) w kreatorze korzysta z protokołu WPA-PSK lub WPA2-PSK w zależności od dostępności protokołów zabezpieczeń WPA-PSK/WPA2-PSK w punkcie dostępu.

Aby podłączyć się do sieci zaawansowanej z infrastrukturą (korzystającej z uwierzytelniania <u>EAP</u> lub <u>802.1X</u>), można rozpocząć od użycia kreatora, ale następnie należy użyć składnika Wireless Network Connection Settings (Ustawienia bezprzewodowych połączeń sieciowych) narzędzia Narzędzie bezprzewodowej karty sieciowej Dell WLAN w celu dokończenia procesu. Na odpowiednim etapie procesu kreator automatycznie otwiera narzędzie Wireless Network Connection Settings (Ustawienia (Ustawienia bezprzewodowych połączeń sieciowych). Z narzędzia Wireless Network Connection Settings (Ustawienia

bezprzewodowych połączeń sieciowych) można skorzystać natychmiast, klikając **Manually connect to an advanced** network (Ręcznie połącz z siecią zaawansowaną). Instrukcje znajdują się w rozdziale "<u>Podłączanie do sieci zaawansowanej za</u> pomocą narzędzia Narzędzie bezprzewodowej karty sieciowej Dell WLAN".

**UWAGA:** Profil połączenia dla sieci można utworzyć nawet, jeśli punkt dostępu sieci z infrastrukturą nie znajduje się w zasięgu komputera. Kliknięcie przycisku **Dalej**, gdy zostanie wyświetlony komunikat informujący, że sieć nie została znaleziona, powoduje otwarcie narzędzia **Wireless Network Connection Settings** (Ustawienia bezprzewodowych połączeń sieciowych), umożliwiając utworzenie profilu połączenia. Instrukcje znajdują się w rozdziale "<u>Podłączanie do sieci zaawansowanej za pomocą narzędzia Narzędzie bezprzewodowej karty sieciowej Dell WLAN</u>".

#### Tworzenie lub podłączanie do sieci ad hoc

Można utworzyć sieć ad hoc lub podłączyć się do sieci ad hoc, która ma jedno z następujących ustawień zabezpieczeń:

- WEP (uwierzytelnianie otwarte lub udostępniane)
- Brak

**UWAGA:** Więcej informacji na temat sieci ad hoc znajduje się w częściach <u>"IBSS dozwolone"</u>, "<u>Tryb zabezpieczenia</u> <u>IBSS 54g™</u>", "<u>Tryb IBSS</u>" i "<u>Numer kanału WZC IBSS</u>" w rozdziale "Ustawianie właściwości zaawansowanych".

## Korzystanie z kreatora

Otwórz kreatora za pomocą jednej z następujących metod:

- Kliknij ikonę narzędzia 📶 w obszarze powiadomienia.
  - **UWAGA:** Jeśli połączenie z siecią jest już ustanowione, otwierana jest karta Stan łącza. Kliknij kartę **Sieci** bezprzewodowe, kliknij przycisk **Dodaj**, a następnie kliknij przycisk **Użyj kreatora**.
- Kliknij prawym przyciskiem myszy ikonę narzędzia, a następnie kliknij polecenie Otwórz narzędzie. Na karcie Sieci bezprzewodowe kliknij przycisk Dodaj, a następnie kliknij przycisk Użyj kreatora. Jeśli ikona nie jest dostępna, otwórz narzędzie Narzędzie bezprzewodowej karty sieciowej Dell WLAN w Panelu sterowania.

| â <sup>»)</sup> Narzędzie bezprzewodowej karty siec                                                                                   | iowej Dell WLAN 🛛 🔀                   |  |  |  |  |
|----------------------------------------------------------------------------------------------------|---------------------------------------|--|--|--|--|
| Sieci bezprzewodowe Stan łącza Monitor miejso                                                                                         | a Diagnostyka Informacje              |  |  |  |  |
| <ul> <li>Pozwól temu narzędziu na zarządzanie sieciami bezprzewodowymi</li> <li>Pokaż ikonę narzędzia</li> <li>Włącz radio</li> </ul> |                                       |  |  |  |  |
| Preferowane połączenia sieciowe<br>Komputer automatycznie łaczy się z pierwsza się                                                    | cia w zasiegu.                        |  |  |  |  |
| Dodaj Edytuj Usuń W góre                                                                                                    | V dół Opcje                           |  |  |  |  |
| Vżyj kreatora (sieć podstawowa)                                                                                                    |                                       |  |  |  |  |
| Użyj narzędzia (sieć zaawansowana)                                                                                                    | łać połączenie sieciowe do tej listy. |  |  |  |  |
| <sup>Uzyj narzędzia (siec zaawansowana)</sup> łać połączenie sieciowe do tej listy.                                                   |                                       |  |  |  |  |
|                                                                                                    | OK Anuluj Zastosuj Pomoc              |  |  |  |  |

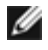

UWAGA: Aby móc korzystać z tego narzędzia i kreatora sieci bezprzewodowej, pole wyboru **Pozwól temu narzędziu** na zarządzanie sieciami bezprzewodowymi musi być zaznaczone.

Domyślnie kreator otwiera okno zadania **Connect to a network** (Podłączenie do sieci), w którym są wyświetlane następujące informacje o sieciach rozgłoszeniowych znajdujących się w zasięgu komputera:

- Typ (sieć z infrastrukturą 🤟 lub ad hoc 🖑)
- Nazwa sieci
- Ikona zabezpieczeń (jeśli sieć ma ustawienia zabezpieczeń)
- Wskazanie siły sygnału

| <sup>»)</sup> Kreator sieci bezprzewodov                | wej                                                                                                    | ×        |  |  |  |
|---------------------------------------------------------|----------------------------------------------------------------------------------------------------|----------|--|--|--|
| Zadania sieci bezprze 🛞                                 | Polącz z siecią                                                                                                    |          |  |  |  |
| Połącz z siecią<br>nienadającą sygnału                  | Kliknij jedną z pozycji na liście, aby połączyć się z siecią w zasięgu, a następnie kliknij<br>Dalej,                 | przycisk |  |  |  |
| Utwórz sieć ad hoc.                                     | Jeśli sieci, z którą chcesz się połączyć, nie ma na liście, kliknij opcję połączenia z siecią<br>nienadającą sygnału. |          |  |  |  |
| zaawansowaną                                            | Typ   Nazwa sieci   Zabezpieczenia   🔻 Sygnał                                                                         |          |  |  |  |
| Zadania pokrewne 😒                                      | 🦗 wireless                                                                                                    |          |  |  |  |
| Dowiedz się więcej na<br>temat sieci<br>bezprzewodowych |                                                                                                    |          |  |  |  |
| bezprzewodowej karty<br>sieciowej Dell WLAN             |                                                                                                    |          |  |  |  |
|                                                         |                                                                                                    |          |  |  |  |
|                                                         |                                                                                                    |          |  |  |  |
|                                                         |                                                                                                    | ~        |  |  |  |
|                                                         | Odśw                                                                                                    | ież      |  |  |  |
|                                                         | Anuluj                                                                                                    | Dalej    |  |  |  |

Aby użyć kreatora, kliknij zadanie sieciowe opisujące czynność, która ma zostać wykonana, kliknij przycisk **Dalej**, a następnie postępuj zgodnie z wyświetlanymi instrukcjami.

#### Przykład 1: Podłączanie do sieci rozgłoszeniowej

W tym przykładzie sieć jest siecią z infrastrukturą, która znajduje się w zasięgu komputera i ma ustawienia zabezpieczeń WPA-Personal (PSK).

1. Kliknij nazwę sieci (wireless), a następnie kliknij przycisk Dalej.

| Zadania sieci bezprze 🔕                                  | Polącz z siecią                                                                                   |              |
|----------------------------------------------------------|---------------------------------------------------------------------------------------------------|--------------|
| Połącz z siecią<br>nienadająca svonatu                   | Kliknij jedną z pozycji na liście, aby połączyć się z siecią w zasięgu, a następnie klik<br>Dalej | nij przycisk |
| 🚑 Utwórz sieć ad hoc.                                    | Jeśli sieci, z która chcesz sie połaczyć, nie ma na liście, kliknij opcje połaczenia z s          | iecia        |
| 🎽 Połącz ręcznie z siecią                                | nienadającą sygnału.                                                                              |              |
| n zaawansowaną                                           | Typ   Nazwa sieci   Zabezpieczenia   🗢 Sygnał                                                     | ^            |
| dania pokrewne 🏾 🎗                                       | 🥁 wireless                                                                                        |              |
| Dowiedz się więcej na<br>temat sieci<br>bezprzewodowych  |                                                                                                   |              |
| Narzędzie<br>bezprzewodowej karty<br>sieciowej Dell WLAN |                                                                                                   | 10           |
|                                                          |                                                                                                   |              |
| zczegóły 🙁                                               |                                                                                                   |              |
| Typ sieci: Punkt dostępu                                 |                                                                                                   |              |
| Nazwa sieci: wireless                                    |                                                                                                   | ~            |
| Uwierzytelnianie: Otwórz                                 | 00                                                                                                | lśwież       |
| Szyfrowanie danych:<br>Brak                              | Anuluj                                                                                            | Dalej        |

2. Kliknij opcję Połącz.

| 🔊) Kreator sieci bezprzewodow                                                                                                    | j                                                         | X |
|----------------------------------------------------------------------------------------------------|-----------------------------------------------------------|---|
| Zadania sieci bezprze 🛞                                                                                                    | Teraz można połączyć się z siecią.                        |   |
| <ul> <li>Utworz siec ad hoc.</li> <li>Połącz ręcznie z siecią</li> <li>zaawansowaną</li> </ul>                                                    | Ustawienia sieci                                          | ٦ |
| Zadania pokrewne 🙁                                                                                                    | Uwierzytelnianie: Otwórz<br>Szyfrowanie danych: Brak      |   |
| <ul> <li>Dowiedz się więcej na<br/>temat sieci<br/>bezprzewodowych</li> <li>Narzędzie<br/>bezprzewodowej karty<br/>sieciowej Dell WLAN</li> </ul> | Wydrukuj ustawienia połączenia sieci                      |   |
|                                                                                                    | Zapisz ustawienia połączeń sieciowych do pliku tekstowego |   |
| Szczegóły 🔕                                                                                                    |                                                           |   |
| Typ sieci: Punkt dostępu                                                                                                    |                                                           |   |
| Nazwa sieci: wireless                                                                                                    |                                                           |   |
| Uwierzytelnianie: Otwórz                                                                                                    |                                                           |   |
| Szyfrowanie danych:<br>Brak                                                                                                    | Anuluj Wstecz Połącz                                      |   |

## Przykład 2: Podłączanie do sieci nierozgłoszeniowej

W tym przykładzie sieć jest siecią z infrastrukturą, która: znajduje się w zasięgu komputera, nie jest siecią rozgłoszeniową i ma ustawienia zabezpieczeń WPA-Personal (PSK).

1. Wpisz nazwę sieci w polu Nazwa sieci, a następnie kliknij przycisk Dalej.

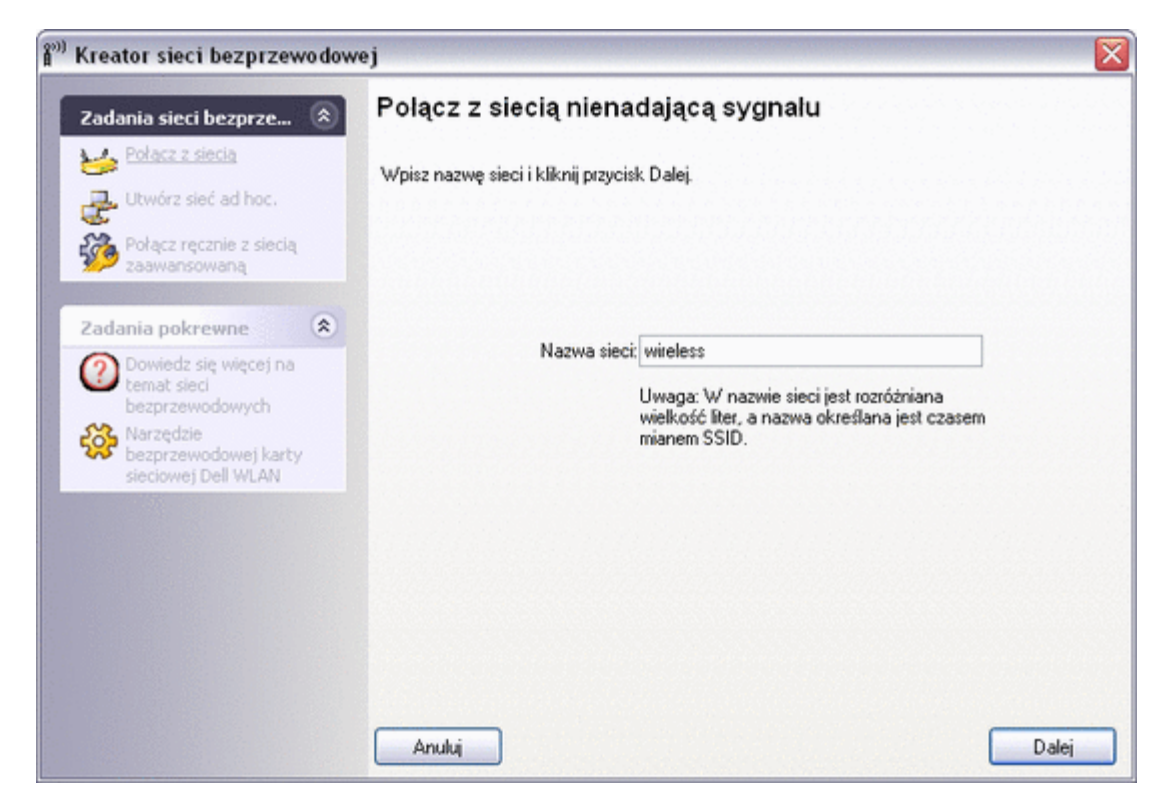

2. Kliknij przycisk Dalej.

| 🕅 Kreator sieci bezprzewodowe                                                                                        | ej                                                                                       |       |
|----------------------------------------------------------------------------------------------------|------------------------------------------------------------------------------------------|-------|
| Zadania sieci bezprze 🛞                                                                                              | Trwa wyszukiwanie sieci                                                                  |       |
| Utwórz sieć ad hoc.                                                                                                  | Znaleziono sieć o nazwie "wireless".                                                     |       |
| zaawansowaną                                                                                                    | Wybierz Dalej, aby skonfigurować tę sieć, lub wybierz Wstecz, aby<br>wyszukać inną sieć. |       |
| Zadania pokrewne 🙁                                                                                                   |                                                                                          |       |
| Dowiedz się więcej na<br>temat sieci<br>bezprzewodowych     Narzędzie<br>bezprzewodowej karty<br>sieciowej Dell WLAN | Typ Nazwa sieci Zabezpieczenia Sygnał<br>wireless                                        |       |
| Szczegóły 🛞                                                                                                    |                                                                                          |       |
| Typ sieci: Punkt dostępu                                                                                             |                                                                                          |       |
| Nazwa sieci: wireless                                                                                                |                                                                                          |       |
| Uwierzytelnianie:<br>WPA-Personal (PSK)                                                                              |                                                                                          |       |
| Szyfrowanie danych:<br>Automatyczny                                                                                  | Anuluj Wstecz                                                                            | Dalej |

- **UWAGA**: W przypadku niemożliwości znalezienia sieci należy wyszukać inną sieć lub skorzystać z narzędzia <u>Wireless Network Connection Settings</u> (Ustawienia bezprzewodowych połączeń sieciowych), aby utworzyć profil połączenia.
- 3. Wpisz klucz sieciowy w polu Klucz sieciowy i w polu Potwierdź klucz sieciowy, a następnie kliknij przycisk Dalej.

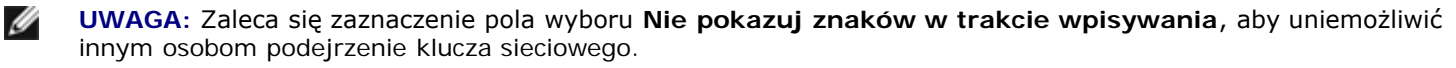

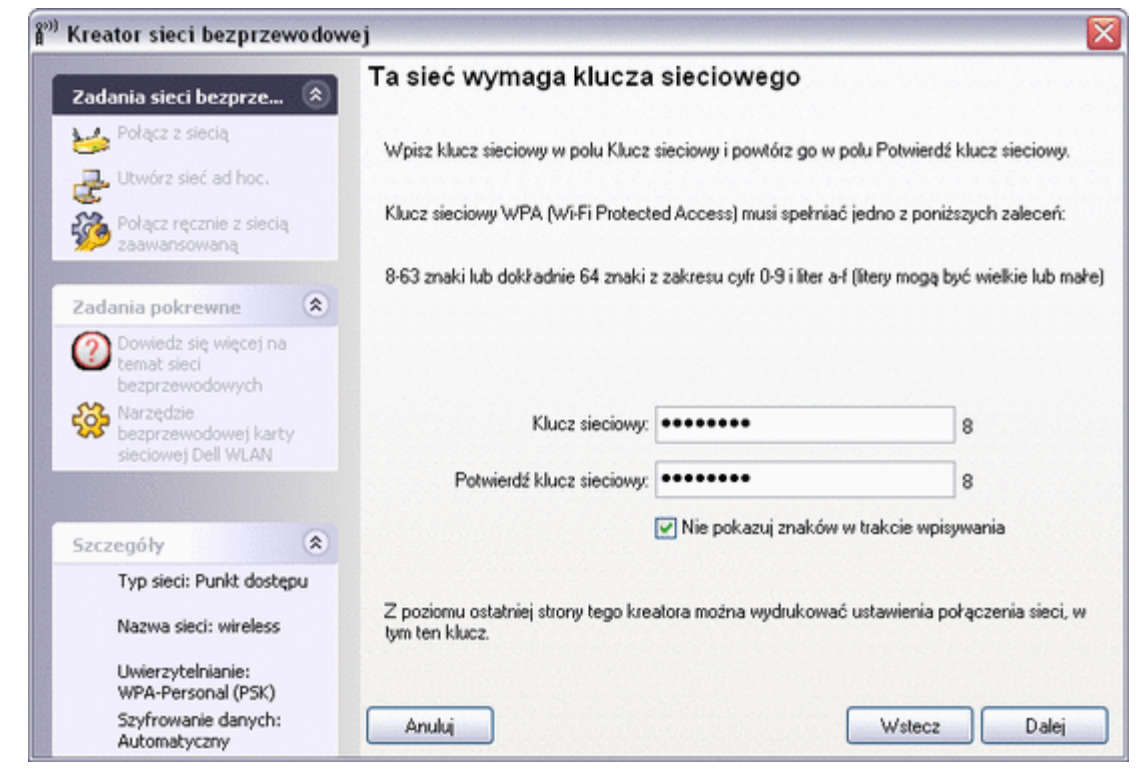

4. Kliknij opcję Połącz.

| 🔊) Kreator sieci bezprzewodowe                                                                                       | ej 🛛 🕅                                                                                                    |
|----------------------------------------------------------------------------------------------------|----------------------------------------------------------------------------------------------------|
| Zadania sieci bezprze 🛞                                                                                              | Teraz można polączyć się z siecią.                                                                                  |
| Połącz z siecią<br>Utwórz sieć ad hoc.<br>Połącz ręcznie z siecią<br>zaawansowaną                                    | Ustawienia sieci<br>Nazwa sieci: wireless<br>Uwierzytelnianie: WPA-Personal (PSK)                                   |
| Dowiedz się więcej na<br>temat sieci<br>bezprzewodowych     Narzędzie<br>bezprzewodowej karty<br>sieciowej Dell WLAN | Szyrrowane danycz, Automatyczny<br>Klucz sieciowy<br>V Ukryj klucz sieciowy<br>Wydrukuj ustawienia połączenia sieci |
| Council a                                                                                                    | Zapisz ustawienia połączeń sieciowych do pliku tekstowego                                                           |
| Typ sieci: Punkt dostępu<br>Nazwa sieci: wireless<br>Uwierzytelnianie:<br>WPA-Personal (PSK)                         |                                                                                                    |
| Szyfrowanie danych:<br>Automatyczny                                                                                  | Anuluj Wstecz Połącz                                                                                                |

#### Przykład 3: Tworzenie sieci ad hoc

W tym przykładzie sieć ad hoc jest tworzona bez ustawień zabezpieczeń, a komputer jest już podłączony do istniejącej sieci z infrastrukturą.

- 1. Nadaj sieci nazwę, wpisując nazwę sieci w polu Nazwa sieci.
- 2. Kliknij przycisk Dalej.

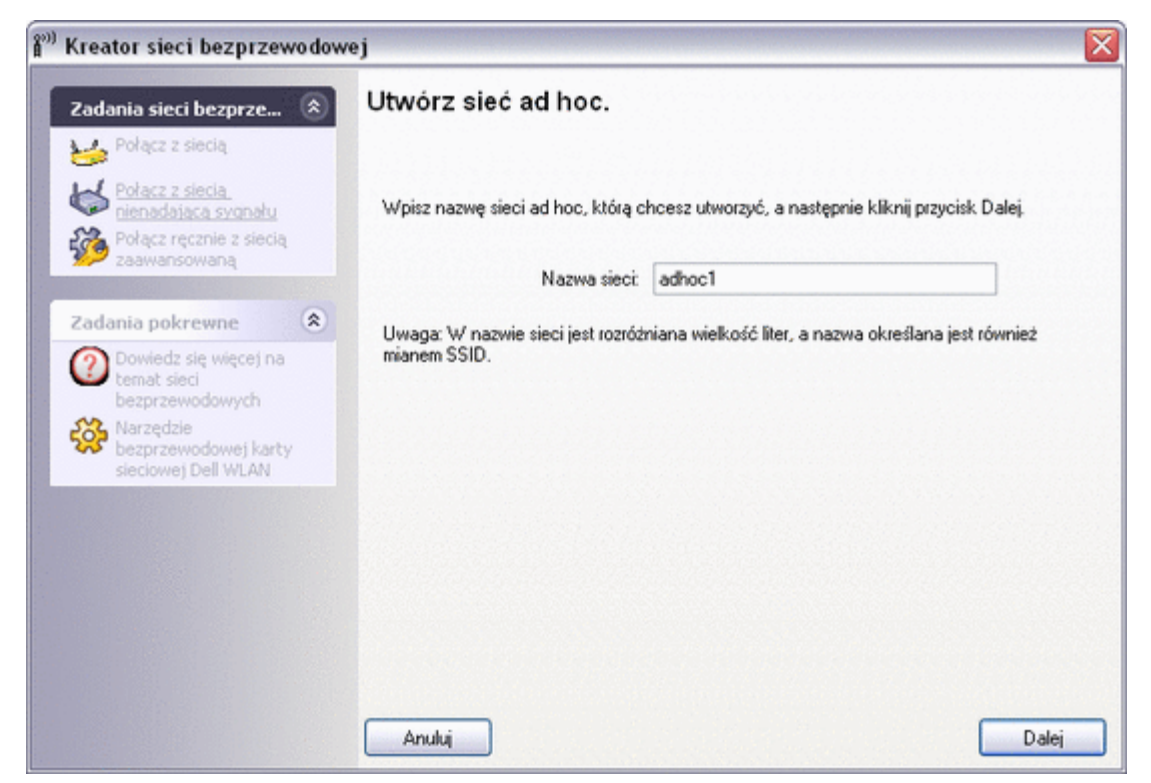

3. Kliknij przycisk Dalej, aby zaakceptować domyślne ustawienie No security (Bez zabezpieczeń).

| <sup>99</sup> Kreator sieci bezprzewo                    | dowej                                                                                                    |
|----------------------------------------------------------|----------------------------------------------------------------------------------------------------|
| Zadania sieci bezprze                                    | Wybierz opcję zabezpieczeń sieci ad hoc.                                                                        |
| Połącz z siecią                                          |                                                                                                    |
| Połącz z siecią<br>nienadającą sygnału                   | UWAGA: Wszystkie strony łączące się z tą samą siecią ad hoc, muszą używać tych samych<br>ustawień zabezpieczeń. |
| Połącz ręcznie z siecią<br>zaawansowaną                  |                                                                                                    |
| Zadania pokrewne                                         | Brak zabezpieczeń                                                                                               |
| Dowledz się więcej na<br>temat sieci<br>bezprzewodowych  | <ul> <li>Zabezpieczenia WEP (podstawowe i najczęściej obsługiwane)</li> </ul>                                   |
| Narzędzie<br>bezprzewodowej karty<br>sieciowej Dell WLAN |                                                                                                    |
|                                                          | Kliknij kanał operacyjny, który ma być używany:                                                                 |
| Szczegóły                                                | 8                                                                                                    |
| Typ sieci: Ad-hoc                                        |                                                                                                    |
| Nazwa sieci: adhoc1                                      |                                                                                                    |
| Uwierzytelnianie: Otwór                                  | r                                                                                                    |
| Szyfrowanie danych:<br>Brak                              | Anuluj Wstecz Dalej                                                                                             |

4. Kliknij opcję Połącz.

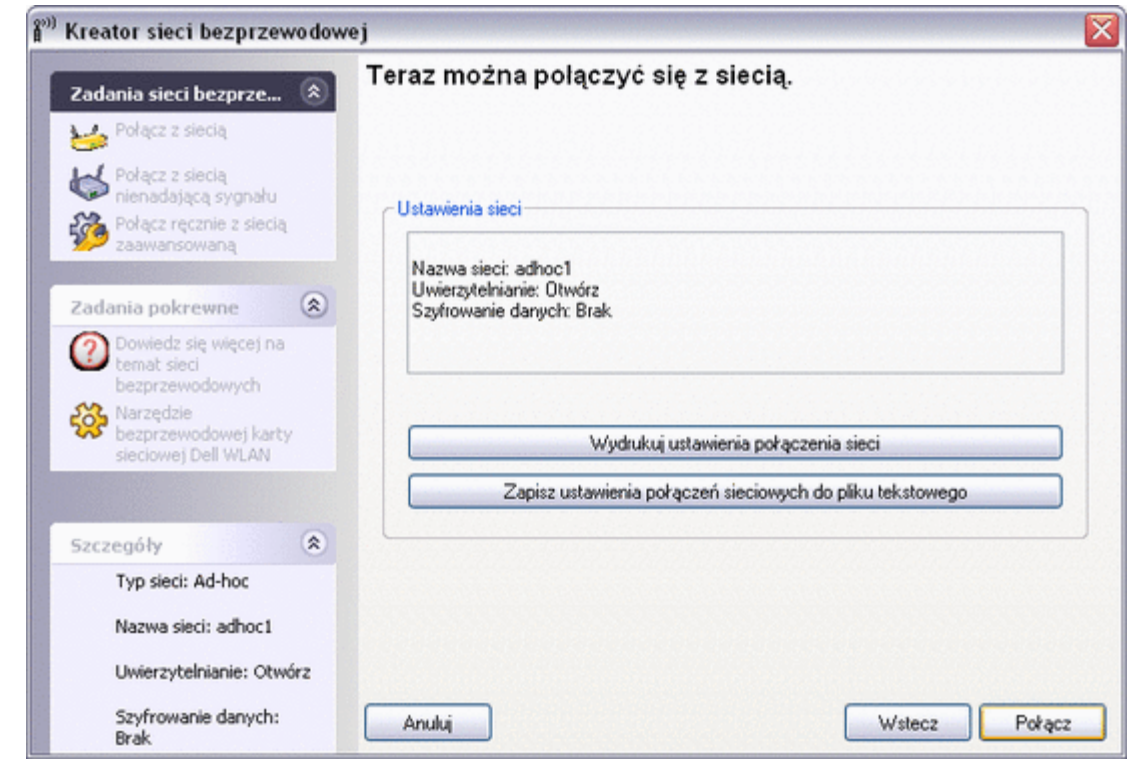

5. W narzędziu kliknij prawym przyciskiem myszy nazwę sieci (adhoc1), a następnie kliknij przycisk Połącz.

Powrót do Spisu treści

# Korzystanie z narzędzia Narzędzie bezprzewodowej karty sieciowej Dell WLAN: Podręcznik użytkownika karty Dell Wireless WLAN

- Informacje ogólne
- Składniki narzędzia

## Informacje ogólne

Narzędzie Narzędzie bezprzewodowej karty sieciowej Dell WLAN umożliwia wykonywanie następujących zadań sieciowych:

- Zarządzanie sieciami bezprzewodowymi i tworzenie profilów połączeń sieciowych (karta Sieci bezprzewodowe)
- Połączenie z dostępnymi sieciami (ikona narzędzia w obszarze powiadomienia)
- Uzyskanie informacji na temat stanu urządzenia, statystyk i stosunku sygnału do szumu połączenia sieciowego (karta <u>Stan łącza</u>)
- Sprawdzenie, jakie sieci rozgłaszające znajdują się w zasięgu komputera, oraz wyszukanie sieci nierozgłoszeniowych (karta <u>Monitor miejsc</u>)
- Przeprowadzanie testów bezprzewodowej karty sieciowej (karta Diagnostyka)
- Sprawdzenie daty opublikowania i wersji narzędzia, a także szczegółowych informacji na temat oprogramowania, sprzętu i lokalizacji bezprzewodowej karty sieciowej (karta <u>Informacje</u>)

Z poziomu narzędzia można otworzyć kreatora sieci bezprzewodowej w celu połączenia z siecią bezprzewodową lub utworzenia sieci ad hoc lub narzędzie Wireless Network Connection Settings (Ustawienia bezprzewodowych połączeń sieciowych) w celu połączenia z siecią zaawansowaną. Aby wykonać następujące czynności, kliknij kartę odpowiadającą wybranemu zadaniu.

Aby użyć narzędzia, kliknij prawym przyciskiem myszy ikonę narzędzia d w obszarze powiadomienia, a następnie kliknij polecenie Otwórz narzędzie. Jeśli ikona nie jest dostępna, otwórz narzędzie Narzędzie bezprzewodowej karty sieciowej Dell WLAN w Panelu sterowania. Aby móc korzystać z tego narzędzia i kreatora sieci bezprzewodowej, pole wyboru Pozwól temu narzędziu na zarządzanie sieciami bezprzewodowymi musi być zaznaczone.

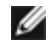

**UWAGA**: Ikona narzędzia może wyglądać inaczej niż przedstawiono powyżej. Zobacz "<u>Tabela 1. Siła sygnału</u> wskazywana ikoną narzędzia Narzędzie bezprzewodowej karty sieciowej Dell WLAN".

## Składniki narzędzia

Składniki narzędzia obejmują ikonę narzędzia w obszarze powiadomienia, pięć kart narzędzia oraz Wireless Network Connection Settings (Ustawienia bezprzewodowych połączeń sieciowych).

## Ikona narzędzia

Aby wykonać następujące czynności, kliknij prawym przyciskiem myszy ikonę narzędzia, a następnie kliknij pozycję menu.

- Otworzyć elektroniczny Podręcznik użytkownika karty Dell Wireless WLAN (Pliki Pomocy)
- Otworzyć okno Narzędzie bezprzewodowej karty sieciowej Dell WLAN Informacje, aby wyświetlić łącza do witryn sieci Web pomocy technicznej firmy Dell i Dell oraz wersję i datę wydania narzędzia (Informacje)
- Połączyć się z siecią, dla której utworzono profil połączenia i która znajduje się w zasięgu komputera (Połącz z)
- Otworzyć narzędzie (Otwórz narzędzie)
- wyłączenie lub włączenie radia (Wyłącz/Włącz radio)
- Ukryć ikonę narzędzia (Ukryj ikonę narzędzia)

#### Karta Sieci bezprzewodowe

Na karcie Sieci bezprzewodowe znajdują się formanty umożliwiające wykonywanie następujących czynności:

- wykorzystanie narzędzia do zarządzania sieciami bezprzewodowymi;
- dodanie profilu połączenia sieciowego;
- edycję lub usunięcie profilu połączenia sieciowego;
- zmianę kolejności profilów na liście Preferred network connections (Preferowane połączenia sieciowe);
- połączenie z dowolną z wymienionych sieci bez zmiany jej kolejności na liście;
- wyłączenie lub włączenie radia (Wyłącz/Włącz radio)
- wyświetlenie lub ukrycie ikony narzędzia w obszarze powiadomienia;
- wybór typu sieci, do której ma zostać uzyskany dostęp;
- zablokowanie lub odblokowanie profilu preferowanego połączenia sieciowego;
- zapisanie profilów bezprzewodowych połączeń sieciowych w pliku <u>WPN;</u>
- zaimportowanie pliku WPN.

Z poziomu menu **Dodaj** można dodać profil połączenia sieciowego przy użyciu kreatora sieci bezprzewodowej (zobacz rozdział "<u>Podłączanie do sieci podstawowej lub tworzenie sieci ad hoc za pomocą kreatora sieci bezprzewodowej</u>") lub narzędzia (zobacz "<u>Podłączanie do sieci zaawansowanej za pomocą narzędzia Narzędzie bezprzewodowej karty sieciowej Dell WLAN</u>").

Aby użyć narzędzia do zarządzania sieciami bezprzewodowymi, zaznacz pole wyboru **Pozwól temu narzędziu na zarządzanie sieciami bezprzewodowymi**.

'Aby dodać profil połączenia sieciowego, kliknij strzałkę Dodaj, a następnie kliknij opcję Użyj kreatora (sieć podstawowa) lub Use Utility (advanced network) (Użyj narzędzia (sieć zaawansowana)).

Aby edytować lub usunąć profil połączenia sieciowego, kliknij prawym przyciskiem myszy nazwę sieci, a następnie kliknij polecenie **Edytuj** lub **Usuń**.

Aby zmienić kolejność wyświetlania profilów na liście **Preferred network connections** (Preferowane połączenia sieciowe), kliknij nazwę sieci, a następnie kliknij strzałkę w górę lub strzałkę w dół.

Aby podłączyć się do sieci wymienionej na liście bez zmiany jej kolejności na liście, kliknij prawym przyciskiem myszy nazwę sieci, a następnie kliknij polecenie **Połącz**.

Aby wyłączyć radio, usuń zaznaczenie pola wyboru Włącz radio. Aby włączyć radio, zaznacz pole wyboru Włącz radio.

Aby ukryć ikonę narzędzia , usuń zaznaczenie pola wyboru **Show utility icon** (Pokaż ikonę narzędzia). Aby wyświetlić ikonę, zaznacz pole wyboru **Show utility icon** (Pokaż ikonę narzędzia).

Aby wybrać typ sieci, do której ma zostać uzyskany dostęp, kliknij strzałkę Opcje, a następnie kliknij opcję Zaawansowane.

Aby zablokować lub odblokować profil preferowanego połączenia sieciowego, kliknij prawym przyciskiem myszy nazwę sieci, a następnie kliknij polecenie Zablokuj lub Odblokuj.

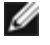

**UWAGA:** Do zablokowania lub odblokowania profilu wymagane są uprawnienia systemowe lub administratora.

Aby zapisać profile bezprzewodowych połączeń sieciowych w pliku WPN, kliknij strzałkę **Opcje**, a następnie kliknij polecenie **Eksportuj** (zobacz część "Zapisywanie ustawień preferowanego połączenia sieciowego w pliku" w rozdziale "Podłączanie do sieci zaawansowanej za pomocą bezprzewodowego narzędzia firmy Broadcom".

Aby zaimportować plik WPN, kliknij strzałkę **Opcje**, a następnie kliknij polecenie **Importuj** (zobacz część "<u>Importowanie pliku</u> profilów preferowanych połączeń sieciowych</u>" w rozdziale "Podłączanie do sieci zaawansowanej za pomocą narzędzia Narzędzie bezprzewodowej karty sieciowej Dell WLAN".

Jeśli jakiekolwiek ustawienie zostało zmienione, kliknij przycisk Zastosuj lub OK, aby uwzględnić zmianę.

| <sup>29</sup> Narzędzie bezprzewodowej karty sieciowej Dell WLAN 🛛 🛛 🔀                                                                                                    |
|----------------------------------------------------------------------------------------------------|
| Sieci bezprzewodowe Stan łącza Monitor miejsca Diagnostyka Informacje                                                                                                    |
| <ul> <li>Pozwól temu narzędziu na zarządzanie sieciami bezprzewodowymi</li> <li>Pokaż ikonę narzędzia</li> <li>Włącz radio</li> </ul>                                                                                                    |
| Preferowane połączenia sieciowe                                                                                                    |
| Komputer automatycznie łączy się z pierwszą siecią w zasięgu.                                                                                                    |
| Prodaj     Image: Constraint of the second second sec |
| Typ Nazwa sieci Zabezpieczenia                                                                                                    |
| Kliknij przycisk Dodaj, aby dodać połączenie sieciowe do tej listy.                                                                                                    |
| OK Anuluj Zastosuj Pomoc                                                                                                    |

## Stan łącza

Informacje o stanie sieci, statystykach i stosunku sygnał-szum dotyczące połączenia sieciowego są wyświetlane na karcie **Stan łącza**.

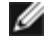

**UWAGA**: Kliknij w polu **Historia sygnału i szumu**, aby zmienić typ wyświetlanej historii. Kolejne kliknięcia powodują zmianę typu w następującej kolejności: sygnał i szum, tylko szum, tylko sygnał, sygnał i szum itd.

| eci bezprzewodowe 🛛 Stan łącza                                                                                                    | Monitor miejsca                                                                             | Diagnostyka             | Informacje                                                                                                    |
|----------------------------------------------------------------------------------------------------|---------------------------------------------------------------------------------------------|-------------------------|----------------------------------------------------------------------------------------------------|
| Stan sieci<br>Stan połączenia:<br>Typ szyfrowania:<br>Nazwa sieciowa (SSID):<br>Typ połączenia sieciowego:<br>Szybkość:<br>Kanał:<br>Adres AP MAC:<br>Adres IP bramy:<br>Adres MAC klienta:<br>Adres IP klienta: | Skojarzony<br>Wyłączone<br>adhoc1<br>Ad hoc<br>11.0 Mbps<br>11<br>C6:48:B1:3<br>00:90:4C:44 | 9<br>2:0A:64<br>4:06:85 | Director         Wireless         Statystyka         Pakiety wysłane:         Pakiety odebrane:         Czas trwania połączenia:       00;3         Wuczuść |
| Historia sygnału i szumu                                                                                                    |                                                                                             |                         | Sygnał i szum                                                                                                    |

Stan połączenia sieciowego jest również sygnalizowany wyglądem ikony urządzenia sygnału (szczegółowe informacje znajdują się w <u>Tabeli 1. Siła sygnału przedstawiona przez ikonę</u> programu Narzędzie bezprzewodowej karty sieciowej Dell WLAN).

Aby wyświetlić nazwę sieci (SSID), szybkość transmisji, siłę sygnału, stan połączenia oraz adres IP klienta połączenia sieciowego, przesuń wskaźnik myszy na ikonę narzędzia.

**UWAGA:** W komputerach z systemem operacyjnym Windows XP identyfikator SSID, szybkość transmisji, siłę sygnału oraz stan połączenia można także sprawdzić przesuwając wskaźnik myszy na ikonę **Połączenie sieci** 

**bezprzewodowej** systemu Windows w obszarze powiadomienia.

| Tabela 1. Si           | ła sygnału przedstawiona przez ikonę programu Narzędzie bezprzewodowej karty sieciowej Dell WLAN).                               |
|------------------------|----------------------------------------------------------------------------------------------------|
| <b>Wygląd</b><br>ikony | Oznacza siłę odbieranego sygnału                                                                                                 |
| al                     | Siła sygnału jest bardzo dobra lub doskonała.                                                                                    |
| ഷി                     | Siła sygnału jest <b>dobra</b> .                                                                                                 |
| ad                     | Siła sygnału jest <b>bardzo słaba</b> . Zalecane działanie można znaleźć w rozdziale <u>Rozwiązywanie problemów</u> .            |
| adl                    | Siła sygnału jest <b>słaba</b> . Zalecane działanie można znaleźć w rozdziale <u>Rozwiązywanie problemów</u> .                   |
| न्म                    | <b>Sygnał</b> nie jest odbierany. Rozdział <u>Rozwiązywanie problemów</u> zawiera przypuszczalne przyczyny i zalecane działania. |
| Ж                      | Radio jest nieaktywne lub wyłączone. Zalecane działanie można znaleźć w rozdziale <u>Rozwiązywanie</u><br>problemów.             |

#### Monitor miejsca

#### Podstawowy monitor miejsca

Na karcie **Monitor miejsca** monitor miejsc podstawowych wyświetla informacje o sieciach rozgłoszeniowych znajdujących się w zasięgu klienta bezprzewodowego.

Aby wyświetlić informacje na temat określonej sieci bezprzewodowej, kliknij nazwę sieci.

Aby wyświetlić elementy informacyjne sieci wymienionej na liście, kliknij prawym przyciskiem myszy nazwę sieci, a następnie kliknij polecenie **Show Information Elements** (Pokaż elementy informacyjne).

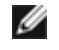

UWAGA: Gdy Monitor sieci wyświetla sieci nierozgłoszeniowe, które nie są aktualnie podłączone, wydajność sieci może być pogorszona.

Aby wyświetlić szczegółowe informacje na temat sieci rozgłoszeniowej lub nierozgłoszeniowej, kliknij dwukrotnie nazwę sieci lub kliknij przycisk **Zaawansowane**.

| eci bezprzewodowe                                                                                                    | Stan łącza Moni | or miejsca                   | Diagnostyka Inform | acje |              |
|----------------------------------------------------------------------------------------------------|-----------------|------------------------------|--------------------|------|--------------|
|                                                                                                    |                 |                              | Odblokuj           |      | Zaawansowane |
| Typ Nazwa sieci                                                                                                    | Zabezpieczenia  | 🗢 Sygn                       | ał                 |      |              |
| <ul> <li><nieznane></nieznane></li> <li>peter</li> <li><nieznane></nieznane></li> <li><nieznane></nieznane></li> <li><nieznane></nieznane></li> <li>2WIRE853</li> </ul> | 9<br>9<br>9     |                              |                    |      |              |
|                                                                                                    |                 |                              |                    |      |              |
| Wybrana sieć                                                                                                    |                 |                              |                    |      |              |
| Wybrana sieć<br>Standardowe                                                                                                    |                 | 02.11Ь                       |                    |      |              |
| Wybrana sieć<br>Standardowe<br>Adres sieciowy                                                                                                    |                 | 02.11b<br>2:9C:A3:CF:        | 33:FA              |      |              |
| Wybrana sieć<br>Standardowe<br>Adres sieciowy<br>Kanał                                                                                                    |                 | 02.11b<br>2:9C:A3:CF:        | 33:FA              |      |              |
| Wybrana sieć<br>Standardowe<br>Adres sieciowy<br>Kanał<br>Szyfrowanie danyo                                                                                             |                 | 02.116<br>2:9C:A3:CF:<br>rak | 33:FA              |      |              |

#### Zaawansowany monitor miejsca

Aby zapisać dziennik aktywności w pliku, kliknij strzałkę **Opcje**, a następnie kliknij polecenie **Rozpocznij rejestrowanie**.

Przerwy pomiędzy przeszukiwaniami można dostosować, klikając strzałkę **Opcje**, a następnie wybierając jedną ze zdefiniowanych wartości lub polecenie **Customize** (Dostosuj) w celu określenia innego przedziału czasu.

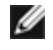

UWAGA: Gdy Monitor sieci wyświetla sieci nierozgłoszeniowe, które nie są aktualnie podłączone, wydajność sieci może być pogorszona.

Aby wyświetlić szczegółowe informacje o pojedynczej <u>sieci nierozgłoszeniowej</u>, wpisz *nazwę sieci* w polu **Wyszukaj**, a następnie kliknij przycisk **Znajdź**.

Aby wyświetlić szczegółowe informacje o wielu sieciach nierozgłoszeniowych, kliknij strzałkę **Dodaj**, wpisz *nazwy sieci* w wyświetlonym polu, a następnie kliknij przycisk **OK**.

Aby wyzerować monitor stron, tak by wyświetlał tylko sieci rozgłoszeniowe, kliknij przycisk **Wyczyść**.

| al)]]           | Wyszukaj:         | Znajdź               | Wyczyść Opcje | •           |          |
|-----------------|-------------------|----------------------|---------------|-------------|----------|
| Typ Nazwa sieci | AP MAC            | Kanał Pasmo AP       | Sygnał (dBm)  | Hałas (dBm) | SNR (dB) |
| 📥 witeless      | 00:0D:0B:2B:9B:1D | 11 802.11b & 802.11g | -49           | -95         | 46       |
|                 |                   |                      |               |             |          |
|                 |                   |                      |               |             |          |
|                 |                   |                      |               |             |          |
|                 |                   |                      |               |             |          |
|                 |                   |                      |               |             |          |
|                 |                   |                      |               |             |          |

#### Diagnostyka

Na karcie **Diagnostyka** można uruchomić szereg testów w celu określenia, czy bezprzewodowa karta sieciowa działa prawidłowo. Wybierz testy, które mają zostać uruchomione, a następnie kliknij przycisk **Uruchom**. W celu uzyskania informacji na temat poszczególnych testów przed kliknięciem przycisku **Uruchom** należy przejść na kartę **Informacje**. Aby wyświetlić wyniki testu, należy przejść na kartę **Informacje** po kliknięciu przycisku **Uruchom**.

**UWAGA**: Podczas przeprowadzania testów połączenie sieciowe jest rozłączane. Po zakończeniu testu połączenie sieciowe jest ponownie zestawiane.

Istnieje także możliwość wyświetlenia dziennika zdarzeń sieci bezprzewodowej. W tym celu kliknij przycisk Dziennik.

Przykłady rejestrowanych zdarzeń sieci bezprzewodowej:

- Zainicjowanie sesji użytkownika
- Podłączenie do sieci
- Odłączenie od bieżącej sieci
- Używany tryb uwierzytelniania
- Stan sterownika
- Stan klienta
- Dostępność nowego urządzenia bezprzewodowego
- Zainicjowanie bezprzewodowego urządzenia stanów
- Karta jest zarządzana przez narzędzie bezprzewodowe
- Karta nie jest zarządzana przez narzędzie bezprzewodowe

| consecutive examples memorial                                                                                               | ejsca Diagnostyka Informacje |                  |
|----------------------------------------------------------------------------------------------------|------------------------------|------------------|
| Testy                                                                                                    |                              |                  |
| Streszczenie                                                                                                    | Wyniki                       | Zaznacz wszystko |
| <ul> <li>Rejestry kontrolne</li> <li>Weryfikacja formatu SPROM</li> </ul>                                                   |                              | Wyczyść wszystko |
| Pamięc     Przerwij     DMA i sprzeżenie zwrotne                                                                            |                              | Zatrzymaj        |
| ☑ LED                                                                                                    |                              | Uruchom          |
| i esty te pozwalają stwierdzic, czy bezprzew                                                                                | odowa karta sieciowa WLAN    |                  |
| IEEE 802.11 działa poprawnie. Jeśli dowoln<br>karta WLAN IEEE 802.11 może nie działać<br>skontaktować się z jej sprzedawcą. | poprawnie. Należy            | Dziennik         |

Jeśli wynik któregoś z testów diagnostycznych urządzenia Karta Dell Wireless WLAN jest negatywny, należy przejść na stronę <u>http://support.dell.com/</u> w celu uzyskania pomocy technicznej.

#### Informacje

Na karcie Informacje są wyświetlane następujące informacje:

- szczegółowe informacje o oprogramowaniu;
- szczegółowe informacje o sprzęcie;
- szczegółowe informacje o lokalizacji (kraj, dla którego zainstalowano sterownik, oraz kanały obsługiwane w tej lokalizacji).

| eci bezprzewodowe      | Stan łącza  | Monitor miejsca | Diagnostyka       | Informacje   |               |
|------------------------|-------------|-----------------|-------------------|--------------|---------------|
| Varzędzie konfiguracji | bezprzewodo | owej            |                   |              | DØLL          |
|                        |             |                 |                   |              | Wireless      |
| -Dane oprogramowan     | ia          |                 |                   |              |               |
| Wersja oprogramow      | ania:       | 4.1             | 10.38.0           | Oct 29, 200  | )5            |
| Wersja sterownika:     |             | 4.1             | 10.38.0           | Oct 29, 200  | )5            |
| Wersja klienta:        |             | 4.1             | 10.38.0           | Oct 29, 200  | )5            |
| Dane sprzętu           |             |                 |                   |              |               |
| Płyta:                 |             | VC              | E11 D00E7 F       | Rev 4.7      |               |
| Chipset:               |             | BC              | :M4306 / BCM      | 2050         |               |
| Adres MAC:             |             | 00              | :90:4C:44:06:8    | 5            |               |
| Dane lokalizacji       |             |                 |                   |              |               |
| Lokalizacja:           |             | St              | any Zjednoczoi    | ne           |               |
| Kanał:                 |             | 1,              | 2, 3, 4, 5, 6, 7, | 8, 9, 10, 11 |               |
|                        |             |                 |                   |              |               |
|                        |             |                 |                   |              |               |
|                        |             |                 | эк 🛛              | Anuluj       | Zastosuj Pomo |

# **Wireless Network Connection Settings (Ustawienia bezprzewodowych połączeń** sieciowych)

Składnik Wireless Network Connection Settings (Ustawienia bezprzewodowych połączeń sieciowych) jest przeznaczony dla zaawansowanych użytkowników lub administratorów sieci. Wireless Network Connection Settings (Ustawienia bezprzewodowych połączeń sieciowych) można użyć do utworzenia profilu połączenia dla sieci zaawansowanej z infrastrukturą, sieci podstawowej z infrastrukturą lub sieci ad hoc (zobacz "<u>Podłączanie do sieci zaawansowanej za pomocą narzędzie bezprzewodowej karty sieciowej Dell WLAN</u>").

Powrót do Spisu treści

# Podłączanie do sieci zaawansowanej za pomocą usługi Konfiguracja zerowej sieci bezprzewodowej systemu Windows: Podręcznik użytkownika karty Dell Wireless WLAN

- Informacje ogólne
- Tworzenie profilów połączeń sieciowych
- Uzyskiwanie certyfikatów

## Informacje ogólne

Dla celów niniejszego podręcznika użytkownika sieć zaawansowana jest zdefiniowana jako sieć z infrastrukturą korzystająca z uwierzytelniania EAP (nazywanego także 802.1X).

Aby podłączyć się do sieci, należy najpierw utworzyć profil połączenia sieciowego (zobacz "<u>Tworzenie profilów połączeń</u> <u>sieciowych</u>"). Profil zawiera nazwę sieci i ustawienia zabezpieczeń wymagane przez sieć.

W przypadku tworzenia profilu połączenia dla sieci z infrastrukturą komputer dodaje profil na początku listy <u>Preferowane</u> <u>połączenia sieciowe</u> na karcie Sieci bezprzewodowe narzędzia Narzędzie bezprzewodowej karty sieciowej Dell WLAN i automatycznie próbuje połączyć się z siecią za pomocą tego profilu. Jeśli sieć znajduje się w zasięgu komputera, nawiązywane jest połączenie. Jeśli sieć znajduje się poza zasięgiem komputera, profil jest dodawany na początku listy, ale komputer używa następnego profilu na liście, próbując nawiązać połączenie aż do znalezienia sieci, która znajduje się w zasięgu. Kolejność profilów można zmieniać, przesuwając je w górę lub dół listy.

Przed kontynuowaniem należy zapoznać się z informacjami przedstawionymi w części "<u>Czynności wstępne</u>" w rozdziale "Wprowadzenie".

## Tworzenie profilów połączeń sieciowych

- Klient WPA z szyfrowaniem TKIP lub AES i uwierzytelnianiem za pomocą karty inteligentnej lub innej metody EAP opartej na certyfikacie
- Klient WPA z szyfrowaniem TKIP lub AES i uwierzytelnianiem PEAP EAP.

#### Klient WPA z szyfrowaniem TKIP lub AES i uwierzytelnianiem za pomocą karty inteligentnej lub innej metody EAP opartej na certyfikacie

- 1. Otwórz narzędzie **Połączenia sieciowe** w Panelu sterowania.
- Kliknij prawym przyciskiem myszy pozycję Połączenie sieci bezprzewodowej. a następnie kliknij polecenie Właściwości.
- 3. Na karcie Sieci bezprzewodowe sprawdź, czy zaznaczone jest pole wyboru Użyj systemu Windows do konfiguracji moich ustawień sieci bezprzewodowej. Jeśli nie, kliknij to pole wyboru, aby je zaznaczyć.
- 4. Kliknij przycisk Dodaj.

| - <mark>Siec</mark><br>Aby<br>sieci | dostępne:<br>ołączyć lub rozłączyć się albo znaleźć więcej informacji o<br>ch bezprzewodowych w zasięgu, kliknij przycisk poniżej. |
|-------------------------------------|----------------------------------------------------------------------------------------------------|
|                                     | Pokaż sieci bezprzewodowe                                                                                                    |
| Auto                                | natycznie połącz się z dostępnymi sieciami w następującej                                                                          |
| Auto<br>kole                        | natycznie połącz się z dostępnymi sieciami w następującej<br>ości:<br>Przenieś w górę                                              |

- 5. Wpisz *nazwę sieci* w polu **Nazwa sieci (SSID)**.
- 6. Kliknij pozycję <u>WPA</u> (Chroniony dostęp Wi-Fi ) na liście **Uwierzytelnianie w sieci**.
- 7. W zależności od sposobu szyfrowania w sieci z listy Szyfrowanie danych wybierz pozycję TKIP lub AES.
- 8. Kliknij kartę Uwierzytelnianie.

| <ul> <li>Klucz sieci bezprzewodowej</li> <li>Ta sieć wymaga klucza dla r</li> </ul> | następujących element | tów: |
|-------------------------------------------------------------------------------------|-----------------------|------|
| Uwierzytelnianie sieciowe:                                                          | WPA                   | ~    |
| Szyfrowanie danych:                                                                 | AES                   | ~    |
| Klucz sieciowy:                                                                     |                       |      |
| Potwierdź klucz sieciowy:                                                           |                       |      |
| Indeks klucza<br>(zaawansowane): 1                                                  | A<br>V                |      |
| 🗹 Otrzymuję klucz automaty                                                          | voznie                |      |

9. Kliknij pozycję Smart Card or other Certificate (Karta inteligentna lub inny certyfikat) na liście Typ protokołu EAP, a następnie kliknij przycisk Właściwości.

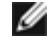

**UWAGA:** Jeśli sieć korzysta z certyfikatów, zobacz "<u>Uzyskiwanie certyfikatów</u>". Do obsługiwanych typów certyfikatów należą certyfikaty <u>TPM</u>.

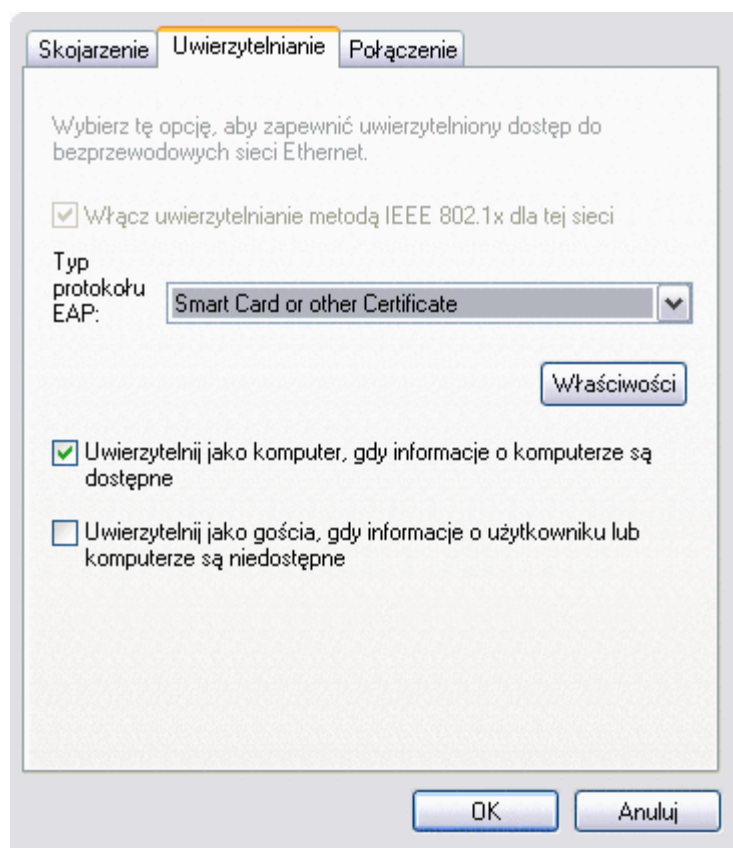

10. W przypadku korzystania z karty inteligentnej kliknij przycisk opcji **Użyj mojej karty inteligentnej**, a następnie kliknij przycisk **OK**.

lub

W przypadku korzystania z certyfikatu kliknij pole opcji **Użyj certyfikatu na tym komputerze**, kliknij nazwę odpowiedniego certyfikatu na liście **Zaufane główne urzędy certyfikacji**, a następnie kliknij przycisk **OK**.

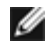

**UWAGA**: W przypadku problemów ze znalezieniem odpowiedniego certyfikatu lub wątpliwości, który powinien zostać użyty, należy skontaktować się z administratorem sieci.

| Właściwości karty inteligentnej lub innego certyfi 🕐 🔀          |
|-----------------------------------------------------------------|
| – Podczas łączenia:                                             |
| 🔘 Użyj mojej karty inteligentnej                                |
| <ul> <li>Użyj certyfikatu na tym komputerze</li> </ul>          |
| 🔽 Użyj prostego wyboru certyfikatu (zalecane)                   |
| Veryfikuj certyfikat serwera                                    |
| Połącz tylko z tymi serwerami:                                  |
|                                                                 |
| Zaufane główne urzędy certyfikacji:                             |
| ABA.ECOM Root CA                                                |
| 🔲 Autoridad Certificadora de la Asociacion Nacional del Notaria |
| Autoridad Certificadora del Colegio Nacional de Correduria Pu   |
| Baltimore EZ by DST                                             |
| Belgacom E-Trust Primary CA                                     |
| C&W HKT SecureNet CA Class A                                    |
| C&W HKT SecureNet CA Class B                                    |
| C&W HKT SecureNet CA Root                                       |
|                                                                 |
| Wyświetl certyfikat                                             |
| 🔲 Użyj innej nazwy użytkownika dla połączenia                   |
| OK Anuluj                                                       |

## Klient WPA z szyfrowaniem TKIP lub AES i uwierzytelnianiem PEAP EAP

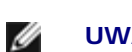

**UWAGA:** Uwierzytelnianie PEAP może wymagać odpowiedniego certyfikatu. Zobacz temat <u>Uzyskiwanie certyfikatów</u>. Do obsługiwanych typów certyfikatów należą certyfikaty <u>TPM</u>.

- 1. Otwórz narzędzie **Połączenia sieciowe** w Panelu sterowania.
- 2. Kliknij prawym przyciskiem myszy pozycję **Połączenie sieci bezprzewodowej**. a następnie kliknij polecenie **Właściwości**.
- 3. Na karcie **Sieci bezprzewodowe** sprawdź, czy zaznaczone jest pole wyboru **Użyj systemu Windows do konfiguracji moich ustawień sieci bezprzewodowej**. Jeśli nie, kliknij to pole wyboru, aby je zaznaczyć.
- 4. Kliknij przycisk Dodaj.

| Aby  | i dostępne:<br>połączyć lub rozłączyć się albo znaleźć więcej informacji o<br>ach bezprzewodowych w zasięgu, kliknij przycisk poniżej. |
|------|----------------------------------------------------------------------------------------------------|
|      | Pokaż sieci bezprzewodowe                                                                                                    |
| kole | ności:                                                                                                    |
|      | Przenieś w górę<br>Przenieś w dół                                                                                                    |

- 5. Wpisz *nazwę sieci* w polu Nazwa sieci (SSID).
   6. Kliknij pozycję <u>WPA</u> (Chroniony dostęp Wi-Fi ) na liście Uwierzytelnianie w sieci.
   7. W zależności od sposobu szyfrowania w sieci z listy Szyfrowanie danych wybierz pozycję <u>TKIP</u> lub <u>AES</u>.
- 8. Kliknij kartę Uwierzytelnianie.

| Nazwa sieciowa (SSID): [Wil<br>- Klucz sieci bezprzewodowej<br>Ta sieć wymaga klucza dla na                        | eless<br>astępujących elemer          | ntów:         |
|----------------------------------------------------------------------------------------------------|---------------------------------------|---------------|
| Uwierzytelnianie sieciowe:                                                                                         | WPA                                   | ~             |
| Szyfrowanie danych:                                                                                                | AES                                   | ~             |
| Klucz sieciowy:                                                                                                    |                                       |               |
| Potwierdź klucz sieciowy:                                                                                          |                                       |               |
| Indeks klucza<br>(zaawansowane): 1                                                                                 | 4<br>V                                |               |
| 🗹 Otrzymuję klucz automatyc                                                                                        | znie                                  |               |
| <ul> <li>Otrzymuję klucz automatyc</li> <li>To jest sieć typu komputer-ko<br/>bezprzewodowego nie są uż</li> </ul> | znie<br>omputer (ad hoc); pu<br>ywane | unkty dostępu |

- Kliknij pozycję Chroniony protokół EAP (<u>PEAP</u>) na liście Typ protokołu EAP.
   Kliknij przycisk Właściwości.

| Skojarzenie              | Uwierzytelnianie Połączenie                                                  |
|--------------------------|------------------------------------------------------------------------------|
| Wybierz tę<br>bezprzewo  | opcję, aby zapewnić uwierzytelniony dostęp do<br>dowych sieci Ethernet.      |
| 🔽 Włącz                  | uwierzytelnianie metodą IEEE 802.1x dla tej sieci                            |
| Typ<br>protokołu<br>EAP: | Protected EAP (PEAP)                                                         |
|                          | Właściwości                                                                  |
| Uwierzy<br>dostępr       | vtelnij jako komputer, gdy informacje o komputerze są<br>ne                  |
| Uwierzy<br>komput        | vtelnij jako gościa, gdy informacje o użytkowniku lub<br>erze są niedostępne |
|                          |                                                                              |
|                          |                                                                              |
| <u> </u>                 |                                                                              |

- 11. Na liście **Wybierz metodę uwierzytelniania** kliknij pozycję **Bezpieczne hasło (EAP-MSCHAP v2)**. Potwierdź ustawienie, klikając przycisk **Konfiguruj**, a następnie kliknij przycisk **OK** (pole wyboru **Automatycznie użyj mojej nazwy logowania i hasła (oraz domeny, jeżeli istnieje)**powinno być zaznaczone).
- 12. Kliknij przycisk **OK**.

| Właściwości chronionego protokołu EAP 🛛 👔 🔀                                                |
|--------------------------------------------------------------------------------------------|
| Podczas łączenia:                                                                          |
| 🖉 Weryfikuj certyfikat serwera                                                             |
| Połącz tylko z tymi serwerami:                                                             |
| Zaufane główne urzędy certyfikacji:                                                        |
| ABA.ECOM Root CA                                                                           |
| Autoridad Certificadora de la Asociacion Nacional del Notaria                              |
| Autoridad Certificadora del Colegio Nacional de Correduria P      Raltimore 57 hu DST      |
| Belgacom E-Trust Primary CA                                                                |
| C&W HKT SecureNet CA Class A                                                               |
| C&W HKT SecureNet CA Class B                                                               |
|                                                                                            |
| Nie monituj użytkownika o autoryzowanie nowych serwerów lub zaufanych urzędów certyfikacji |
| Wybierz metodę uwierzytelniania:                                                           |
| Secured password (EAP-MSCHAP v2)                                                           |
| Włącz szybkie łączenie ponowne                                                             |
| OK Anuluj                                                                                  |

13. Kliknij przycisk OK.

# Uzyskiwanie certyfikatów

- Uzyskiwanie certyfikatu z systemu Windows 2000 Server/Windows Server 2003.
- Uzyskiwanie certyfikatu z pliku

#### UWAGI :

- Informacje znajdujące się w tej sekcji są przeznaczone dla administratorów sieci. Użytkownicy sieci firmowej powinni skontaktować się z administratorem sieci, aby uzyskać certyfikat klienta do uwierzytelniania TLS.
- Metody uwierzytelniania TLS EAP i TLS PEAP wymagają certyfikatu klienta w <u>magazynie użytkownika</u> dla konta zalogowanego użytkownika oraz certyfikatu zaufanego urzędu certyfikacji w <u>magazynie głównym</u>. Certyfikaty można uzyskać w firmowym urzędzie certyfikacji systemu Windows 2000 Server/Windows Server 2003 lub przy użyciu Kreatora importu certyfikatów programu Internet Explorer.

#### Uzyskiwanie certyfikatu z systemu Windows 2000 Server/Windows Server 2003

- 1. Uruchom program Microsoft Internet Explorer i przejdź do serwisu internetowego urzędu certyfikacji.
- 2. Zaloguj się do urzędu certyfikacji za pomocą nazwy użytkownika i hasła konta utworzonego przez serwer
- uwierzytelniający. Mogą one być inne niż nazwa użytkownika i hasło używane w systemie Windows.
- 3. Na stronie Welcome (Witamy) kliknij łącze Request a Certificate (Żądanie certyfikatu).
- 4. Na stronie **Request a Certificate** (Żądanie certyfikatu) kliknij łącze **Advanced Certificate Request** (Zaawansowane żądanie certyfikatu).
- 5. Na stronie Advanced Certificate Request (Zaawansowane żądanie certyfikatu) kliknij łącze Create and submit a request to this CA (Utwórz żądanie i wyślij je do urzędu certyfikacji).
- 6. Na kolejnej stronie **Advanced Certificate Request** (Zaawansowane żądanie certyfikatu) w obszarze Certificate Template (Szablon certyfikatu) kliknij na liście pozycję **User** (Użytkownik).
- 7. Sprawdź, czy w obszarze **Key Options** (Opcje klucza) zostało zaznaczone pole wyboru **Mark keys as exportable** (Oznacz klucze jako eksportowalne), a następnie kliknij przycisk **Select** (Wybierz).
- 8. Po pojawieniu się komunikatu Potental Scripting Violation (Niebezpieczeństwo naruszenia skryptu) kliknij przycisk Yes (Tak), aby kontynuować.
- 9. Na stronie Certificate Issued (Certyfikat wydany) kliknij przycisk Install this certificate (Zainstaluj ten certyfikat), a następnie kliknij przycisk Yes (Tak), aby kontynuować.
- 10. Jeżeli certyfikat został prawidłowo zainstalowany, zostanie wyświetlony odpowiedni komunikat.
- Aby sprawdzić instalację, w menu Narzędzia programu Microsoft Internet Explorer kliknij polecenie Opcje internetowe. Kliknij kartę Zawartość, a następnie kliknij przycisk Certyfikaty. Nowy certyfikat znajduje się na karcie Osobisty.

#### Uzyskiwanie certyfikatu z pliku

- 1. Prawym przyciskiem myszy kliknij ikonę Internet Explorer na pulpicie, a następnie kliknij polecenie Właściwości.
- 2. Kliknij kartę Zawartość, a następnie kliknij przycisk Certyfikaty.
- 3. Kliknij przycisk Importuj znajdujący się pod listą certyfikatów. Uruchomi się Kreator importu certyfikatów.
- 4. Kliknij przycisk Dalej.
- 5. Wybierz plik i kliknij stronę z hasłem.
- 6. Wpisz hasło pliku i upewnij się, że opcja Włącz mocną ochronę klucza prywatnego nie jest zaznaczona.
- 7. Na stronie magazynu certyfikatów wybierz opcję Automatycznie wybierz magazyn certyfikatu na podstawie typu certyfikatu.
- 8. Dokończ importowanie certyfikatu, a następnie kliknij przycisk Zakończ.

Powrót do Spisu treści

# Podłączanie do sieci zaawansowanej za pomocą narzędzia Narzędzie bezprzewodowej karty sieciowej Dell WLAN: Podręcznik użytkownika karty Dell Wireless WLAN

- Informacje ogólne
- Dostępne protokoły uwierzytelniania sieci
- Uzyskiwanie certyfikatów
- Zapisywanie profilów preferowanych połączeń sieciowych w pliku
- Importowanie pliku profilów preferowanych połączeń sieciowych

## Informacje ogólne

Składnik **Wireless Network Connection Settings** (Ustawienia bezprzewodowych połączeń sieciowych) narzędzia **Narzędzie bezprzewodowej karty sieciowej Dell WLAN** umożliwia łatwe nawiązywanie połączenia z <u>siecią zaawansowaną</u>. Narzędzia tego można także użyć zamiast <u>kreatora sieci bezprzewodowej</u> w celu połączenia się z <u>siecią podstawową</u>.

| lazwa sieciowa (SSID):                                                                                                    | wireless         |                   | Wybierz         |
|----------------------------------------------------------------------------------------------------|------------------|-------------------|-----------------|
| Jest to sieć ad hoc.                                                                                                    | Kanak:           | 1 💌               |                 |
| Jwierzytelnienie w sieci:                                                                                                    | WPA-Enterpris    | se 💊              | 1               |
| fetoda EAP                                                                                                    | trana metoda EAP |                   |                 |
|                                                                                                    |                  |                   |                 |
|                                                                                                    |                  |                   |                 |
|                                                                                                    |                  |                   |                 |
| ()                                                                                                    |                  |                   |                 |
| Klupz siepiowu Nozuwa uż                                                                                                    |                  |                   |                 |
| Nucz sieciowy I Nazwa uz                                                                                                    | ytkownika/ hasło | Tożsamość klienta | Tożsamość s 🔨 🔪 |
| Nazwa logowania/tożs.:                                                                                                    | ytkownika/ hasło | Tożsamość klienta | Tożsamość s 💶   |
| Nazwa logowania/tożs.:                                                                                                    | ytkownika/ hasło | Tożsamość klienta | Tożsamość s     |
| Nazwa logowania/tożs.:                                                                                                    | ytkownika/ hasło | Tożsamość klienta | Vybierz         |
| Nazwa logowania/tożs.:<br>Dane certyfikatu<br>Wystawiony dla:                                                                        | ytkownika/ hasło | Tożsamość klienta | Vybierz         |
| Nazwa logowania/tożs.:<br>Dane certyfikatu<br>Wystawiony dla:<br>Wystawiony przez:                                                   | ytkownika/ hasło | Tożsamość klienta | Vybierz         |
| Nazwa logowania/tożs.:<br>Dane certyfikatu<br>Wystawiony dla:<br>Wystawiony przez:<br>Data wygaśnięcia ważności:                     | ytkownika/ hasło | Tożsamość klienta | Vybierz         |
| Nazwa logowania/tożs,:<br>Dane certylikatu<br>Wystawiony dla:<br>Wystawiony przez:<br>Data wygaśnięcia ważności:<br>Przyjazna nazwa: | ytkownika/ hasło | Tożsamość klienta | Vybierz         |

Dla celów niniejszego podręcznika użytkownika sieć zaawansowana jest zdefiniowana jako sieć z infrastrukturą korzystająca z uwierzytelniania <u>EAP</u> (nazywanego także 802.1X).

Aby podłączyć się do sieci, należy najpierw utworzyć profil połączenia sieciowego (zobacz "<u>Tworzenie profilów połączeń</u> <u>sieciowych</u>"). Profil zawiera nazwę sieci i ustawienia zabezpieczeń wymagane przez sieć.

W przypadku tworzenia profilu połączenia dla sieci z infrastrukturą komputer dodaje profil na początku listy <u>Preferowane</u> <u>połączenia sieciowe</u> na karcie Sieci bezprzewodowe narzędzia Narzędzie bezprzewodowej karty sieciowej Dell WLAN i automatycznie próbuje połączyć się z siecią za pomocą tego profilu. Jeśli sieć znajduje się w zasięgu komputera, nawiązywane jest połączenie. Jeśli sieć znajduje się poza zasięgiem komputera, profil jest dodawany na początku listy, ale komputer używa następnego profilu na liście, próbując nawiązać połączenie aż do znalezienia sieci, która znajduje się w zasięgu. Kolejność profilów można zmieniać, przesuwając je w górę lub dół listy. Aby połączyć się z siecią, która nie znajduje się na początku listy, można użyć polecenia Połącz z menu wyświetlanego po kliknięciu nazwy sieci prawym przyciskiem myszy.

Pomyślne nawiązanie połączenia jest sygnalizowane zmianą wyglądu ikony typu sieci. Ikona infrastruktury 🐸 zmieni się na 🐸

UWAGA: Wszelkie zmiany profili połączeń sieciowych są zastosowywane dopiero po kliknięciu przycisku Zastosuj lub OK.

Profile preferowanych połączeń sieciowych można zapisać w pliku w celu ich późniejszego zaimportowania. Instrukcje znajdują się w temacie <u>Zapisywanie profilów preferowanych połączeń sieciowych w pliku</u> i <u>Importowanie pliku profilów preferowanych połączeń sieciowych</u>.

| <sup>9)</sup> Narzędzie bezpr                          | zewodowej ka                | arty sieciov   | vej Dell W | LAN          |               |       |
|--------------------------------------------------------|-----------------------------|----------------|------------|--------------|---------------|-------|
| Sieci bezprzewodowe                                    | Stan łącza Mo               | nitor miejsca  | Diagnostyl | a Informacje |               |       |
| ✓ Pozwól temu na<br>✓ Pokaż ikonę nar<br>✓ Włącz radio | rzędziu na zarząd<br>zędzia | zanie sieciami | bezprzewoo | lowymi       |               |       |
| Preferowane połącz                                     | enia sieciowe               |                |            |              |               |       |
| Komputer automatyc                                     | znie łączy się z pi         | erwszą siecią  | w zasięgu. |              |               |       |
| Dodaj E                                                | dytuj Usuń                  | W górę V       | V dół      | 🥦 🗸<br>)pcje |               |       |
| Typ Nazwa sied                                         | i Zabezpieczer              | nia            |            |              |               |       |
| Kliknij prz                                            | zycisk Dodaj,               | aby doda       | ć połącz   | enie siecio  | we do tej lis | ty.   |
|                                                        |                             |                | IK (       | Anuluj       | Zastosuj      | Pomoc |

Ø

Dostępność formantów w oknie dialogowym Wireless Network Connection Settings (Ustawienia bezprzewodowych połączeń sieciowych) zależy od wybranych ustawień odnośnie typu uwierzytelniania sieciowego, metody uwierzytelniania EAP i metody wewnętrznego uwierzytelniania EAP oraz zaznaczenia pola wyboru **To jest sieć typu ad hoc**. Na przykład w przypadku zaznaczenia opcji Open authentication (Otwarte uwierzytelnianie) formanty Metoda protokołu EAP i Inner EAP method (Metoda wewnętrznego uwierzytelniania EAP) są niedostępne, dostępna jest natomiast karta Klucz sieciowy. W przypadku wybrania uwierzytelniania 802.1X formant Metoda protokołu EAP jest dostępna, a formant Inner EAP method (Metoda wewnętrznego uwierzytelniania EAP) jest dostępna w zależności od typu wybranej metody protokołu EAP. Jeśli zaznaczono pole wyboru **To jest sieć typu ad hoc**, na liście Uwierzytelnianie w sieci są dostępne tylko opcje Otwarte i Współdzielone.

Kolorowy kwadrat po lewej stronie etykiety karty wskazuje, czy wymagane jest działanie użytkownika. Czerwony kwadrat oznacza, że działanie użytkownika jest wymagane. Gdy wymagane działanie zostanie wykonane, kolor kwadratu zostanie zmieniony na zielony.

Informacje na temat wyboru odpowiedniej metody uwierzytelniania dla sieci - uwierzytelnianie EAP lub wewnętrzne uwierzytelnianie EAP - znajdują się w rozdziale <u>Dostępne protokoły zabezpieczeń sieci</u>.
| Vazwa sieciowa (SSID):                                                                                                    | wireless            |                |              | Wybierz        |
|----------------------------------------------------------------------------------------------------|---------------------|----------------|--------------|----------------|
| Jest to sieć ad hoc.                                                                                                    | Kanak               | 1              |              |                |
| Jwierzytelnienie w sieci:                                                                                                    | WPA-Enterp          | ise            | ~            |                |
| PEAP                                                                                                    | vnętrzna metoda EAP |                |              |                |
|                                                                                                    |                     |                |              |                |
| Klucz sieciowy Nazwa                                                                                                    | użytkownika/ hasło  | Tożsamość klie | nta 📕 To     | ożsamość s 📢 🕨 |
| Klucz sieciowy Nazwa<br>Nazwa logowania/tożs.:                                                                                        | użytkownika/ hasło  | Tożsamość klie | nta 🔳 To     | ożsamość s     |
| Klucz sieciowy Nazwa<br>Nazwa logowania/tożs.:                                                                                        | użytkownika/ hasło  | Tożsamość klie | nta 📕 To     | ożsamość s 🔹 🕨 |
| Klucz sieciowy Nazwa<br>Nazwa logowania/tożs.:<br>Dane certyfikatu<br>Wystawiony dla                                                  | użytkownika/ hasło  | Tożsamość klie | nta To       | ożsamość s     |
| Klucz sieciowy Nazwa<br>Nazwa logowania/tożs.:<br>Dane certyfikatu<br>Wystawiony dla<br>Wystawiony przez                              | użytkownika/ hasło  | Tożsamość klie | nta To       | ożsamość s     |
| Klucz sieciowy Nazwa<br>Nazwa logowania/tożs.:<br>Dane certyfikatu<br>Wystawiony dla<br>Wystawiony przez<br>Data wygaśnięcia ważności | użytkownika/ hasło  | Tożsamość klie | nta <b>T</b> | ożsamość s     |

Przed kontynuowaniem należy zapoznać się z informacjami przedstawionymi w części "<u>Czynności wstępne</u>" w rozdziale "Wprowadzenie".

## Dostępne protokoły uwierzytelniania sieci

W programie <u>Narzędzie bezprzewodowej karty sieciowej Dell WLAN</u> dostępne są m.in. następujące protokoły zabezpieczeń (uwierzytelnienie w sieci):

| Protokół<br>zabezpieczeń | Opis                                                                                                    | Metoda<br>szyfrowania<br>danych | Metoda<br>uwierzytelniania | Opis<br>uwierzytelniania                        |
|--------------------------|----------------------------------------------------------------------------------------------------|---------------------------------|----------------------------|-------------------------------------------------|
| Typy zabezpie            | czeń sieci podstawowych                                                                                                    |                                 |                            |                                                 |
| System<br>otwarty        | Otwarte uwierzytelnianie systemu nie jest<br>prawdziwym uwierzytelnianiem, ponieważ<br>węzeł bezprzewodowy jest identyfikowany<br>tylko przy użyciu adresu sprzętowego jego<br>bezprzewodowej karty sieciowej.                                                                                                    | WEP                             | Otwórz                     | Można użyć <u>klucza</u><br><u>sieciowego</u> . |
| Klucz<br>udostępniany    | W przypadku uwierzytelniania z kluczem<br>udostępnianym następuje sprawdzenie,<br>czy klient bezprzewodowy dołączający do<br>sieci bezprzewodowej został<br>skonfigurowany za pomocą klucza<br>poufnego. W sieci z infrastrukturą<br>wszystkie klienty bezprzewodowe i<br>bezprzewodowe punkty dostępu korzystają<br>z tego samego klucza udostępnianego. W<br>sieci ad hoc wszystkie klienty | WEP                             | Udostępniany               | Użycie <u>klucza</u><br><u>sieciowego</u> .     |

|                       | bezprzewodowe bezprzewodowej sieci ad<br>hoc korzystają z tego samego klucza<br>udostępnianego.                                                                                                    |                                 |                       |                                                                                                    |
|-----------------------|----------------------------------------------------------------------------------------------------|---------------------------------|-----------------------|----------------------------------------------------------------------------------------------------|
| WPA-Personal<br>(PSK) | Dla środowisk bez infrastruktury RADIUS.<br>WPA-Personal (PSK) obsługuje korzystanie<br>z klucza wstępnie udostępnianego. WPA-<br>Personal (PSK) jest kolejną generacją<br>zabezpieczeń sieci bezprzewodowych<br>przeznaczonych do zastosowań domowych<br>i w małych biurach.<br>Protokół WPA-Personal (PSK) korzysta z<br>protokołu WPA-PSK lub WPA2-PSK w<br>zależności od dostępności protokołów<br>zabezpieczeń WPA-PSK/WPA2-PSK w<br>punkcie dostępu. | Automatycznie<br>(TKIP lub AES) | WPA-Personal<br>(PSK) | Użycie <u>klucza</u><br><u>sieciowego</u> .                                                                                            |
| Typy zabezpie         | eczeń sieci zaawansowanych                                                                                                    |                                 |                       |                                                                                                    |
|                       |                                                                                                    | WEP<br>lub<br>CKIP              | TLS                   | Uwierzytelnienie TLS<br>EAP z bez<br>wewnętrznego<br>uwierzytelnienia.<br>Wymaga certyfikatu<br>klienta.                               |
|                       |                                                                                                    |                                 | TTLS/PAP              | Uwierzytelnienie TTLS<br>EAP z wewnętrznym<br>uwierzytelnieniem<br>PAP. Wymaga nazwy<br>użytkownika i hasła.                           |
|                       |                                                                                                    |                                 | TTLS/CHAP             | <u>Uwierzytelnienie TTLS</u><br><u>EAP</u> z wewnętrznym<br>uwierzytelnieniem<br><u>CHAP</u> . Wymaga<br>nazwy użytkownika i<br>hasła. |
|                       |                                                                                                    | WEP<br>lub<br>CKIP              | TTLS/MD5              | <u>Uwierzytelnienie TTLS</u><br><u>EAP</u> z wewnętrznym<br>uwierzytelnieniem<br><u>MD5</u> . Wymaga<br>nazwy użytkownika i<br>hasła.  |
|                       |                                                                                                    |                                 | TTLS/MS-CHAP          | Uwierzytelnienie TTLS<br>EAP z wewnętrznym<br>uwierzytelnieniem<br>MS-CHAP. Wymaga<br>nazwy użytkownika i<br>hasła.                    |
|                       |                                                                                                    |                                 | TTLS/MS-CHAPv2        | Uwierzytelnienie TTLS<br>EAP z wewnętrznym<br>uwierzytelnieniem<br>MS-CHAPv2.<br>Wymaga nazwy<br>użytkownika i hasła.                  |
|                       |                                                                                                    |                                 | LEAP                  | Uwierzytelnienie LEAP<br>EAP z bez<br>wewnętrznego<br>uwierzytelnienia.<br>Wymaga nazwy<br>użytkownika i hasła.                        |
|                       |                                                                                                    |                                 |                       | Uwierzytelnienie PEAP<br>EAP z wewnętrznym<br>uwierzytelnieniem                                                                        |

|        |                                                                                                    | WEP<br>lub<br>CKIP | PEAP/MS-CHAPv2<br>PEAP/TLS<br>PEAP/GTC | MS-CHAPv2.<br>Wymaga nazwy<br>użytkownika i hasła.<br>Uwierzytelnienie PEAP<br>EAP z wewnętrznym<br>uwierzytelnieniem<br>TLS. Wymaga<br>certyfikatu klienta.<br>Uwierzytelnienie PEAP<br>EAP z wewnętrznym<br>uwierzytelnieniem<br>GTC. Wymaga<br>nazwy użytkownika i<br>basła do zalogowania                                                                                                    |
|--------|----------------------------------------------------------------------------------------------------|--------------------|----------------------------------------|----------------------------------------------------------------------------------------------------|
|        |                                                                                                    | WEP                | MD5                                    | Uwierzytelnienie MD5<br>EAP z bez<br>wewnętrznego<br>uwierzytelnienia.<br>Wymaga nazwy<br>użytkownika i hasła.<br>Użycie <u>klucza</u><br>sieciowego.                                                                                                    |
| 802.1X | Zabezpieczenie <u>802.1X</u> wymusza<br>uwierzytelnienie węzła sieci przed<br>rozpoczęciem wymiany danych z siecią.<br>Ten tryb jest przeznaczony dla środowisk<br>pracujących w infrastrukturze RADIUS<br>(Remote Access Dial-In User Service).<br>Środowisko takie wymaga<br>zaawansowanego wsparcia technicznego |                    | EAP-FAST/NONE                          | Uwierzytelnienie EAP-<br>FAST EAP z bez<br>wewnętrznego<br>uwierzytelnienia.<br>UWAGA: Metody tej<br>należy użyć w<br>przypadku łączenia z<br>siecią Cisco<br>Compatible<br>Extensions v3. W<br>przypadku<br>nawiązywania<br>połączenia z siecią<br>Cisco Compatible<br>Extensions v4 należy<br>użyć jednej z metod<br>EAP-FAST EAP z<br>wewnętrznym<br>uwierzytelnianiem,<br>takich jak MS-<br>CHAPv2, TLS lub<br>GTC. |
|        | podczas konfiguracji i utrzymania; jest<br>przeznaczone dla dużych przedsiębiorstw.                                                                                                    |                    | EAP-FAST/MS-                           | Uwierzytelnienie EAP-<br>FAST EAP z<br>wewnętrznym<br>uwierzytelnieniem<br>MS-CHAPv2.<br>Wymaga nazwy<br>użytkownika i hasła.<br>Możliwość<br>wykorzystywania<br>konfigurowania z<br>uwierzytelnianiem<br>zgodnie z programem<br>Cisco Compatible<br>Extensions v4. W<br>przypadku<br>zaznaczenia opcji<br>użycia<br>konfigurowania z<br>uwierzytelnianiem                                                              |

| CHAPv2       | przy konfiguracji<br>chronionych danych<br>uwierzytelniających<br>PAC musi także<br>zostać dostarczony<br>certyfikat klienta.<br><b>UWAGA:</b> Metody tej<br>należy użyć w<br>przypadku łączenia z<br>siecią Cisco<br>Compatible<br>Extensions v4. W<br>przypadku<br>nawiązywania<br>połączenia z siecią<br>Cisco Compatible<br>Extensions v3 należy<br>użyć metody EAP-<br>FAST/NONE.                                                                                                    |
|--------------|----------------------------------------------------------------------------------------------------|
| EAP-FAST/TLS | Uwierzytelnienie EAP-<br>FAST EAP z<br>wewnętrznym<br>uwierzytelnieniem<br>TLS. Wymaga<br>certyfikatu klienta.<br>Możliwość<br>wykorzystywania<br>konfigurowania z<br>uwierzytelnianiem<br>zgodnie z programem<br>Cisco Compatible<br>Extensions v4.<br>UWAGA: Metody tej<br>należy użyć w<br>przypadku łączenia z<br>siecią Cisco<br>Compatible<br>Extensions v4. W<br>przypadku<br>nawiązywania<br>połączenia z siecią<br>Cisco Compatible<br>Extensions v3 należy<br>użyć metody EAP-<br>FAST/NONE. |
| EAP-FAST/GTC | Uwierzytelnienie EAP-<br>FAST EAP z<br>wewnętrznym<br>uwierzytelnieniem<br>GTC. Wymaga<br>certyfikatu klienta.<br>Wykorzystywane jest<br>konfigurowanie z<br>uwierzytelnianiem<br>zgodnie z programem<br>Cisco Compatible<br>Extensions v4.<br>UWAGA: Metody tej<br>należy użyć w<br>przypadku łączenia z<br>siecią Cisco<br>Compatible<br>Extensions v4. W<br>przypadku<br>nawiązywania                                                                                                    |

WEP

lub CKIP

|  |                | połączenia z siecią<br>Cisco Compatible<br>Extensions v3 należy<br>użyć metody EAP-<br>FAST/NONE.                                           |
|--|----------------|----------------------------------------------------------------------------------------------------|
|  | TLS            | Uwierzytelnienie TLS<br>EAP z bez<br>wewnętrznego<br>uwierzytelnienia.<br>Wymaga certyfikatu<br>klienta.                                    |
|  | TTLS/PAP       | Uwierzytelnienie TTLS<br>EAP z wewnętrznym<br>uwierzytelnieniem<br>PAP. Wymaga nazwy<br>użytkownika i hasła.                                |
|  | TTLS/CHAP      | Uwierzytelnienie TTLS<br>EAP z wewnętrznym<br>uwierzytelnieniem<br>CHAP. Wymaga<br>nazwy użytkownika i<br>hasła.                            |
|  | TTLS/MD5       | Uwierzytelnienie TTLS<br>EAP z wewnętrznym<br>uwierzytelnieniem<br>MD5. Wymaga<br>nazwy użytkownika i<br>hasła.                             |
|  | TTLS/MS-CHAP   | <u>Uwierzytelnienie TTLS</u><br><u>EAP</u> z wewnętrznym<br>uwierzytelnieniem<br><u>MS-CHAP</u> . Wymaga<br>nazwy użytkownika i<br>hasła.   |
|  | TTLS/MS-CHAPv2 | <u>Uwierzytelnienie TTLS</u><br><u>EAP</u> z wewnętrznym<br>uwierzytelnieniem<br><u>MS-CHAPv2</u> .<br>Wymaga nazwy<br>użytkownika i hasła. |
|  | LEAP           | Uwierzytelnienie LEAP<br>EAP z bez<br>wewnętrznego<br>uwierzytelnienia.<br>Wymaga nazwy<br>użytkownika i hasła.                             |
|  | PEAP/MS-CHAPv2 | Uwierzytelnienie PEAP<br>z wewnętrznym<br>uwierzytelnieniem<br><u>MS-CHAPv2</u> .<br>Wymaga nazwy<br>użytkownika i hasła.                   |
|  | PEAP/TLS       | Uwierzytelnienie PEAP<br>EAP z wewnętrznym<br>uwierzytelnieniem<br>TLS. Wymaga<br>certyfikatu klienta.                                      |
|  | PEAP/GTC       | Uwierzytelnienie PEAP<br>EAP z wewnętrznym<br>uwierzytelnieniem                                                                             |

|                    |                                                                                                    |                          |                        | GTC . Wymaga<br>nazwy użytkownika i<br>hasła do zalogowania.                                                                                                    |
|--------------------|----------------------------------------------------------------------------------------------------|--------------------------|------------------------|----------------------------------------------------------------------------------------------------|
|                    |                                                                                                    |                          |                        | <u>Uwierzytelnienie EAP-</u><br><u>FAST EAP</u> z bez<br>wewnętrznego<br>uwierzytelnienia.                                                                                                    |
|                    | Sieć pracuje w trybie uwierzytelniania IEEE<br>802.1X. Ten tryb jest przeznaczony dla<br>środowisk pracujących w infrastrukturze<br>RADIUS (Remote Access Dial-In User<br>Service). Środowisko takie wymaga                                                                                                    |                          | EAP-FAST/NONE          | UWAGA: Metody tej<br>należy użyć w<br>przypadku łączenia z<br>siecią Cisco<br>Compatible<br>Extensions v3. W<br>przypadku<br>nawiązywania<br>połączenia z siecią<br>Cisco Compatible<br>Extensions v4 należy<br>użyć jednej z metod<br>EAP-FAST EAP z<br>wewnętrznym<br>uwierzytelnianiem,<br>takich jak MS-<br>CHAPv2, TLS lub<br>GTC.                                                                                                    |
| WPA-<br>Enterprise | <ul> <li>Service). Srouowisko takie wymaga<br/>zaawansowanego wsparcia technicznego<br/>podczas konfiguracji i utrzymania; jest<br/>przeznaczone dla dużych przedsiębiorstw.</li> <li>Protokół WPA-Enterprise korzysta z<br/>protokołów WPA lub WPA2 w zależności od<br/>dostępności protokołów zabezpieczeń<br/>WPA/WPA2 w punkcie dostępu.</li> </ul> | TKIP (WPA)<br>AES (WPA2) | EAP-FAST/MS-<br>CHAPv2 | Uwierzytelnienie EAP-<br>FAST EAP z<br>wewnętrznym<br>uwierzytelnieniem<br>MS-CHAPv2.<br>Wymaga nazwy<br>użytkownika i hasła.<br>Możliwość<br>wykorzystywania<br>konfigurowania z<br>uwierzytelnianiem<br>zgodnie z programem<br>Cisco Compatible<br>Extensions v4. W<br>przypadku<br>zaznaczenia opcji<br>użycia<br>konfigurowania z<br>uwierzytelnianiem<br>przy konfiguracji<br>chronionych danych<br>uwierzytelniających<br>PAC musi także<br>zostać dostarczony<br>certyfikat klienta.<br>UWAGA: Metody tej<br>należy użyć w<br>przypadku łączenia z<br>siecią Cisco<br>Compatible<br>Extensions v4. W<br>przypadku<br>nawiązywania<br>połączenia z siecią<br>Cisco Compatible<br>Extensions v3 należy<br>użyć metody EAP-<br>FAST/NONE. |
|                    |                                                                                                    |                          |                        | <u>Uwierzytelnienie EAP-</u><br>FAST EAP z                                                                                                    |

|  | EAP-FAST/TLS | wewnętrznym<br>uwierzytelnieniem<br>TLS Wymaga<br>certyfikatu klienta.<br>Możliwość<br>wykorzystywania konfigurowania z<br>uwierzytelnianiem<br>zgodnie z programem<br>Cisco Compatible<br>Extensions v4.<br>UWAGA: Metody tej<br>należy użyć w<br>przypadku łączenia z<br>siecią Cisco<br>Compatible<br>Extensions v4. W<br>przypadku<br>nawiązywania<br>połączenia z siecią<br>Cisco Compatible<br>Extensions v3 należy<br>użyć metody EAP-<br>FAST/NONE.                                   |
|--|--------------|----------------------------------------------------------------------------------------------------|
|  | EAP-FAST/GTC | Uwierzytelnienie EAP-<br>FAST EAP z<br>wewnętrznym<br>uwierzytelnieniem<br>GTC. Wymaga<br>certyfikatu klienta.<br>Wykorzystywane jest<br>konfigurowanie z<br>uwierzytelnianiem<br>zgodnie z programem<br>Cisco Compatible<br>Extensions v4.<br>UWAGA: Metody tej<br>należy użyć w<br>przypadku łączenia z<br>siecią Cisco<br>Compatible<br>Extensions v4. W<br>przypadku<br>nawiązywania<br>połączenia z siecią<br>Cisco Compatible<br>Extensions v3 należy<br>użyć metody EAP-<br>FAST/NONE. |
|  | TLS          | Uwierzytelnienie TLS<br>EAP z bez<br>wewnętrznego<br>uwierzytelnienia.                                                                                                    |
|  | LEAP         | Uwierzytelnienie LEAP<br>EAP z bez<br>wewnętrznego<br>uwierzytelnienia.<br>Wymaga nazwy<br>użytkownika i hasła.                                                                                                    |
|  |              | <u>Uwierzytelnienie EAP-</u><br><u>FAST EAP</u> z bez<br>wewnętrznego<br>uwierzytelnienia.                                                                                                    |

|      |                                                                                                    |                           | EAP-FAST/NONE          | UWAGA: Metody tej<br>należy użyć w<br>przypadku łączenia z<br>siecią Cisco<br>Compatible<br>Extensions v3. W<br>przypadku<br>nawiązywania<br>połączenia z siecią<br>Cisco Compatible<br>Extensions v4 należy<br>użyć jednej z metod<br>EAP-FAST EAP z<br>wewnętrznym<br>uwierzytelnianiem,<br>takich jak MS-<br>CHAPv2, TLS lub<br>GTC.                                                                                                    |
|------|----------------------------------------------------------------------------------------------------|---------------------------|------------------------|----------------------------------------------------------------------------------------------------|
|      | Metoda uwierzytelnienia, w której punkt                                                                                                    | WED                       | EAP-FAST/MS-<br>CHAPv2 | Uwierzytelnienie EAP-<br>FAST EAP z<br>wewnętrznym<br>uwierzytelnieniem<br>MS-CHAPv2.<br>Wymaga nazwy<br>użytkownika i hasła.<br>Możliwość<br>wykorzystywania<br>konfigurowania z<br>uwierzytelnianiem<br>zgodnie z programem<br>Cisco Compatible<br>Extensions v4. W<br>przypadku<br>zaznaczenia opcji<br>użycia<br>konfigurowania z<br>uwierzytelnianiem<br>przy konfiguracji<br>chronionych danych<br>uwierzytelniających<br>PAC musi także<br>zostać dostarczony<br>certyfikat klienta.<br>UWAGA: Metody tej<br>należy użyć w<br>przypadku łączenia z<br>siecią Cisco<br>Compatible<br>Extensions v4. W |
| ССКМ | dostępu został skonfigurowany w celu<br>świadczenia usług WDS (Wireless Domain<br>Services) na serwerze RADIUS oraz na tyle<br>szybkiego uwierzytelniania klienta, aby nie<br>były zauważalne jakiekolwiek opóźnienia<br>podczas korzystania z aplikacji głosowych<br>lub innych programów uwzględniających | WEP<br>lub<br>CKIP<br>lub |                        | przypadku<br>nawiązywania<br>połączenia z siecią<br>Cisco Compatible<br>Extensions v3 należy<br>użyć metody EAP-<br>FAST/NONE.                                                                                                    |
|      | opóźnienia w czasie.                                                                                                    | ТКІР                      |                        | Uwierzytelnienie EAP-<br>FAST EAP z<br>wewnętrznym<br>uwierzytelnieniem<br>TLS Wymaga<br>certyfikatu klienta.<br>Możliwość<br>wykorzystywania<br>konfigurowania z<br>uwierzytelnianiem                                                                                                    |

|  | EAF | P-FAST/TLS   | zgodnie z programem<br><u>Cisco Compatible</u><br><u>Extensions v4</u> .<br><b>UWAGA:</b> Metody tej<br>należy użyć w<br>przypadku łączenia z<br>siecią Cisco<br>Compatible<br>Extensions v4. W<br>przypadku<br>nawiązywania<br>połączenia z siecią<br>Cisco Compatible<br>Extensions v3 należy<br>użyć metody EAP-<br>FAST/NONE.                                                                                                    |
|--|-----|--------------|----------------------------------------------------------------------------------------------------|
|  | EAF | P-FAST/GTC   | Uwierzytelnienie EAP-<br>FAST EAP z<br>wewnętrznym<br>uwierzytelnieniem<br>TLS Wymaga<br>certyfikatu klienta.<br>Wykorzystywane jest<br>konfigurowanie z<br>uwierzytelnianiem<br>zgodnie z programem<br>Cisco Compatible<br>Extensions v4.<br>UWAGA: Metody tej<br>należy użyć w<br>przypadku łączenia z<br>siecią Cisco<br>Compatible<br>Extensions v4. W<br>przypadku<br>nawiązywania<br>połączenia z siecią<br>Cisco Compatible<br>Extensions v3 należy<br>użyć metody EAP-<br>FAST/NONE. |
|  | PEA | AP/MS-CHAPv2 | <u>Uwierzytelnienie PEAP</u><br><u>EAP</u> z wewnętrznym<br>uwierzytelnieniem<br><u>MS-CHAPv2</u> .<br>Wymaga nazwy<br>użytkownika i hasła.                                                                                                    |
|  | PEA | AP/GTC       | Uwierzytelnienie PEAP<br>EAP z wewnętrznym<br>uwierzytelnieniem<br>GTC. Wymaga<br>nazwy użytkownika i<br>hasła do zalogowania.                                                                                                    |

# Uzyskiwanie certyfikatów

- Uzyskiwanie certyfikatu z systemu Windows 2000 Server/Windows Server 2003
- Uzyskiwanie certyfikatu z pliku
- **WAGI**:

Informacje znajdujące się w tej sekcji są przeznaczone dla administratorów sieci. Użytkownicy sieci firmowej powinni skontaktować się z administratorem sieci, aby uzyskać certyfikat klienta do uwierzytelniania TLS.

 Metody uwierzytelniania TLS EAP, PEAP EAP z wewnętrznym uwierzytelnianiem TLS oraz EAP-FAST EAP z wewnętrznym uwierzytelnianiem TLS lub GTC wymagają certyfikatu klienta w <u>magazynie użytkownika</u> dla konta zalogowanego użytkownika oraz certyfikatu zaufanego urzędu certyfikacji w <u>magazynie głównym</u>. Certyfikaty można uzyskać w firmowym urzędzie certyfikacji systemu Windows 2000 Server/Windows Server 2003 lub przy użyciu Kreatora importu certyfikatów programu Internet Explorer.

#### Uzyskiwanie certyfikatu z systemu Windows 2000 Server/Windows Server 2003

- 1. Uruchom program Microsoft Internet Explorer i przejdź do serwisu internetowego urzędu certyfikacji.
- 2. Zaloguj się do urzędu certyfikacji za pomocą nazwy użytkownika i hasła konta utworzonego przez serwer
- uwierzytelniający. Mogą one być inne niż nazwa użytkownika i hasło używane w systemie Windows.
- 3. Na stronie Welcome (Witamy) kliknij łącze Request a Certificate (Żądanie certyfikatu).
- Na stronie Request a Certificate (Żądanie certyfikatu) kliknij łącze Advanced Certificate Request (Zaawansowane żądanie certyfikatu).
- 5. Na stronie Advanced Certificate Request (Zaawansowane żądanie certyfikatu) kliknij łącze Create and submit a request to this CA (Utwórz żądanie i wyślij je do urzędu certyfikacji).
- 6. Na kolejnej stronie **Advanced Certificate Request** (Zaawansowane żądanie certyfikatu) w obszarze Certificate Template (Szablon certyfikatu) kliknij na liście pozycję **User** (Użytkownik).
- 7. Sprawdź, czy w obszarze **Key Options** (Opcje klucza) zostało zaznaczone pole wyboru **Mark keys as exportable** (Oznacz klucze jako eksportowalne), a następnie kliknij przycisk **Select** (Wybierz).
- 8. Po pojawieniu się komunikatu Potental Scripting Violation (Niebezpieczeństwo naruszenia skryptu) kliknij przycisk Yes (Tak), aby kontynuować.
- 9. Na stronie Certificate Issued (Certyfikat wydany) kliknij przycisk Install this certificate (Zainstaluj ten certyfikat), a następnie kliknij przycisk Yes (Tak), aby kontynuować.
- 10. Jeżeli certyfikat został prawidłowo zainstalowany, zostanie wyświetlony odpowiedni komunikat.
- Aby sprawdzić instalację, w menu Narzędzia programu Microsoft Internet Explorer kliknij polecenie Opcje internetowe. Kliknij kartę Zawartość, a następnie kliknij przycisk Certyfikaty. Nowy certyfikat znajduje się na karcie Osobisty.

#### Uzyskiwanie certyfikatu z pliku

- 1. Prawym przyciskiem myszy kliknij ikonę Internet Explorer na pulpicie, a następnie kliknij polecenie Właściwości.
- 2. Kliknij kartę Zawartość, a następnie kliknij przycisk Certyfikaty.
- 3. Kliknij przycisk Importuj znajdujący się pod listą certyfikatów. Uruchomi się Kreator importu certyfikatów.
- 4. Kliknij przycisk Dalej.
- 5. Wybierz plik i kliknij stronę z hasłem.
- 6. Wpisz hasło pliku i upewnij się, że opcja Włącz mocną ochronę klucza prywatnego nie jest zaznaczona.
- 7. Na stronie magazynu certyfikatów wybierz opcję Automatycznie wybierz magazyn certyfikatu na podstawie typu certyfikatu.
- 8. Dokończ importowanie certyfikatu, a następnie kliknij przycisk Zakończ.

# Zapisywanie profilów preferowanych połączeń sieciowych w pliku

- 1. Na karcie Sieci bezprzewodowe kliknij strzałkę Opcje, a następnie kliknij opcję Eksportuj.
- 2. Wybierz sposób obsługi wyeksportowanych profilów podczas importowania, a następnie kliknij przycisk **OK**.

| Opcje eksportu 🛛 🛛                                                |
|-------------------------------------------------------------------|
| Jak wyeksportowane profile mają być obsługiwane przy<br>imporcie? |
| ⊙[Wstaw na początku listy (dołącz z przodu]                       |
| 🔿 Wstaw na końcu listy (dołącz na końcu)                          |
| ◯Zastąp wszystkie skonfigurowane sieci                            |
| 🔿 Usuń istn. zablok., wstaw na pocz. listy (doł. z przodu)        |
| 🗌 Dołącz zaaw. ustawienia karty                                   |
| OK Anuluj                                                         |

3. Wpisz *nazwę pliku* w polu **Nazwa pliku**, a następnie kliknij przycisk **Zapisz**.

Administratorzy sieci mogą także uwzględnić w tym pliku <u>właściwości zaawansowane</u> urządzenia Karta Dell Wireless WLAN, zaznaczając pole wyboru **Dołącz zaaw. ustawienia karty**.

**UWAGA**: Uprawnienia systemowe lub uprawnienia administratora są wymagane w celu eksportu zablokowanych profilów preferowanych połączeń sieciowych, zablokowania profilu preferowanych połączeń sieciowych lub zmiany zablokowanego profilu preferowanych połączeń sieciowych.

## Importowanie pliku profilów preferowanych połączeń sieciowych

- 1. Na karcie Sieci bezprzewodowe kliknij strzałkę Opcje, a następnie kliknij opcję Importuj.
- 2. Zaznacz plik <u>WPN</u>, który ma zostać zaimportowany, a następnie kliknij przycisk **Otwórz**.

**UWAGA**: Jeśli importowany plik zawiera zapisane właściwości zaawansowane urządzenia Karta Dell Wireless WLAN, zaawansowane właściwości urządzenia Karta Dell Wireless WLAN są automatycznie zerowane i przyjmowane są ustawienia importowane. Tylko administratorzy sieci mogą importować takie pliki. Informacje na temat ustawiania zaawansowanych właściwości urządzenia Karta Dell Wireless WLAN znajduje się w rozdziale <u>Ustawianie właściwości zaawansowanych</u>.

W przypadku zapisania pliku w tym samym folderze, gdzie jest zlokalizowana usługa narzędzia Narzędzie bezprzewodowej karty sieciowej Dell WLAN (bcmwltry.exe) (zazwyczaj C:\WINDOWS\System32), zapisany profil preferowanego połączenia sieciowego jest automatycznie dodawany do listy preferowanych połączeń sieciowych za każdym razem, gdy uruchamiany jest komputer, a narzędzie Narzędzie bezprzewodowej karty sieciowej Dell WLAN zarządza ustawieniami bezprzewodowymi.

#### UWAGI:

- W zależności od zaznaczonej opcji eksportu podczas zapisywania pliku importowane profile preferowanych połączeń sieciowych są wstawiane na początku lub końcu listy profilów preferowanych połączeń sieciowych lub zastępują wszystkie skonfigurowane profile połączeń sieciowych.
- Profil preferowanego połączenia sieciowego jest zastępowany w przypadku, gdy importowany profil połączenia sieciowego ma taką samą nazwę.
- W celu zaimportowania zablokowanego pliku profilów preferowanych połączeń sieciowych wymagane są uprawnienia systemowe lub uprawnienia administratora.
- W przypadku importowania profilu preferowanego połączenia sieciowego opartego na certyfikacie certyfikat ten musi znajdować się w <u>magazynie certyfikatów</u>. W przeciwnym razie należy wybrać certyfikat przed połączeniem się z siecią za pomocą tego profilu (zobacz "<u>Tworzenie profilów połączeń sieciowych</u>").

# Tworzenie profilów połączeń sieciowych: Podręcznik użytkownika karty Dell Wireless WLAN

- Klient 802.1X z uwierzytelnianiem MD5 EAP
- Klient 802.1X, WPA-Enterprise lub CCKM z uwierzytelnianiem TLS EAP
- Klient 802.1X, WPA-Enterprise lub CCKM z uwierzytelnianiem LEAP EAP

Klient 802.1X, WPA-Enterprise lub CCKM z uwierzytelnianiem PEAP EAP i wewnętrznym uwierzytelnianiem MS-CHAPv2 lub GTC

- Klient 802.1X, WPA-Enterprise lub CCKM z uwierzytelnianiem PEAP EAP i wewnętrznym uwierzytelnianiem TLS
- Klient 802.1X, WPA-Enterprise lub CCKM z uwierzytelnianiem EAP-FAST EAP z wewnętrznym uwierzytelnianiem GTC lub MS-CHAPv2
- Klient 802.1X, WPA-Enterprise lub CCKM z uwierzytelnianiem EAP-FAST EAP i wewnętrznym uwierzytelnianiem TLS
- Klient 802.1X, WPA-Enterprise lub CCKM z uwierzytelnianiem EAP-FAST EAP i bez wewnętrznego uwierzytelniania
- Klient 802.1X lub WPA-Enterprise z uwierzytelnianiem TTLS EAP i wewnętrznym uwierzytelnianiem PAP, CHAP, MD5, MS-CHAP lub MS-CHAPv2

Jeśli sieć wymaga użycia certyfikatu, więcej informacji znajduje się w rozdziale "<u>Uzyskiwanie certyfikatów</u>" w temacie "Podłączanie do sieci zaawansowanej za pomocą narzędzia Narzędzie bezprzewodowej karty sieciowej Dell WLAN". Do obsługiwanych typów certyfikatów należą certyfikaty <u>TPM</u>.

UWAGA: Pole wyboru Uwierzytelniaj przed logowaniem do systemu Windows na karcie Opcje należy zaznaczyć tylko w przypadku, gdy sieć wymaga uwierzytelniania przed zalogowaniem do domeny systemu Windows. W celu uzyskania pomocy należy skontaktować się z administratorem sieci. Użytkownicy, którzy nie są członkami domeny, mogą zignorować to pole wyboru.

#### Klient 802.1X z uwierzytelnianiem MD5 EAP

Ten typ połączenia sieciowego używa klucza sieci i wymaga nazwy użytkownika i hasła. Więcej informacji na temat metod szyfrowania i uwierzytelniania używanych w przypadku tego typu sieci znajduje się w rozdziale "<u>Dostępne protokoły</u> <u>uwierzytelniania sieci</u>" w temacie "Podłączanie do sieci zaawansowanej za pomocą narzędzia Narzędzie bezprzewodowej karty sieciowej Dell WLAN".

- 1. Wpisz nazwę sieci w polu Nazwa sieci.
  - **UWAGA:** W przypadku sieci rozgłoszeniowej kliknij przycisk **Wybierz**, aby znaleźć nazwę sieciową.
- 2. Kliknij 802.1X na liście Uwierzytelnianie w sieci.
- 3. Kliknij opcję MD5 na liście Metoda protokołu EAP.
- 4. Na karcie Klucz sieciowy wpisz klucz sieciowy w polu Klucz sieciowy oraz w polu Potwierdź klucz sieciowy.
- 5. Kliknij kartę User Name/Password (Nazwa użytkownika/Hasło).

| Nazwa sieciowa (551D).                                                                                                    | wireless                                                                                                    |                                                       | Wybierz                      |
|----------------------------------------------------------------------------------------------------|----------------------------------------------------------------------------------------------------|-------------------------------------------------------|------------------------------|
| Jest to sieć ad hoc.                                                                                                    | Kanak: 1                                                                                                    | <b>V</b>                                              |                              |
| Uwierzytelnienie w sieci:                                                                                                    | 802.1×                                                                                                    | ~                                                     |                              |
| Metoda EAP                                                                                                    | netrzna metoda EAP                                                                                                    |                                                       |                              |
| MD5 V BF                                                                                                    | BAK · 💉                                                                                                    |                                                       |                              |
|                                                                                                    |                                                                                                    |                                                       | J                            |
|                                                                                                    |                                                                                                    |                                                       |                              |
|                                                                                                    | and the second second second second second second                                                                                                    | ana ana ang katila na sa katila ka                    | Marken and the second second |
| KIUCZ SIECIOWY Nazwa                                                                                                    | użutkownika/ basko 📃 Toż                                                                                                    | samość klienta 🔲 T                                    | ożsamość s 🛃 🕨               |
| Klucz sieciowy Nazwa                                                                                                    | użytkownika/hasło 🔲 Toż                                                                                                    | samość klienta 🛛 🔲 T                                  | ożsamość s 🔨 🕨               |
| Hasło sieciowe (WE<br>jako 10 lub 26 znakó                                                                                                    | użytkownika/ hasło 🛛 🔲 Toż<br>P) można wprowadzić jako 5 lut<br>św szesnastkowych.                                                                                  | samość klienta 📗 T<br>b 13 znaków ASCII lub           | ożsamość s 🔨 🕨               |
| Hasto sieciowe (WE<br>jako 10 lub 26 znakó                                                                                                    | użytkownika/ hasło 📗 Toż<br>P) można wprowadzić jako 5 lut<br>iw szesnastkowych.                                                                                    | samość klienta 🔲 T<br>b 13 znaków ASCII lub           | ożsamość s < 🕨               |
| <ul> <li>Klucz sieciowy</li> <li>Hasło sieciowe (WE<br/>jako 10 lub 26 znakó</li> <li>Klucz</li> </ul>                                            | użytkownika/ hasło 📗 Toż<br>P) można wprowadzić jako 5 lut<br>jw szesnastkowych.<br>sieciowy:                                                                       | samość klienta 🔲 T<br>b 13 znaków ASCII lub           | ożsamość s 🔨 🔪               |
| Hucz sieciowy Klucz<br>Hasło sieciowe (WE<br>jako 10 lub 26 znakó<br>Klucz<br>Potwierdź klucz                                                     | użytkownika/ hasło 📗 Toż<br>P) można wprowadzić jako 5 lut<br>św szesnastkowych.<br>sieciowy: •••••<br>sieciowy: •••••                                              | samość klienta 🔲 T<br>b 13 znaków ASCII lub<br>5<br>5 | ożsamość s < 🕨               |
| Klucz sieciowy Klucz Hasło sieciowe (WE jako 10 lub 26 znakó Klucz Potwierdź klucz                                                                | użytkownika/ hasło III Toż<br>P) można wprowadzić jako 5 lut<br>iw szesnastkowych.<br>sieciowy: •••••<br>sieciowy: •••••                                            | samość klienta 🔲 T<br>b 13 znaków ASCII lub<br>5<br>5 | ożsamość s                   |
| <ul> <li>Klucz sieciowy</li> <li>Hasło sieciowe (WE<br/>jako 10 lub 26 znakó</li> <li>Klucz</li> <li>Potwierdź klucz</li> <li>Indeks I</li> </ul> | użytkownika/ hasło III Toż<br>P) można wprowadzić jako 5 lut<br>św szesnastkowych.<br>sieciowy: •••••<br>Sieciowy: •••••<br>Ukryj znaki<br>klucza (zaawansowane): 1 | samość klienta 🔲 T<br>b 13 znaków ASCII lub<br>5<br>5 | ożsamość s < 🕨               |
| <ul> <li>Klucz sieciowy</li> <li>Hasło sieciowe (WE<br/>jako 10 lub 26 znakó</li> <li>Klucz</li> <li>Potwierdź klucz</li> <li>Indeks I</li> </ul> | użytkownika/ hasło III Toż<br>P) można wprowadzić jako 5 lut<br>św szesnastkowych.<br>sieciowy: •••••<br>IV Ukryj znaki<br>klucza (zaawansowane): 1                 | samość klienta 🔲 T<br>b 13 znaków ASCII lub<br>5<br>5 | ożsamość s                   |

Wpisz swoją nazwę użytkownika w polu Domena/Nazwa użytkownika, a następnie wpisz swoje hasło w polu Hasło oraz w polu Potwierdź hasło.

lub

Zaznacz pole wyboru Monit o podanie nazwy użytkownika i hasła.

lub

Zaznacz pole wyboru Użyj nazwy użytkownika i hasła z Windows.

7. Kliknij przycisk OK.

| azwa sieciowa (SSID):                                                                                                    | wireless Wybierz                                                                                                    |
|----------------------------------------------------------------------------------------------------|----------------------------------------------------------------------------------------------------|
| Jest to sieć ad hoc.                                                                                                    | Kanak: 1 💌                                                                                                    |
| wierzytelnienie w sieci:                                                                                                    | 802.1×                                                                                                    |
| MD5 Wewne                                                                                                    | uzna metoda EAP<br><-                                                                                                    |
|                                                                                                    |                                                                                                    |
| Klucz sieciowy Nazwa u<br>Nazwa u<br>Monituj o podanie n<br>V Użyj nazwy użytkow<br>Dołącz domen                                                                                     | ytkownika/hasło 🔲 Tożsamość klienta 🔲 Tożsamość s 🔹<br>zwy użytkownika i hasła<br>nika i hasła z Windows<br>w Windows                    |
| Klucz sieciowy Nazwa u<br>Monituj o podanie n<br>Vizyj nazwy użytkow<br>Dołącz domen<br>Domena Wazwa użytk                                                                           | ytkownika/hasło 📄 Tożsamość klienta 📄 Tożsamość s <b> v</b><br>zwy użytkownika i hasła<br>nika i hasła z Windows<br>w Windows<br>ownika: |
| <ul> <li>Klucz sieciowy</li> <li>Nazwa u</li> <li>Monituj o podanie n</li> <li>Użyj nazwy użytkow</li> <li>Dołącz domen</li> <li>Domena Nazwa użytk</li> </ul>                       | ytkownika/hasło Tożsamość klienta Tożsamość s 🔹<br>zwy użytkownika i hasła<br>nika i hasła z Windows<br>windows<br>ownika:               |
| <ul> <li>Klucz sieciowy</li> <li>Nazwa u</li> <li>Monituj o podanie n</li> <li>Użyj nazwy użytkow</li> <li>Dołącz domen</li> <li>Doracz domen</li> <li>Domena Nazwa użytk</li> </ul> | ytkownika/ hasło Tożsamość klienta Tożsamość s 🔹                                                                                         |

#### Klient 802.1X, WPA-Enterprise lub CCKM z uwierzytelnianiem TLS EAP

Ten typ połączenia sieciowego wymaga certyfikatu klienta. Więcej informacji na temat metod szyfrowania i uwierzytelniania używanych w przypadku tego typu sieci znajduje się w rozdziale "<u>Dostępne protokoły uwierzytelniania sieci</u>" w temacie "Podłączanie do sieci zaawansowanej za pomocą narzędzia Narzędzie bezprzewodowej karty sieciowej Dell WLAN".

1. Wpisz nazwę sieci w polu Nazwa sieci.

**UWAGA:** W przypadku sieci rozgłoszeniowej kliknij przycisk **Wybierz**, aby znaleźć nazwę sieciową.

- 2. W zależności od rodzaju sieci z listy Uwierzytelnianie w sieci wybierz 802.1X, WPA-Enterprise lub CCKM.
- 3. Kliknij opcję TLS na liście Metoda protokołu EAP.
- 4. Na karcie Tożsamość klienta kliknij przycisk Wybierz.

| · · · · ·                                                                                                  | Wileless                            |                    |               | Wybierz    |
|----------------------------------------------------------------------------------------------------|-------------------------------------|--------------------|---------------|------------|
| Jest to sieć ad hoc.                                                                                       | Kanak:                              | 1 💌                |               |            |
| Uwierzytelnienie w sieci:                                                                                  | 802.1×                              |                    | ~             |            |
| Metoda EAP                                                                                                 | Wewnetrzna metoda B                 | AP                 |               |            |
| TLS 🗸                                                                                                    | -BRAK - 🗸                           |                    |               |            |
|                                                                                                    |                                     |                    |               |            |
|                                                                                                    |                                     |                    |               |            |
| Klucz sieciowy 🔲 N                                                                                         | azwa użytkownika/ ha                | sło 📕 Tożsamość kl | ienta 📃 Tożsa | mość s 🔹 🕨 |
|                                                                                                    | żs.:                                |                    |               |            |
| Nazwa logowania/to                                                                                         |                                     |                    |               |            |
| Nazwa logowania/to                                                                                         |                                     |                    |               | ubierz     |
| Nazwa logowania/to                                                                                         |                                     |                    | W             | ybierz     |
| Nazwa logowania/to<br>Dane certyfikatu –<br>Wystawior                                                      | y dla:                              |                    |               | ybierz     |
| Nazwa logowania/to<br>Dane certyfikatu –<br>Wystawior<br>Wystawiony                                        | y dla:                              |                    |               | ybierz     |
| Nazwa logowania/to<br>Dane certyfikatu –<br>Wystawior<br>Wystawiony<br>Data wygaśnięcia waż                | w dla:<br>przez:                    |                    |               | ybierz     |
| Nazwa logowania/to<br>Dane certyfikatu –<br>Wystawior<br>Wystawiony<br>Data wygaśnięcia waż<br>Przyjazna n | w dla:<br>przez:<br>ności:<br>azwa: |                    |               | ybierz     |

5. W zależności od typu sieci z listy **Show Certificate Type** (Pokaż typ certyfikatów) wybierz, jaki typ certyfikatu ma być używany (certyfikaty osobiste lub karty inteligentne), kliknij żądany certyfikat, a następnie kliknij przycisk **OK**.

| Selektor certyfik                             | atu                          |       |                           |        |        |
|-----------------------------------------------|------------------------------|-------|---------------------------|--------|--------|
| Pokaż typ certyfikati<br>Wybierz certyfikat z | u:<br>poniższej tabeli.      | Certy | fikaty karty intelig      | entnej | ~      |
| Wystawiony dla<br>John Doe                    | Wystawiony pi<br>svt-radius3 | r     | Ważność wyg<br>11/15/2006 | User   |        |
|                                               |                              |       | ОК                        |        | Anuluj |

6. Na karcie **Tożsamość serwera** (w zależności od typu sieci) zaznacz pole wyboru **Zweryfikuj certyfikat serwera**, a następnie kliknij przycisk **OK**, aby zaakceptować domyślne ustawienia **Wydawca** i **Nazwa serwera**.

| vazwa sieciowa (551D).                                                  | wireless Wybierz                                                                                                    |
|-------------------------------------------------------------------------|----------------------------------------------------------------------------------------------------|
| Jest to sieć ad hoc.                                                    | Kanak 1                                                                                                    |
| Jwierzytelnienie w sieci:                                               | 802.1×                                                                                                    |
| fetoda EAP                                                              | Wewnetizna metoda EAP                                                                                                    |
| TLS 🗸                                                                   | -BRAK - V                                                                                                    |
|                                                                         |                                                                                                    |
|                                                                         |                                                                                                    |
| Nazwa użytkownika/                                                      | hasło 📕 Tożsamość klienta 📕 Tożsamość serwera 📕 Opcje 🔹                                                                                              |
|                                                                         |                                                                                                    |
|                                                                         |                                                                                                    |
| Zweryfikuj cert                                                         | yfikat serwera                                                                                                    |
| Zweryfikuj cert<br>Wyda                                                 | yfikat serwera<br>wca: • Any Trusted CA • Wybierz                                                                                                    |
| ☑ Zweryfikuj cert<br>Wydar<br>Nazwa serv                                | yfikat serwera<br>wca: • Any Trusted CA • Wybierz                                                                                                    |
| ☑ Zweryfikuj cert<br>Wyda<br>Nazwa serv                                 | yfikat serwera<br>wca: • Any Trusted CA • Wybierz<br>wera: • Any Trusted Server •                                                                    |
| Zweryfikuj cert<br>Wydar<br>Nazwa serv<br>Nazwa serwerd                 | yfikat serwera<br>wca: • Any Trusted CA • Wybierz<br>wera: • Any Trusted Server •<br>a musi się dokładnie zgadzać                                    |
| Zweryfikuj cert<br>Wydar<br>Nazwa serv<br>Nazwa serwerz<br>Nazwa domeny | yfikat serwera<br>wca: • Any Trusted CA • Wybierz<br>wera: • Any Trusted Server •<br>a musi się dokładnie zgadzać<br>y musi kończyć się podaną nazwą |
| Zweryfikuj cert<br>Wydar<br>Nazwa serv<br>Nazwa serwerz<br>Nazwa domeny | yfikat serwera<br>wca: • Any Trusted CA • Wybierz<br>wera: • Any Trusted Server •<br>a musi się dokładnie zgadzać<br>y musi kończyć się podaną nazwą |

- Zaznacz pole wyboru Zweryfikuj certyfikat serwera, a następnie kliknij przycisk Wybierz.
   W zależności od rodzaju sieci z listy Show certificate type (Pokaż typ certyfikatów) wybierz, jaki typ certyfikatu ma być używany (certyfikaty pośrednie lub certyfikaty główne), kliknij żądany certyfikat, a następnie kliknij przycisk OK.

| /ybierz certyfikat z p              | poniższej tabeli.                 |             | Tue            |   |
|-------------------------------------|-----------------------------------|-------------|----------------|---|
| wystawiony dia                      | wystawiony pr                     | wazność wyg | тур            | _ |
| - Dowoiny zautan<br>ARA ECOM Root   |                                   | 07/09/2009  | الغيبار ميستأد |   |
| ADA.ECOM MOO(<br>Autoridad Cartifia | ADA.ECOM MOO<br>Autoridad Cortifi | 0770372003  | Uzytkownik     |   |
| Autoridad Certific                  | Autoridad Certifi                 | 06/20/2003  | Uzytkownik     |   |
| Ratimore EZ bu                      | Raltimore EZ bu                   | 07/03/2003  | Użytkownik     |   |
| Belgacom E-Trus                     | Belgecom E-Tru                    | 01/21/2010  | Użytkownik     |   |
| CRW HKT Secur                       | CRW/ HKT Secu                     | 10/16/2009  | Użytkownik     |   |
| C&W HKT Secur                       | C&W HKT Secu                      | 10/16/2009  | Użutkownik     |   |
| C&W HKT Secur                       | C&W HKT Secu                      | 10/16/2000  | Użutkownik     |   |
| C&W HKT Secur                       | C&W HKT Secu                      | 10/16/2009  | Hżutkownik     |   |
| CA 1                                | CA 1                              | 03/11/2019  | Hżutkownik     |   |
| Certiposte Classe                   | Certiposte Class                  | 06/24/2018  | Użytkownik     | ~ |

Jeśli sieć nie wymaga sprawdzania poprawności certyfikatów serwera, należy przejść do kroku 7.

7. Kliknij przycisk OK.

| lstawienia połączenia                                                                          | sieci bezp                                              | rzewodowej    |                                                                                                    |         |             |
|------------------------------------------------------------------------------------------------|---------------------------------------------------------|---------------|----------------------------------------------------------------------------------------------------|---------|-------------|
| Nazwa sieciowa (SSID):                                                                         |                                                         | wireless      |                                                                                                    |         | Wybierz     |
| Jest to sieć ad hoc.                                                                           |                                                         | Kanak:        | 1 🗸                                                                                                    |         |             |
| Uwierzytelnienie w sieci:                                                                      |                                                         | 802.1X        |                                                                                                    | ~       |             |
| Metoda EAP<br>TLS ✓                                                                            | Wewnętrze                                               | na metoda EAP |                                                                                                    |         | ]           |
|                                                                                                |                                                         |               |                                                                                                    |         |             |
| Klucz sieciowy                                                                                 | Nazwa użytk<br>a/tożs.:                                 | ownika/ hasło | Tożsamość kli                                                                                                    | ienta 📕 | Tożsamość s |
| Nazwa logowani                                                                                 | Nazwa użytk<br>a/tożs.:<br>u                            | ownika/ hasło | Tożsamość kli                                                                                                    | ienta 🔳 | Tożsamość s |
| Nazwa logowani<br>Dane certyfikal<br>Wystan                                                    | Nazwa użytk<br>a/tożs.:<br>u<br>viony dla:              | ownika/ hasło | Tożsamość kli                                                                                                    | enta 🔳  | Tożsamość s |
| Nazwa logowani<br>Nazwa logowani<br>Dane certyfikal<br>Wystar<br>Wystari<br>Data wygaśnięcia w | Nazwa użytk<br>a/tożs.:<br>u<br>viony dla:<br>my przez: | ownika/ hasło | Tożsamość kli<br>tożsamość kli<br>tożsamo<br>tożsamo<br>tożsamo<br>tożsamo<br>tożsamo<br>tożsamo<br>tożsamo<br>tożsamo<br>tożsamo<br>tożsamo<br>tożsamo<br>tożsamo<br>tożsamo<br>tożsamo<br>tożsamo<br>tożsamo<br>tożsamo<br>tożsamo<br>tożsamo<br>tożsamo<br>tożsamo<br>tożsamo<br>tożsa<br>tożsamo<br>tożsamo<br>tożsa<br>tożsa<br>to<br>tożsa<br>tożsa<br>tożsa<br>tożsa<br>to<br>tożsa<br>tożsa<br>to<br>tożsa<br>tożsa<br>to<br>tożsa<br>tożsa<br>tożsa<br>tożsa<br>to<br>tożsa<br>tożsa<br>to<br>tożsa<br>tożsa<br>tożsa<br>tożsa<br>to<br>tożsa<br>tożsa<br>to<br>tożsa<br>tożsa<br>tożsa<br>tożsa<br>to<br>tożsa<br>tożsa<br>to<br>tożsa<br>tożsa<br>tożsa<br>tożsa<br>to<br>tożsa<br>tożsa<br>to<br>tożsa<br>to<br>to<br>to<br>tożs<br>to<br>to<br>to<br>to<br>to<br>to<br>to<br>to<br>to<br>to<br>to<br>to<br>t | ienta   | Tożsamość s |

#### Klient 802.1X, WPA-Enterprise lub CCKM z uwierzytelnianiem LEAP EAP

Ten typ połączenia sieciowego wymaga nazwy użytkownika i hasła. Więcej informacji na temat metod szyfrowania i uwierzytelniania używanych w przypadku tego typu sieci znajduje się w rozdziale "<u>Dostępne protokoły uwierzytelniania sieci</u>" w temacie "Podłączanie do sieci zaawansowanej za pomocą narzędzia Narzędzie bezprzewodowej karty sieciowej Dell WLAN".

1. Wpisz nazwę sieci w polu Nazwa sieci.

**UWAGA**: W przypadku sieci rozgłoszeniowej kliknij przycisk **Wybierz**, aby znaleźć nazwę sieciową.

- 2. W zależności od rodzaju sieci z listy Uwierzytelnianie w sieci wybierz 802.1X, WPA-Enterprise lub CCKM.
- 3. Kliknij opcję LEAP na liście Metoda protokołu EAP.
- Na karcie User Name/Password (Nazwa użytkownika/Hasło) wpisz swoją nazwę użytkownika w polu Domena/Nazwa użytkownika, a następnie wpisz swoje hasło w polu Hasło oraz w polu Potwierdź hasło.

lub

Zaznacz pole wyboru Monit o podanie nazwy użytkownika i hasła.

lub

Zaznacz pole wyboru Użyj nazwy użytkownika i hasła z Windows.

5. Kliknij przycisk OK.

| lazwa sieciowa (SSID):    | wireless                                                                                                    |                                             |                 | Wybierz       |
|---------------------------|----------------------------------------------------------------------------------------------------|---------------------------------------------|-----------------|---------------|
| Jest to sieć ad hoc.      | Kanak                                                                                                    | 1 💌                                         |                 |               |
| Jwierzytelnienie w sieci: | 802.1×                                                                                                    | dan malan malan mu                          | ~               |               |
| letoda EAP                | ewnetrzna metoda E                                                                                                    | AP                                          |                 |               |
| LEAP 🗸                    | BRAK -                                                                                                    |                                             |                 |               |
|                           |                                                                                                    |                                             |                 |               |
|                           |                                                                                                    |                                             |                 |               |
|                           |                                                                                                    |                                             |                 |               |
| Klucz sieciowu            | wa użvtkownika/ has                                                                                                    | sło 🔲 Tożsamość kl                          | ienta 🗖 To      | zeamość s 📢 🕨 |
| Klucz sieciowy Naz        | wa użytkownika/ has                                                                                                    | sło 🔲 Tożsamość kl                          | ienta 📕 To      | żsamość s 🔹 🕨 |
| Klucz sieciowy Naz        | wa użytkownika/ has<br>nie nazwy użytkownil                                                                                              | sło 🔲 Tożsamość kl<br>ka i hasła            | ienta 📕 To      | żsamość s 🔹 🕨 |
| Klucz sieciowy Naz        | wa użytkownika/ has<br>nie nazwy użytkownił<br>rtkownika i hasła z W                                                                     | sło 🔲 Tożsamość kl<br>ka i hasła<br>/indows | ienta 🔳 To      | żsamość s 🔨 🕨 |
| Klucz sieciowy Naz        | wa użytkownika/has<br>nie nazwy użytkownił<br>tkownika i hasła z W<br>omenę Windows<br>użytkownika                                       | sło 🔲 Tożsamość kl<br>ka i hasła<br>/indows | ienta 🔳 To      | żsamość s 🔹 🕨 |
| Klucz sieciowy Naz        | wa użytkownika/ has<br>nie nazwy użytkowni<br>utkownika i hasła z w<br>omenę Windows<br>użytkownika:                                     | sło 🔲 Tożsamość kl<br>ka i hasła<br>/indows | ienta 🔳 To      | żsamość s 🚺   |
| Klucz sieciowy Naz        | wa użytkownika/ has<br>nie nazwy użytkownił<br>utkownika i hasła z W<br>omenę Windows<br>użytkownika:<br>Hasło:                          | sło 🔲 Tożsamość ki<br>ka i hasła<br>/indows | ienta To        | żsamość s 🔹 🕨 |
| Klucz sieciowy Naz        | wa użytkownika/has<br>nie nazwy użytkowni<br>tkownika i hasła z w<br>omenę Windows<br>użytkownika:<br>Hasło:<br>Hasło:                   | sło 🔲 Tożsamość kl<br>ka i hasła<br>/indows | ienta <b>To</b> | żsamość s     |
| Klucz sieciowy Naz        | wa użytkownika/ has<br>nie nazwy użytkownił<br>tkownika i hasła z W<br>omenę Windows<br>użytkownika:<br>Hasło:<br>wierdź hasło:<br>Diała | sło Tożsamość ki<br>ka i hasła<br>/indows   | ienta <b>To</b> | żsamość s 🔹 🕨 |

# Klient 802.1X, WPA-Enterprise lub CCKM z uwierzytelnianiem PEAP EAP i wewnętrznym uwierzytelnianiem MS-CHAPv2 lub GTC

Ten typ połączenia sieciowego wymaga nazwy użytkownika i hasła. Więcej informacji na temat metod szyfrowania i uwierzytelniania używanych w przypadku tego typu sieci znajduje się w rozdziale "<u>Dostępne protokoły uwierzytelniania sieci</u>" w temacie "Podłączanie do sieci zaawansowanej za pomocą narzędzia Narzędzie bezprzewodowej karty sieciowej Dell WLAN".

1. Wpisz nazwę sieci w polu Nazwa sieci.

**UWAGA**: W przypadku sieci rozgłoszeniowej kliknij przycisk **Wybierz**, aby znaleźć nazwę sieciową.

- 2. W zależności od rodzaju sieci z listy Uwierzytelnianie w sieci wybierz 802.1X, WPA-Enterprise lub CCKM.
- 3. Kliknij opcję **PEAP** na liście **Metoda protokołu EAP**, a następnie (w zależności od typu sieci) kliknij opcję **MS-CHAPv2** lub **GTC** na liście **Inner EAP method** (Metoda wewnętrznego uwierzytelniania EAP).

**UWAGA**: W przypadku wybrania opcji **GTC** należy przejść do kroku 6.

- 4. Kliknij kartę User Name/Password (Nazwa użytkownika/Hasło).
- 5. Wpisz *swoją nazwę użytkownika* w polu **Domena/Nazwa użytkownika**, a następnie wpisz *swoje hasło* w polu **Hasło** oraz w polu **Potwierdź hasło**.

lub

Zaznacz pole wyboru Monit o podanie nazwy użytkownika i hasła.

lub

Zaznacz pole wyboru Użyj nazwy użytkownika i hasła z Windows.

6. Kliknij przycisk OK.

| lazwa sieciowa (SSID):                                                                      | wireless                                                                                                    |                 |          | Wybierz        |
|---------------------------------------------------------------------------------------------|----------------------------------------------------------------------------------------------------|-----------------|----------|----------------|
| Jest to sieć ad hoc.                                                                        | Kanak:                                                                                                    | 1 💌             |          |                |
| Jwierzytelnienie w sieci:                                                                   | 802.1×                                                                                                    |                 | ~        |                |
| PEAP                                                                                        | ewnętrzna metoda EAP<br>MS-CHAP v2 💌                                                                                         |                 |          |                |
| Klucz sieciowu Naz                                                                          | wa użutkownika/ hadro                                                                                                    | Tożczmość kie   | nta 🗖 To | desmoéé e 📢 🕨  |
| Klucz sieciowy Naz<br>Monituj o poda<br>V Użyj nazwy uży                                    | wa użytkownika/hasło<br>nie nazwy użytkownika<br>tkownika i hasła z Win<br>omenę Windows                                     | i hasła<br>dows | nta 📕 To | zisamość s 🔨 🕨 |
| Klucz sieciowy Naz<br>Monituj o poda<br>V Użyj nazwy uży<br>Dołącz do<br>Domena Nazwa       | wa użytkownika/hasło<br>nie nazwy użytkownika<br>tkownika i hasła z Win<br>omenę Windows<br>użytkownika:                     | i hasła<br>dows | nta 🔳 To | zisamość s 🔨 🕨 |
| Klucz sieciowy Naz<br>Monituj o poda<br>V Użyj nazwy uży<br>Dołącz do<br>Domena Nazwa       | wa użytkownika/hasło<br>nie nazwy użytkownika<br>ttkownika i hasła z Win<br>omenę Windows<br>użytkownika:<br>Hasło:          | i hasła<br>dows | nta 🔳 To | iżsamość s 🔨 🕨 |
| Klucz sieciowy Naz<br>Monituj o poda<br>Vizyi nazwy uży<br>Dołącz do<br>Domena Nazwa<br>Pot | wa użytkownika/hasło<br>nie nazwy użytkownika<br>tkownika i hasła z Win<br>omenę Windows<br>użytkownika:<br>Hasło:<br>Hasło: | i hasła<br>dows | nta 🔳 To | żsamość s 🔹 🕨  |

# Klient 802.1X, WPA-Enterprise lub CCKM z uwierzytelnianiem PEAP EAP i wewnętrznym uwierzytelnianiem TLS

Ten typ połączenia sieciowego wymaga certyfikatu klienta. Więcej informacji na temat metod szyfrowania i uwierzytelniania używanych w przypadku tego typu sieci znajduje się w rozdziale "<u>Dostępne protokoły uwierzytelniania sieci</u>" w temacie "Podłączanie do sieci zaawansowanej za pomocą narzędzia Narzędzie bezprzewodowej karty sieciowej Dell WLAN".

- 1. Wpisz nazwę sieci w polu Nazwa sieci.
  - **UWAGA**: W przypadku sieci rozgłoszeniowej kliknij przycisk **Wybierz**, aby znaleźć nazwę sieciową.
- 2. W zależności od rodzaju sieci z listy Uwierzytelnianie w sieci wybierz 802.1X, WPA-Enterprise lub CCKM.
- 3. Kliknij opcję **PEAP** na liście **Metoda protokołu EAP** i kliknij opcję **TLS** na liście **Inner EAP method** (Metoda wewnętrznego uwierzytelniania EAP).
- 4. Na karcie Tożsamość klienta kliknij przycisk Wybierz.

|                                                                                                    | wireless                                |                   | Wybierz         |
|----------------------------------------------------------------------------------------------------|-----------------------------------------|-------------------|-----------------|
| Jest to sieć ad hoc.                                                                                             | Kanah                                   | 1                 |                 |
| Jwierzytelnienie w sieci:                                                                                        | 802.1×                                  | [                 | ~               |
| /letoda EAP                                                                                                    | Vewnetrzna metoda FAP                   |                   |                 |
| PEAP                                                                                                    | TLS 🗸                                   |                   |                 |
|                                                                                                    |                                         |                   |                 |
|                                                                                                    |                                         |                   |                 |
| Klucz sieciowy Na                                                                                                | zwa użytkownika/ hasło                  | Tożsamość klienta | Tożsamość s 🔹 🕨 |
| Number                                                                                                    |                                         |                   |                 |
| Nazwa logowania/toz                                                                                              | :\$.:                                   |                   |                 |
|                                                                                                    |                                         |                   |                 |
| <domyślny certyfikat<="" td=""><td>karty inteligentnej&gt;</td><td></td><td>Wybierz</td></domyślny>              | karty inteligentnej>                    |                   | Wybierz         |
| <domyślny certyfikat<br="">Dane certyfikatu</domyślny>                                                           | karty inteligentnej>                    |                   | Wybierz         |
| <domyślny certyfikat<br="">Dane certyfikatu<br/>Wystawiony</domyślny>                                            | karty inteligentnej><br>v dla:          |                   | Wybierz         |
| <domyślny certyfikat<br="">Dane certyfikatu<br/>Wystawiony<br/>Wystawiony p</domyślny>                           | karty inteligentnej><br>v dla:<br>vzez: |                   | Wybierz         |
| <domyślny certyfikat<br="">Dane certyfikatu<br/>Wystawiony<br/>Wystawiony p<br/>Data wygaśnięcia ważn</domyślny> | karty inteligentnej><br>v dla:<br>rzez: |                   | Wybierz         |

5. W zależności od typu sieci z listy **Show Certificate Type** (Pokaż typ certyfikatów) wybierz, jaki typ certyfikatu ma być używany (certyfikaty osobiste lub karty inteligentne), kliknij żądany certyfikat, a następnie kliknij przycisk **OK**.

| Selektor certyfik                            | atu                         |                               |        | ×      |
|----------------------------------------------|-----------------------------|-------------------------------|--------|--------|
| Pokaż typ certyfikał<br>Wybierz certyfikat z | u:<br>poniższej tabeli.     | Certyfikaty karty intelig     | entnej | ~      |
| Wystawiony dla<br>John Doe                   | Vystawiony p<br>svt-radius3 | r   Ważność wyg<br>11/15/2006 | User   |        |
|                                              |                             | OK                            |        | Anuluj |

6. Na karcie **Tożsamość serwera** (w zależności od typu sieci) zaznacz pole wyboru **Zweryfikuj certyfikat serwera**, a następnie kliknij przycisk **OK**, aby zaakceptować domyślne ustawienia **Wydawca** i **Nazwa serwera**.

|                                                    | wireless                                                                    | Wybierz    |
|----------------------------------------------------|-----------------------------------------------------------------------------|------------|
| Jest to sieć ad hoc.                               | Kanał: 🚺 💌                                                                  |            |
| Uwierzytelnienie w sieci:                          | 802.1X                                                                      | ]          |
| detoda EAP                                         | wnetrzna metoda EAP                                                         |            |
| PEAP TL                                            | S 🗸                                                                         |            |
|                                                    |                                                                             |            |
| Nazwa użytkownika/ hasło                           | Tożsamość klienta Tożsamość serv<br>serwera                                 | wera Opcie |
|                                                    | discontinue CA                                                              | -          |
| Wydawca:                                           | Any Trusted LA - Wybie                                                      | 12         |
| Wydawca:<br>Nazwa serwera:                         | Any Trusted LA     Wybie     Any Trusted Server -                           |            |
| Wydawca:<br>Nazwa serwera:<br>O Nazwa serwera musi | - Any Trusted LA - Wybie<br>- Any Trusted Server -<br>się dokładnie zgadzać |            |

- Zaznacz pole wyboru Zweryfikuj certyfikat serwera, a następnie kliknij przycisk Wybierz.
  W zależności od rodzaju sieci z listy Show certificate type (Pokaż typ certyfikatów) wybierz, jaki typ certyfikatu ma być używany (certyfikaty pośrednie lub certyfikaty główne), kliknij żądany certyfikat, a następnie kliknij przycisk OK.

| s | elektor certyfika      | tu               |      |                    |            | X        |
|---|------------------------|------------------|------|--------------------|------------|----------|
|   |                        |                  |      |                    |            |          |
|   | Pokaż typ certyfikatu: |                  | Cert | tyfikaty pośrednie |            | <b>v</b> |
|   | Wybierz certyfikat z p | oniższej tabeli. |      |                    |            |          |
|   | Wystawiony dla         | Wystawiony pr    |      | Ważność wyg        | Тур        | ^        |
|   | - Dowolny zaufan       |                  |      |                    |            |          |
|   | ABA.ECOM Root          | ABA.ECOM Ro      | o    | 07/09/2009         | Użytkownik |          |
|   | Autoridad Certific     | Autoridad Certif | i    | 06/28/2009         | Użytkownik |          |
|   | Autoridad Certific     | Autoridad Certif | i    | 06/29/2009         | Użytkownik |          |
|   | Baltimore EZ by        | Baltimore EZ by  | ·    | 07/03/2009         | Użytkownik |          |
|   | Belgacom E-Trus        | Belgacom E-Tru   | J    | 01/21/2010         | Użytkownik |          |
|   | C&W HKT Secur          | C&W HKT Sec      | u    | 10/16/2009         | Użytkownik |          |
|   | C&W HKT Secur          | C&W HKT Sec      | u    | 10/16/2009         | Użytkownik |          |
|   | C&W HKT Secur          | C&W HKT Sec      | u    | 10/16/2010         | Użytkownik |          |
|   | C&W HKT Secur          | C&W HKT Sec      | u    | 10/16/2009         | Użytkownik |          |
|   | CA1                    | CA 1             |      | 03/11/2019         | Użytkownik |          |
|   | Certiposte Classe      | Certiposte Class | s    | 06/24/2018         | Użytkownik | ~        |
|   |                        |                  |      |                    |            |          |
|   |                        |                  |      |                    |            |          |
|   |                        |                  |      |                    |            |          |
|   |                        |                  |      |                    |            |          |
|   |                        |                  |      | L OK               | Anul       | uj       |
|   |                        |                  |      |                    |            |          |

Jeśli sieć nie wymaga sprawdzania poprawności certyfikatów serwera, należy przejść do kroku 7.

7. Kliknij przycisk OK.

|                  | ciowa (SSID):                                                                                                    | wireless          |                 | Wybierz            |
|------------------|----------------------------------------------------------------------------------------------------|-------------------|-----------------|--------------------|
| Jest to          | sieć ad hoc.                                                                                                    | Kanak:            | 1               |                    |
| wierzytel        | nienie w sieci:                                                                                                    | 802.1×            |                 | ~                  |
| etoda E/<br>PEAP | AP Wewne<br>TLS                                                                                                    | etrzna metoda EAP |                 |                    |
| Kli              | acz sieciowy 📔 Nazwa uż                                                                                                    | tytkownika/ hasło | Tożsamość klien | ta Tożsamość s 📢 🕨 |
|                  | Nazwa logowania/tożs.:                                                                                                    |                   |                 |                    |
|                  | Nazwa logowania/tożs.:<br><domyślny certylikat="" in<="" karty="" td=""><td>teligentnej&gt;</td><td></td><td>Wybierz</td></domyślny>      | teligentnej>      |                 | Wybierz            |
|                  | Nazwa logowania/tożs.:<br><domyślny certyfikat="" in<br="" karty="">Onane certyfikatu</domyślny>                                          | teligentnej>      |                 | Wybierz            |
|                  | Nazwa logowania/tożs.:<br><domyślny certyfikat="" in<br="" karty="">Dane certyfikatu<br/>Wystawiony dla:</domyślny>                       | teligentnej>      |                 | Wybierz            |
|                  | Nazwa logowania/tożs.:<br><domyślny certyfikat="" in<br="" karty="">Dane certyfikatu<br/>Wystawiony dla:<br/>Wystawiony przez:</domyślny> | teligentnej>      |                 | Wybierz            |

# Klient 802.1X, WPA-Enterprise lub CCKM z uwierzytelnianiem EAP-FAST EAP z wewnętrznym uwierzytelnianiem GTC lub MS-CHAPv2

Ten typ połączenia sieciowego wymaga nazwy użytkownika i hasła. W przypadku wybrania konfiguracji z uwierzytelnianiem przy konfigurowaniu <u>PAC</u> należy także dostarczyć certyfikat klienta. Więcej informacji na temat metod szyfrowania i uwierzytelniania używanych w przypadku tego typu sieci znajduje się w rozdziale "<u>Dostępne protokoły uwierzytelniania sieci</u>" w temacie "Podłączanie do sieci zaawansowanej za pomocą narzędzia Narzędzie bezprzewodowej karty sieciowej Dell WLAN".

1. Wpisz nazwę sieci w polu Nazwa sieci.

**UWAGA**: W przypadku sieci rozgłoszeniowej kliknij przycisk **Wybierz**, aby znaleźć nazwę sieciową.

- 2. W zależności od rodzaju sieci z listy Uwierzytelnianie w sieci wybierz 802.1X, WPA-Enterprise lub CCKM.
- 3. Kliknij opcję EAP-FAST na liście Metoda protokołu EAP, a następnie (w zależności od typu sieci) kliknij opcję GTC lub MS-CHAPv2 na liście Inner EAP method (Metoda wewnętrznego uwierzytelniania EAP).

**UWAGA**: W przypadku wybrania opcji **GTC** należy przejść do kroku 5.

4. Na karcie User Name/Password (Nazwa użytkownika/Hasło) wpisz *swoją nazwę użytkownika* w polu **Domena/Nazwa użytkownika**, a następnie wpisz *swoje hasło* w polu **Hasło** oraz w polu **Potwierdź hasło**.

lub

Zaznacz pole wyboru Monit o podanie nazwy użytkownika i hasła.

lub

Zaznacz pole wyboru Użyj nazwy użytkownika i hasła z Windows.

5. Jeśli sieć nie korzysta z konfiguracji z uwierzytelnianiem, kliknij przycisk **OK**.

|                                                                                                    | wireless                                                                |                             | Wybierz             |
|----------------------------------------------------------------------------------------------------|-------------------------------------------------------------------------|-----------------------------|---------------------|
| Jest to sieć ad hoc.                                                                               | Kanak:                                                                  | 1 💌                         |                     |
| Uwierzytelnienie w sieci:                                                                          | 802.1×                                                                  |                             | ~                   |
| EAP-FAST                                                                                           | zna metoda EAP                                                          |                             |                     |
| 🔲 Klucz sieciowy 📕 Nazwa uży                                                                       | tkownika/ hasło                                                         | Tożsamość klient            | a 📕 Tożsamość s 💶 🕨 |
|                                                                                                    | um ututk onnoik a i k                                                   | adea                        |                     |
| Użyj nazwy użytkowni<br>Dołacz domene                                                              | ka i hasła z Windo<br>Windows                                           | W\$                         |                     |
| Monituj o podanie naz     Użyj nazwy użytkowni     Dołącz domenę                                   | ka i hasła z Windo<br>Windows<br>wnika:                                 | 4/\$                        | _                   |
| Monituj o podanie naz<br>Użyj nazwy użytkowni<br>Dołącz domenę<br>Domena Wazwa użytko              | ka i hasta z Window<br>Windows<br>wnika:<br>Hasto:                      | W\$                         |                     |
| Monituj o podanie naz<br>Użyj nazwy użytkowni<br>Dołącz domenę<br>Domena Nazwa użytko<br>Potwierdź | ka i hasta z Window<br>Windows<br>Wnika:<br>Hasto:<br>hasto:            | W\$                         |                     |
| Monituj o podame naz<br>Użyj nazwy użytkowni<br>Dołącz domenę<br>Domena Nazwa użytko<br>Potwierdź  | ka i hasta z Window<br>Windows<br>Winka:<br>Hasto:<br>hasto:<br>Nie pok | ws<br>azuj znaków w trakcie | wpisywania          |

#### lub

Jeśli sieć korzysta z konfiguracji z uwierzytelnianiem:

- Na karcie Opcje zaznacz pole wyboru Use authenticated provisioning (Używaj konfiguracji z uwierzytelnianiem).
- Na karcie Tożsamość klienta kliknij przycisk Wybierz.

| Nazwa sieciowa (551D):                                                                                                    | wireless                                                    |                  |                       | Wybierz |
|----------------------------------------------------------------------------------------------------|-------------------------------------------------------------|------------------|-----------------------|---------|
| Jest to sieć ad hoc.                                                                                                    | Kanał:                                                      | 1 💌              |                       |         |
| Uwierzytelnienie w sieci:                                                                                                    | 802.1X                                                      |                  | ~                     |         |
| EAP-FAST MS                                                                                                    | nętrzna metoda EAP<br>•CHAP v2 💌                            |                  |                       |         |
|                                                                                                    |                                                             |                  |                       |         |
| Klucz sieciowy Nazwa                                                                                                    | użytkownika/ hasło                                          | 📕 Tożsamość klie | nta 📕 Tożsamoś        | ćs 🔹 🕨  |
| Klucz sieciowy Nazwa<br>Nazwa logowania/tożs.:<br>John Doe                                                                                                    | użytkownika/ hasło                                          | Tożsamość klie   | nta Tożsamoś<br>Wybie | ć s 🔸 🕨 |
| Klucz sieciowy Nazwa Nazwa logowania/tożs.: John Doe Dane certyfikatu                                                                                                    | użytkownika/ hasło                                          | Tożsamość klie   | nta Tożsamoś<br>Wybie | ć s < > |
| Klucz sieciowy Nazwa Nazwa logowania/tożs.: John Doe Dane certyfikatu Wystawiony dla:                                                                                                    | użytkownika/ hasło<br>John Doe                              | Tożsamość klie   | nta Tożsamoś<br>Wybie | ć s < > |
| Klucz sieciowy Nazwa Nazwa logowania/tożs.: John Doe Dane certyfikatu Wystawiony dla: Wystawiony przez:                                                                                        | użytkownika/ hasło<br>John Doe<br>svt-radius3               | Tożsamość klie   | nta Tożsamoś<br>Wybie | ć s < > |
| Klucz sieciowy Nazwa           Nazwa logowania/tożs.:           John Doe           Dane certyfikatu           Wystawiony dla:           Wystawiony przez:           Data wygaśnięcia ważności: | użytkownika/ hasło<br>John Doe<br>svt-radius3<br>08/08/2006 | Tożsamość klie   | nta Tożsamoś          | ć s < > |

• W zależności od typu sieci z listy **Show Certificate Type** (Pokaż typ certyfikatów) wybierz, jaki typ certyfikatu ma być używany (certyfikaty osobiste lub karty inteligentne), kliknij żądany certyfikat, a następnie kliknij przycisk **OK**.

| Selektor certyfik                            | atu                         |                                |               | ×      |
|----------------------------------------------|-----------------------------|--------------------------------|---------------|--------|
| Pokaż typ certyfikał<br>Wybierz certyfikat z | u:<br>poniższej tabeli.     | Certyfikaty karty inteli       | gentnej       | ~      |
| Wystawiony dla<br>John Doe                   | Wystawiony p<br>svt-radius3 | vr   Ważność wyg<br>11/15/2006 | . Typ<br>User |        |
|                                              |                             | 0                              |               | Anuluj |

 Na karcie Tożsamość serwera (w zależności od typu sieci) zaznacz pole wyboru Zweryfikuj certyfikat serwera, a następnie kliknij przycisk OK, aby zaakceptować domyślne ustawienia Wydawca i Nazwa serwera.

| lazwa sieciowa (SSID):                                                     | wireless Wybierz.                                               |
|----------------------------------------------------------------------------|-----------------------------------------------------------------|
| Jest to sieć ad hoc.                                                       | Kanał: 🔰 💌                                                      |
| wierzytelnienie w sieci:                                                   | 802.1×                                                          |
| letoda EAP                                                                 | ewnetrzna metoda EAP                                            |
| EAP-FAST                                                                   | IS-CHAP v2                                                      |
| Zwervfikuj certvfika                                                       | at serwera                                                      |
| ✓ Zweryfikuj certyfika<br>Wydawca:<br>Nazwa serwera:<br>○ Nazwa serwera mu | et serwera<br>• Any Trusted CA • Wybierz • Any Trusted Server • |

- Zaznacz pole wyboru Zweryfikuj certyfikat serwera, a następnie kliknij przycisk Wybierz.
  W zależności od rodzaju sieci z listy Show certificate type (Pokaż typ certyfikatów) wybierz, jaki typ certyfikatu ma być używany (certyfikaty pośrednie lub certyfikaty główne), kliknij żądany certyfikat, a następnie kliknij przycisk OK.

| elektor certyfika                                                                                                    | tu                                                                                                    |                                                                                                    |                                                                                                    |    |
|----------------------------------------------------------------------------------------------------|----------------------------------------------------------------------------------------------------|----------------------------------------------------------------------------------------------------|----------------------------------------------------------------------------------------------------|----|
| <sup>o</sup> okaż typ certyfikatu:                                                                                                    | Cer                                                                                                    | tyfikaty pośrednie                                                                                                    |                                                                                                    | ~  |
| Wybierz certyfikat z p                                                                                                    | oniższej tabeli.                                                                                                    |                                                                                                    |                                                                                                    |    |
| Wystawiony dla                                                                                                    | Wystawiony pr                                                                                                    | Ważność wyg                                                                                                    | Тур                                                                                                    | 1  |
| - Dowolny zaufan<br>ABA.ECOM Root<br>Autoridad Certific<br>Baltimore EZ by<br>Belgacom E-Trus<br>C&W HKT Secur<br>C&W HKT Secur<br>C&W HKT Secur<br>C&W HKT Secur<br>C&W HKT Secur<br>C&W HKT Secur<br>C&W HKT Secur | ABA.ECOM Roo<br>Autoridad Certifi<br>Baltimore EZ by<br>Belgacom E-Tru<br>C&W HKT Secu<br>C&W HKT Secu<br>C&W HKT Secu<br>C&W HKT Secu<br>C&W HKT Secu<br>C&W HKT Secu<br>CA 1<br>Certiposte Class | 07/09/2009<br>06/28/2009<br>06/29/2009<br>07/03/2009<br>01/21/2010<br>10/16/2009<br>10/16/2009<br>10/16/2010<br>10/16/2009<br>03/11/2019<br>06/24/2018 | Użytkownik<br>Użytkownik<br>Użytkownik<br>Użytkownik<br>Użytkownik<br>Użytkownik<br>Użytkownik<br>Użytkownik<br>Użytkownik<br>Użytkownik |    |
|                                                                                                    |                                                                                                    | OK                                                                                                    | Anul                                                                                                    | uj |

Jeśli sieć nie wymaga sprawdzania poprawności certyfikatów serwera, należy przejść do kroku 7.

7. Kliknij przycisk OK.

| Jstawienia połączenia sieci | bezprzewodowej                            |
|-----------------------------|-------------------------------------------|
| Nazwa sieciowa (SSID):      | wireless Wybierz                          |
| Jest to sieć ad hoc.        | Kanał: 1                                  |
| Uwierzytelnienie w sieci:   | 802.1×                                    |
| EAP-FAST                    | wnętrzna metoda EAP<br>S-CHAP v2          |
| Nazwa użytkownika/ hasło    | Tożsamość klienta Tożsamość serwera Opcje |
| Wydawca:                    | - Any Trusted CA - Wybierz                |
| Nazwa serwera:              | Any Trusted Server -                      |
| 🔿 Nazwa serwera mus         | i się dokładnie zgadzać                   |
| Nazwa domeny musi           | i kończyć się podaną nazwą                |
|                             | OK Anuluj Pomoc                           |

# Klient 802.1X, WPA-Enterprise lub CCKM z uwierzytelnianiem EAP-FAST EAP i wewnętrznym uwierzytelnianiem TLS

Ten typ połączenia sieciowego wymaga certyfikatu klienta. W przypadku wybrania konfiguracji z uwierzytelnianiem przy konfigurowaniu <u>PAC</u> należy także dostarczyć certyfikat klienta. Więcej informacji na temat metod szyfrowania i uwierzytelniania używanych w przypadku tego typu sieci znajduje się w rozdziale "<u>Dostępne protokoły uwierzytelniania sieci</u>" w temacie "Podłączanie do sieci zaawansowanej za pomocą narzędzia Narzędzie bezprzewodowej karty sieciowej Dell WLAN".

1. Wpisz nazwę sieci w polu Nazwa sieci.

**UWAGA**: W przypadku sieci rozgłoszeniowej kliknij przycisk **Wybierz**, aby znaleźć nazwę sieciową.

- 2. W zależności od rodzaju sieci z listy Uwierzytelnianie w sieci wybierz 802.1X, WPA-Enterprise lub CCKM.
- Kliknij opcję EAP-FAST na liście Metoda protokołu EAP i kliknij opcję TLS na liście Inner EAP method (Metoda wewnętrznego uwierzytelniania EAP).
- 4. Na karcie Tożsamość klienta kliknij przycisk Wybierz.

|                                                                                                    | wireless                              |                |            | Wybierz      |
|----------------------------------------------------------------------------------------------------|---------------------------------------|----------------|------------|--------------|
| Jest to sieć ad hoc.                                                                                                    | Kanał:                                | 1 🗸            |            |              |
| Uwierzytelnienie w sieci:                                                                                                    | 802.1X                                |                | ~          |              |
| Metoda EAP                                                                                                    | netrzna metoda EAP                    |                |            |              |
| EAP-FAST TLS                                                                                                    |                                       |                |            |              |
|                                                                                                    |                                       |                |            |              |
|                                                                                                    |                                       |                |            |              |
| Klucz sieciowy Nazwa                                                                                                    | użytkownika/ hasło                    | Tożsamość klie | enta 🗖 Toż | samość s 📢 🕨 |
|                                                                                                    |                                       | . –            |            |              |
|                                                                                                    |                                       |                |            |              |
| Nazwa logowania/toźs.:                                                                                                    |                                       |                |            |              |
| Nazwa logowania/tożs.:<br>John Doe                                                                                           |                                       |                |            | Wybierz      |
| Nazwa logowania/tożs.:<br>John Doe<br>Dane certyfikatu                                                                       |                                       |                |            | Wybierz      |
| Nazwa logowania/tożs.:<br>John Doe<br>Dane certyfikatu<br>Wystawiony dla:                                                    | John Doe                              |                |            | Wybierz      |
| Nazwa logowania/tożs.:<br>John Doe<br>Dane certyfikatu<br>Wystawiony dla:<br>Wystawiony przez:                               | John Doe<br>svt-radius3               |                |            | Wybierz      |
| Nazwa logowania/tożs.:<br>John Doe<br>Dane certyfikatu<br>Wystawiony dla:<br>Wystawiony przez:<br>Data wygaśnięcia ważności: | John Doe<br>svt-radius3<br>08/08/2006 |                |            | Wybierz      |

5. W zależności od typu sieci z listy **Show Certificate Type** (Pokaż typ certyfikatów) wybierz, jaki typ certyfikatu ma być używany (certyfikaty osobiste lub karty inteligentne), kliknij żądany certyfikat, a następnie kliknij przycisk **OK**.

| Selektor certyfik                            | atu                         |                               |        | ×      |
|----------------------------------------------|-----------------------------|-------------------------------|--------|--------|
| Pokaż typ certyfikał<br>Wybierz certyfikat z | u:<br>poniższej tabeli.     | Certyfikaty karty intelig     | entnej | ~      |
| Wystawiony dla<br>John Doe                   | Vystawiony p<br>svt-radius3 | r   Ważność wyg<br>11/15/2006 | User   |        |
|                                              |                             | OK                            |        | Anuluj |

6. Na karcie **Tożsamość serwera** (w zależności od typu sieci) zaznacz pole wyboru **Zweryfikuj certyfikat serwera**, a następnie kliknij przycisk **OK**, aby zaakceptować domyślne ustawienia **Wydawca** i **Nazwa serwera**.

| <sup>»)</sup> Ustawienia połączenia sieci be: | zprzewodowej           |                   | 2          |
|-----------------------------------------------|------------------------|-------------------|------------|
| Nazwa sieciowa (SSID):                        | wireless               |                   | Wybierz    |
| Jest to sieć ad hoc.                          | Kanah: 1               | ×                 |            |
| Uwierzytelnienie w sieci:                     | 802.1X                 | ~                 |            |
| EAP-FAST TLS                                  | trzna metoda EAP       |                   |            |
| 🔲 Nazwa użytkownika/ hasło 📘                  | Tożsamość klienta      | Tożsamość serwera | Opcje      |
| Zweryfikuj certyfikat ser                     | wera                   |                   |            |
| Wydawca: - A                                  | ny Trusted CA -        | Wybierz           |            |
| Nazwa serwera: - д                            | ny Trusted Server -    |                   |            |
| 🔿 Nazwa serwera musi się                      | dokładnie zgadzać      |                   |            |
| ⊙ Nazwa domeny musi ko                        | ńczyć się podaną nazwą |                   |            |
|                                               |                        | OK Ar             | uluj Pomoc |

- Zaznacz pole wyboru Zweryfikuj certyfikat serwera, a następnie kliknij przycisk Wybierz.
  W zależności od rodzaju sieci z listy Show certificate type (Pokaż typ certyfikatów) wybierz, jaki typ certyfikatu ma być używany (certyfikaty pośrednie lub certyfikaty główne), kliknij żądany certyfikat, a następnie kliknij przycisk OK.

| elektor certyfika                                                                                                    | tu                                                                                                    |                                                                                                    |                                                                                                    |    |
|----------------------------------------------------------------------------------------------------|----------------------------------------------------------------------------------------------------|----------------------------------------------------------------------------------------------------|----------------------------------------------------------------------------------------------------|----|
| Pokaż typ certyfikatu                                                                                                    | Cert                                                                                                    | yfikaty pośrednie                                                                                                    |                                                                                                    |    |
| Wybierz certyfikat z p                                                                                                    | oniższej tabeli.                                                                                                    |                                                                                                    |                                                                                                    |    |
| Wystawiony dla                                                                                                    | Wystawiony pr                                                                                                    | Ważność wyg                                                                                                    | Тур                                                                                                    | 1  |
| Dowolny zaufan<br>ABA.ECOM Root<br>Autoridad Certific<br>Baltimore EZ by<br>Belgacom E-Trus<br>C&W HKT Secur<br>C&W HKT Secur<br>C&W HKT Secur | ABA.ECOM Roo<br>Autoridad Certifi<br>Autoridad Certifi<br>Baltimore EZ by<br>Belgacom E-Tru<br>C&W HKT Secu<br>C&W HKT Secu<br>C&W HKT Secu<br>C&W HKT Secu | 07/09/2009<br>06/28/2009<br>06/29/2009<br>07/03/2009<br>01/21/2010<br>10/16/2009<br>10/16/2009<br>10/16/2010<br>10/16/2009 | Użytkownik<br>Użytkownik<br>Użytkownik<br>Użytkownik<br>Użytkownik<br>Użytkownik<br>Użytkownik<br>Użytkownik<br>Użytkownik<br>Użytkownik | -( |
| CA 1<br>Certiposte Classe                                                                                                    | CA 1<br>Certiposte Class                                                                                                    | 03/11/2019<br>06/24/2018                                                                                                   | Użytkownik<br>Użytkownik                                                                                                    | ſ  |

Jeśli sieć nie wymaga sprawdzania poprawności certyfikatów serwera, należy przejść do kroku 7.

7. Kliknij przycisk OK.

|                                                                                                    | wireless                                               |                | Wybierz                |
|----------------------------------------------------------------------------------------------------|--------------------------------------------------------|----------------|------------------------|
| Jest to sieć ad hoc.                                                                                                    | Kanak                                                  | 1 💌            |                        |
| wierzytelnienie w sieci:                                                                                                    | 802.1X                                                 |                | ~                      |
| etoda EAP                                                                                                    | nętrzna metoda EAP                                     |                |                        |
| EAP-FAST 💌 TLS                                                                                                    | ~                                                      |                |                        |
|                                                                                                    |                                                        |                |                        |
|                                                                                                    |                                                        |                |                        |
| Klucz sieciowy Nazwa                                                                                                    | użytkownika/ hasło                                     | Tożsamość klie | enta 📘 Tożsamość s 📢 🕨 |
|                                                                                                    |                                                        |                |                        |
| Nazwa logowania/tożs.:                                                                                                    |                                                        |                |                        |
| Nazwa logowania/toźs.:<br>John Doe                                                                                                    |                                                        |                | Wybierz                |
| Nazwa logowania/toźs.:<br>John Doe<br>C Dane certyfikatu                                                                                         |                                                        |                | Wybierz                |
| Nazwa logowania/tożs.:<br>John Doe<br>Dane certyfikatu<br>Wystawiony dla:                                                                        | John Doe                                               |                | Wybierz                |
| Nazwa logowania/tożs.:<br>John Doe<br>Dane certyfikatu<br>Wystawiony dla:<br>Wystawiony przez:                                                   | John Doe<br>svt-radius3                                |                | Wybierz                |
| Nazwa logowania/tożs.:<br>John Doe<br>Dane certyfikatu<br>Wystawiony dla:<br>Wystawiony przez:<br>Data wygaśnięcia ważności:                     | John Doe<br>svt-radius3<br>08/08/2006                  |                | Wybierz                |
| Nazwa logowania/tożs.:<br>John Doe<br>Dane certyfikatu<br>Wystawiony dla:<br>Wystawiony przez:<br>Data wygaśnięcia ważności:<br>Przyjazna nazwa: | John Doe<br>svt-radius3<br>08/08/2006<br><none></none> |                | Wybierz                |

#### Klient 802.1X, WPA-Enterprise lub CCKM z uwierzytelnianiem EAP-FAST EAP i bez wewnętrznego uwierzytelniania

Ten typ połączenia sieciowego wymaga nazwy użytkownika i hasła. Więcej informacji na temat metod szyfrowania i uwierzytelniania używanych w przypadku tego typu sieci znajduje się w rozdziale "<u>Dostępne protokoły uwierzytelniania sieci</u>" w temacie "Podłączanie do sieci zaawansowanej za pomocą narzędzia Narzędzie bezprzewodowej karty sieciowej Dell WLAN".

1. Wpisz nazwę sieci w polu Nazwa sieci.

UWAGA: W przypadku sieci rozgłoszeniowej kliknij przycisk Wybierz, aby znaleźć nazwę sieciową.

- 2. W zależności od rodzaju sieci z listy Uwierzytelnianie w sieci wybierz 802.1X, WPA-Enterprise lub CCKM.
- 3. Kliknij opcję EAP-FAST na liście Metoda protokołu EAP i kliknij opcję Brak na liście Inner EAP method (Metoda wewnętrznego uwierzytelniania EAP).
- 4. Wpisz *swoją nazwę użytkownika* w polu **Domena/Nazwa użytkownika**, a następnie wpisz *swoje hasło* w polu **Hasło** oraz w polu **Potwierdź hasło**.

lub

Zaznacz pole wyboru Monit o podanie nazwy użytkownika i hasła.

lub

Zaznacz pole wyboru Użyj nazwy użytkownika i hasła z Windows.

5. Kliknij przycisk OK.

| estantenia beidere        | nia sieci bezprz                         | ewodowej            |                       |                |               |
|---------------------------|------------------------------------------|---------------------|-----------------------|----------------|---------------|
| Nazwa sieciowa (SSID):    |                                          | wireless            |                       |                | Wybierz       |
| Jest to sieć ad hoc.      | 1                                        | Kanak               | 1                     |                |               |
| Uwierzytelnienie w sieci: |                                          | WPA-Ente            | rprise                | ~              |               |
| Metoda EAP<br>EAP-FAST    | Wewnętrzna     BRAK -                    | metoda EAF          |                       |                |               |
| Klucz sieciowy            | Nazwa użutkov                            | vnika/hasło         | Tożsamość klie        | nta 🗖 To:      | zeamość s 🔹 🕨 |
| Monit                     | tuj o podanie nazwy u                    | użytkownika         | i hasła               |                |               |
| Użyj r                    | nazwy użytkownika i<br>Dołącz domenę Win | hasła z Win<br>dows | dows                  |                |               |
| Domen                     | a/Nazwa użytkownik                       | (a:                 |                       |                |               |
|                           | Hasi                                     | ro:                 |                       |                |               |
|                           | Potwierdź hasł                           | ro:                 |                       |                |               |
|                           |                                          | 🗹 Nie p             | okazuj znaków w trako | cie wpisywania |               |
|                           |                                          |                     |                       |                |               |
|                           |                                          |                     |                       |                |               |

Klient 802.1X lub WPA-Enterprise z uwierzytelnianiem TTLS EAP i wewnętrznym uwierzytelnianiem PAP, CHAP, MD5, MS-CHAP lub MS-CHAPv2 Ten typ połączenia sieciowego wymaga nazwy użytkownika i hasła. Więcej informacji na temat metod szyfrowania i uwierzytelniania używanych w przypadku tego typu sieci znajduje się w rozdziale "<u>Dostępne protokoły uwierzytelniania sieci</u>" w temacie "Podłączanie do sieci zaawansowanej za pomocą narzędzia Narzędzie bezprzewodowej karty sieciowej Dell WLAN".

1. Wpisz nazwę sieci w polu Nazwa sieci.

UWAGA: W przypadku sieci rozgłoszeniowej kliknij przycisk Wybierz, aby znaleźć nazwę sieciową.

- 2. W zależności od rodzaju sieci z listy Uwierzytelnianie w sieci wybierz 802.1X lub WPA-Enterprise.
- 3. Kliknij opcję TTLS na liście Metoda protokołu EAP, a następnie (w zależności od typu sieci) kliknij PAP, CHAP, MD5, MS-CHAP lub MS-CHAPv2 na liście Inner EAP method (Metoda wewnętrznego uwierzytelniania EAP).
- 4. Kliknij kartę User Name/Password (Nazwa użytkownika/Hasło).
- 5. Wpisz *swoją nazwę użytkownika* w polu **Domena/Nazwa użytkownika**, a następnie wpisz *swoje hasło* w polu **Hasło** oraz w polu **Potwierdź hasło**.

lub

Zaznacz pole wyboru Monit o podanie nazwy użytkownika i hasła.

lub

Zaznacz pole wyboru Użyj nazwy użytkownika i hasła z Windows.

6. Kliknij przycisk OK.

| Nazwa sieciowa (551D):                | wireless                                                                  |                                    |          | Wybierz       |
|---------------------------------------|---------------------------------------------------------------------------|------------------------------------|----------|---------------|
| Jest to sieć ad hoc.                  | Kanak                                                                     | 1 💌                                |          |               |
| Uwierzytelnienie w sieci:             | 802.1X                                                                    |                                    | ~        |               |
| TTLS                                  | ewnętrzna metoda EAP<br>PAP                                               |                                    |          |               |
| Klucz sieciowy Naz<br>Monituj o podar | wa użytkownika/ hasło<br>nie nazwy użytkownika<br>tkownika i hasła z Wini | Tożsamość klien<br>i hasła<br>dows | ta 🔳     | Tożsamość s 💶 |
| Dołącz do                             | omenę Windows                                                             |                                    |          |               |
| Domena\Nazwa                          | użytkownika:                                                              |                                    |          |               |
|                                       | Hasho:                                                                    |                                    |          |               |
| Det                                   | wierdź hasło:                                                             |                                    |          |               |
| Pot                                   |                                                                           |                                    | e unicuu | ania          |
| Por                                   | 🗹 Nie p                                                                   | okazuj znakow w trakci             | e mpioym |               |

Powrót do Spisu treści

# Ustawienia właściwości zaawansowanych: Podręcznik użytkownika karty Dell Wireless WLAN

Tryb oszczedzania energii 802.11h+d Afterburner Radio wł./wył. Zróżnicowanie anten Predkość Preferencie pasma Predkość (802.11a) Współpraca z Bluetooth Prędkość (802.11b/g) Tryb BSS Wyłącz pasma 🔍 Wył. podczas poł. przewodowego 🛛 🔍 Próg fragmentacji IBSS dozwolone Wybór roamingu Tryb zabezpieczenia IBSS 54g(tm) Tryb IBSS Próg RTS Tryb kompatybilności AP Automatyczne rozgłaszanie SSID Adres MAC zarządzany lokalnie WMM Lokalizacja Numer kanału WZC IBSS Zarządzaj ust. sieci bezprz. Ethernet zarządzany WZC Minimalny pobór mocy Technologia XPress (tm) Nagłówek PLCP Aby ustawić zaawansowane właściwości karty WLAN, otwórz okno Właściwości na karcie Zaawansowane.

| Właściwości: Karta Mini-PCI Dell TrueMobile 1300 WLAN #2                                                                                                    | ? 🗙   |
|----------------------------------------------------------------------------------------------------|-------|
| Ogólne Zaawansowane Sterownik Zarządzanie energią<br>Następujące właściwości są dostępne dla tej karty sieciowej. Kliknij po lewej stronie<br>właściwość, którą chcesz zmienić, a następnie po prawej stronie wybierz jej wartość.                                                        |       |
| Adres MAC zarządzany lokalnie   Afterburner   Automatyczne rozgłaszanie SSID   Ethernet zarządzany WZC   IBSS dozwolone   Lokalizacja   Minimalny pobór mocy   Nagłówek PLCP   Numer kanału WZC IBSS   Obsługa priorytetu VLAN   Prędkość   Próg fragmentacji   Próg RTS   Radio wł./wył. |       |
| OK Ar                                                                                                    | iuluj |

wyświetlona w polu **Wartość**. Aby zmienić tę wartość, kliknij opcję na liście **Wartość** lub wprowadź nową prawidłową wartość (opcje wyboru są różne w przypadku różnych właściwości).

Potencjalnie dostępne właściwości i ich ustawienia zostały opisane poniżej.

**UWAGA:** Niektóre właściwości mogą być niedostępne w danym modelu urządzenia Karta Dell Wireless WLAN.

#### 802.11h+d

Właściwość 802.11h+d umożliwia konfigurację zaawansowanego przełącznika radiowego karty WLAN przez skojarzony punkt dostępu. Przełączniki są włączane, gdy wartością właściwości 802.11h+d jest W przybliżeniu 11h, W przybliżeniu 11h+d lub Dokładnie 11h. Jeśli ustawiono wartość Dokładnie 11h, w przypadku działania w regionach, gdzie obowiązują specjalne ograniczenia odnośnie transmisji radiowych, urządzenie Karta Dell Wireless WLAN jest kojarzone tylko z punktami dostępu obsługującymi protokoły <u>IEEE 802.11h</u>. Jeśli ustawiono wartość W przybliżeniu 11h, karta WLAN nie ogranicza skojarzeń na podstawie obsługi protokołu <u>IEEE 802.11h</u> przez punkt dostępu. Jeśli ustawiono wartość W przybliżeniu 11h+d, urządzenie Karta Dell Wireless WLAN nie ogranicza skojarzeń na podstawie obsługi protokołu <u>IEEE 802.11h</u> przez punkt dostępu. Jeśli ustawiono wartość W przybliżeniu 11h+d, urządzenie Karta Dell Wireless WLAN nie ogranicza skojarzeń na podstawie obsługi protokołu <u>IEEE 802.11h</u> przez punkt dostępu.

Wyłączone (ustawienie domyślne)

W przybliżeniu 11h

W przybliżeniu 11h+d

Dokładnie 11h

#### Afterburner

Afterburner to opracowana przez Broadcom wysokowydajna implementacja o zwiększonej przepustowości, dodana do urządzeń bezprzewodowych zgodnych z IEEE 802.11g.

Wyłączone (ustawienie domyślne). Wyłącza funkcję Afterburner.

Włączone. Włącza funkcję Afterburner

## Zróżnicowanie anten

Funkcja zróżnicowania anten jest oferowana przez większość urządzeń działających w bezprzewodowych sieciach LAN i posiadających dwie anteny, główną i dodatkową. Po wybraniu ustawienia Auto funkcja monitoruje sygnał z każdej anteny i automatycznie przełącza się na tę, która zapewnia lepszy sygnał.

Auto (ustawienie domyślne).

Dodatkowa (Aux).

Główna.

#### Preferencje pasma

Właściwość Preferencje pasma jest dostępna tylko w modelach urządzenia Karta Dell Wireless WLAN z obsługą dwóch pasm. Właściwość Preferencje pasma umożliwia użytkownikom określanie preferencji pasma IEEE 802.11 w przypadku <u>roamingu</u>. Dzięki temu klient bezprzewodowy może zostać skojarzony z innym punktem dostępu na podstawie preferencji pasma, nawet jeśli sygnał z aktualnie skojarzonego punktu dostępu jest wystarczająco silny, by podtrzymać <u>skojarzenie</u>.

Brak (ustawienie domyślne). Roaming następuje bez uwzględnienia pasma częstotliwości dostępnych punktów dostępu.

Preferuj 802.11a (pasmo 5 GHz)

Preferuj 802.11g/b (pasmo 2,4 GHz)

## Współpraca z Bluetooth

Opcja współpracy z Bluetooth włącza protokół wejścia/wyjścia ogólnego zastosowania z tłumieniem transmisji między modułem MAC (Media Access Control) IEEE 802.11 a zewnętrznym modułem Bluetooth w celu zmniejszenia wzajemnych zakłóceń. Współpraca z Bluetooth jest domyślnie włączona.

Włączone (ustawienie domyślne)

Wyłączone

## Tryb BSS

Tryb BSS umożliwia ograniczenie pasma IEEE 802.11b/g do trybu Tylko IEEE 802.11b. Tryb BSS dotyczy sieci skonfigurowanych do obsługi punktów dostępu.

**Domyślne** (domyślne)

Tylko 802.11b

#### Wył. podczas poł. przewodowego

Po ustawieniu tej właściwości na wartość Włączone, niezależnie od tego, czy komputer będzie połączony z portem Ethernet i czy stan łącza będzie dobry, system automatycznie wyłączy radio IEEE 802.11. Dzięki temu zmniejszy się liczba przydzielonych adresów IP, zagrożenie dotyczące zabezpieczeń, zostaną rozwiązane problemy routingu za pomocą podwójnego interfejsu, a ponadto wydłuży się czas pracy baterii.

Wyłączone (domyślna)

Włączone

#### **IBSS dozwolone**

Aby użyć narzędzia Narzędzie bezprzewodowej karty sieciowej Dell WLAN lub kreatora sieci bezprzewodowej do utworzenia lub podłączenia sieci <u>ad hoc</u>, wartość tej właściwości należy ustawić na Włączone. Ze względów bezpieczeństwa administrator sieci może wymagać ustawienia tej właściwości na wartość Wyłączone.

Włączone (ustawienie domyślne)

Wyłączone

#### Tryb zabezpieczenia IBSS 54g(tm)

Mechanizm poprzedzania każdej ramki danych w modulacji <u>OFDM</u> żądaniem wysłania/anulowania w celu przesłania sekwencji <u>CCK</u> (Complimentary Code Keying) zawierającej znacznik RTS/CTS. Czasy trwania ramek RTS i CTS powinny pozwolić węzłom IEEE 802.11b na prawidłowy dobór wektora alokacji sieci (NAV) i umożliwić uniknięcie kolizji z kolejnymi ramkami OFDM. Zgodnie z wymaganiami Wi-Fi(r), mechanizmy zabezpieczeń są włączane automatycznie, kiedy do BSS dołącza się węzeł <u>STA</u> pracujący w standardzie IEEE 802.11b. Jeżeli żaden węzeł <u>STA</u> pracujący w standardzie IEEE 802.11b nie zostanie dołączony, nie są włączane żadne mechanizmy zabezpieczeń, dzięki czemu technologia IEEE 802.11g działa z pełną wydajnością.

Auto

Wyłączone

#### Tryb IBSS

Tryb IBSS umożliwia konfigurację typu połączenia w sieci ad hoc. Dostępne są następujące opcje:

**Tryb 802.11b** (domyślna). Możliwe są połączenia tylko z sieciami IEEE 802.11b przy najwyższej szybkości transmisji. Ponadto wykluczone są połączenia z sieciami IEEE 802.11g.

## Tryb kompatybilności AP

W przypadku niektórych starszych <u>punktów dostępu</u> mogą występować odstępstwa od standardów IEEE 802.11. Wybór ustawienia **Większa kompatybilność** zapewnia urządzeniu Karta Dell Wireless WLAN lepszą komunikację z takimi punktami dostępu kosztem pewnego spadku wydajności. Ustawienie domyślne to **Wyższa wydajność**.

Wyższa wydajność (ustawienie domyślne)

Większa kompatybilność

## Adres MAC zarządzany lokalnie

Adres MAC administrowany lokalnie służy do zastępowania adresu MAC urządzenia Karta Dell Wireless WLAN. Adres MAC administrowany lokalnie to adres definiowany przez użytkownika, zastępujący adres pierwotnie przypisany do karty sieciowej. Każde urządzenie w sieci musi posiadać unikalny adres MAC. Adres administrowany lokalnie składa się z 12-cyfrowej liczby szesnastkowej.

Wartość. Przypisuje unikalny adres węzła do karty sieciowej.

Nieobecny (ustawienie domyślne). Powoduje użycie adresu przypisanego fabrycznie.

Poniżej przedstawiono zakres i ograniczenia adresu administrowanego lokalnie:

- Zakres od 00:00:00:00:00:01 do FF:FF:FF:FF:FF.FD.
- Nie należy używać adresu typu multicast (najmłodszy bit najwyższego bajtu = 1).
- Nie należy używać samych cyfr 0 ani samych liter F.

## Lokalizacja

Urządzenia Karta Dell Wireless WLAN zakupione na terenie Stanów Zjednoczonych mają tę opcję domyślnie ustawioną na **USA**, urządzenia zakupione w Japonii mają tę opcję domyślnie ustawioną na **Japonia**. W przypadku pozostałych urządzeń właściwość Lokalizacja nie jest dostępna. Dodatkowe informacje można znaleźć w rozdziale <u>Certyfikaty radiowe</u>.

## Zarządzaj ust. sieci bezprz.

Po włączeniu właściwości Zarządzaj ust. sieci bezprz. zostanie zaznaczone pole wyboru **Zezwól temu narzędziu na** zarządzanie ustawieniami sieci bezprzewodowej na karcie <u>Sieci bezprzewodowe</u> narzędzia Narzędzie bezprzewodowej karty sieciowej Dell WLAN.

Włączone (ustawienie domyślne)

Wyłączone

## Minimalny pobór mocy

Jeśli właściwość ta jest włączona, <u>klient bezprzewodowy</u> może wyłączyć radio lub nie przeprowadzać przeszukiwania, gdy usuwane jest skojarzenie bezprzewodowej sieci klienckiej lub gdy komputer znajduje się w stanie bezczynności (IDLE).

Włączone (ustawienie domyślne)

Wyłączone

# Nagłówek PLCP

Nagłówek PLCP służy do ustawiania rodzaju nagłówka używanego przy prędkościach transmisji <u>CCK</u>. Rodzaje nagłówka to: **Długi** lub **Auto (krótkie/długie)**.

Auto (krótkie/długie) (ustawienie domyślne)

Długi

## Tryb oszczędzania energii

Właściwość Tryb oszczędzania energii służy do przełączania komputera klienta bezprzewodowego w tryb oszczędzania energii IEEE 802.11. Gdy właściwość Tryb oszczędzania energii jest włączona, radio jest tymczasowo wyłączane w celu ograniczenia poboru mocy. Gdy radio znajduje się w trybie oszczędzania energii, pakiety są przechowywane w <u>punkcie dostępu</u> aż do ponownego włączenia radia. Ustawienie Szybkie umożliwia pracę z pełną przepustowością w trybie oszczędzania energii.

Szybkie (ustawienie domyślne)

Włączone

Wyłączone

## Radio wł./wył.

Jeżeli ta właściwość została ustawiona na Wyłączone, radio zostanie wyłączone. Wyłączenie radia może być konieczne w sytuacji, kiedy obowiązują ograniczenia w emitowaniu sygnałów radiowych, na przykład podczas startu i lądowania samolotu. Zmiana opcji na Włączone powoduje ponowne włączenie radia. Niektóre komputery mają możliwość włączania i wyłączania radia w wygodniejszy sposób. Szczegółowe informacje na ten temat można znaleźć w podręczniku użytkownika komputera.

Włączone (ustawienie domyślne)

Wyłączone

# Prędkość

Ta właściwość pozwala określić prędkość przesyłania danych (wyrażoną w <u>Mb/s</u>). Dostępne wartości to: 1; 2; 5,5; 6; 9; 11; 18; 24; 36; 48 oraz 54 . Ustawienie domyślne to Najlepszą prędkość. Powoduje ono automatyczny wybór optymalnej prędkości przesyłania danych wynikający z możliwości innych klientów i punktów dostępu w sieci bezprzewodowej.

IJ

**UWAGA**: Domyślne ustawienie tej właściwości zapewnia maksymalną wydajność. W związku z tym użytkownicy domowi nie powinni zmieniać tej opcji. Jakiekolwiek zmiany powinny być dokonywane wyłącznie przez administratorów sieci lub techników mających doświadczenie w dziedzinie sieci bezprzewodowych.

# Prędkość (802.11a)

Ta właściwość pozwala określić prędkość przesyłania danych (wyrażoną w <u>Mb/s</u>) podczas pracy w trybie IEEE 802.11a. Dostępne wartości to: 6, 9, 12, 18, 24, 36, 48 oraz 54. Ustawienie domyślne to Najlepszą prędkość.

**UWAGA**: Domyślne ustawienie tej właściwości zapewnia maksymalną wydajność. W związku z tym użytkownicy domowi nie powinni zmieniać tej opcji. Jakiekolwiek zmiany powinny być dokonywane wyłącznie przez administratorów sieci lub techników mających doświadczenie w dziedzinie sieci bezprzewodowych.

# Prędkość (802.11b/g)

Ta właściwość pozwala określić prędkość transmisji danych (wyrażoną w <u>Mb/s</u>) podczas pracy w trybie IEEE 802.11b/g. Dostępne wartości to: 1; 2; 5,5; 6; 9; 11; 18; 24; 36; 48 oraz 54 . Ustawienie domyślne to Najlepszą prędkość.

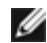

**UWAGA**: Domyślne ustawienie tej właściwości zapewnia maksymalną wydajność. W związku z tym użytkownicy domowi nie powinni zmieniać tej opcji. Jakiekolwiek zmiany powinny być dokonywane wyłącznie przez administratorów sieci lub techników mających doświadczenie w dziedzinie sieci bezprzewodowych.
# Wyłącz pasma

Ta właściwość jest dostępna tylko w dwupasmowych modelach urządzenia Karta Dell Wireless WLAN.

Brak (ustawienie domyślne)

Wyłącz 802.11g/b

Wyłącz 802.11a

# Próg fragmentacji

Maksymalna wielkość pakietu wyrażona w bajtach, powyżej której pakiet jest dzielony i przesyłany kolejno w częściach. Dostępne wartości mieszczą się w zakresie od 256 do 2346. Wartość domyślna to 2346.

## Wybór roamingu

Wartość siły sygnału, poniżej której urządzenie Karta Dell Wireless WLAN rozpoczyna skanowanie w poszukiwaniu innych punktów dostępu.

**Domyślny** (ustawienie domyślne) –75 dB

Ustaw optymalną szerokość pasma. -65 dB

Ustaw optymalną odległość. -85 dB

# Tendencje roamingu

Ta właściwość pozwala dostosować wartości progowe roamingu w przypadku urządzenia Karta Dell Wireless WLAN.

**Umiarkowana** (ustawienie domyślne). Powoduje przełączenie na inny punkt dostępu, kiedy jego siła sygnału jest wyższa o co najmniej 20 dB od aktualnego punktu dostępu.

**Agresywna**. Powoduje przełączenie na inny punkt dostępu, kiedy jego siła sygnału jest wyższa o co najmniej 10 dB od aktualnego punktu dostępu.

**Konserwatywna**. Powoduje przełączenie na inny punkt dostępu, kiedy jego siła sygnału jest wyższa o co najmniej 30 dB od aktualnego punktu dostępu.

# Próg RTS

Jeżeli liczba ramek w pakiecie danych jest równa lub większa niż próg RTS, przed wysyłaniem pakietu następuje włączenie potwierdzania RTS/CTS. Wartość domyślna to **2347**. Dostępne wartości należą do zakresu od 0 do 2347.

## Automatyczne rozgłaszanie SSID

W przypadku użycia kreatora sieci bezprzewodowych lub narzędzia Wireless Network Connection Settings (Ustawienia bezprzewodowych połączeń sieciowych) do łączenia się z sieciami bezprzewodowymi, na liście Preferred network connections (Preferowane połączenia sieciowe) na karcie <u>Sieci bezprzewodowe</u> narzędzia Narzędzie bezprzewodowej karty sieciowej Dell WLAN wymienione są nazwy wszystkich sieci, z którymi nawiązano połączenie. Po uruchomieniu komputer każdorazowo próbuje połączyć się z siecią znajdującą się na początku listy. Jeśli sieć będzie znajdować się w zasięgu, zostanie ustanowione połączenie. W przeciwnym wypadku komputer spróbuje połączyć się z kolejną siecią na liście. Procedura będzie powtarzana aż do odnalezienia sieci będącej w zasięgu. Każdą z preferowanych sieci można przenieść w górę lub w dół listy.

Jeśli właściwość Automatyczne rozgłaszanie SSID jest wyłączona, można zmienić procedurę automatycznego nawiązywania połączenia z siecią, łącząc się z dowolną siecią niezależnie od jej pozycji na liście (patrz temat "<u>Przełączniki narzędzia</u>"). Jeśli właściwość Automatyczne rozgłaszanie SSID jest włączona, nie można zmienić procedury automatycznego nawiązywania połączenia.

#### Włączone

## WMM

Wi-Fi Multimedia (WMM™). Właściwość WMM umożliwia włączenie mechanizmu obsługi jakości usług dla aplikacji transmitujących dźwięk, obraz i głos w sieci bezprzewodowej przez określanie priorytetów strumieni danych i optymalizację sposobu przydzielania przez sieć przepustowości zgłaszającym aplikacjom.

Automatycznie (ustawienie domyślne). Jeśli wartością właściwości WMM jest Automatycznie, gdy klient bezprzewodowy nawiązuje połączenie z punktem dostępu, a punkt dostępu ma włączoną właściwość Unscheduled Automatic Power Save Delivery (UAPSD), klient bezprzewodowy może przejść w tryb oszczędzania energii.

**Włączone**. Klient bezprzewodowy przechodzi w tryb oszczędzania energii dla skojarzeń WMM niezależnie od tego, czy punkt dostępu ma włączoną właściwość UAPSD, czy wyłączoną.

Wyłączone. Klient bezprzewodowy nie ma skojarzenia WMM.

## Numer kanału WZC IBSS

Właściwość Numer kanału WZC IBSS wybiera numer kanału niezależnego zestawu usług podstawowych (IBSS), który będzie wykorzystywany, gdy sieciami bezprzewodowymi zarządza usługa Konfiguracja zerowej sieci bezprzewodowej. Domyślnym ustawieniem jest 11.

## Ethernet zarządzany WZC

Jeśli właściwość Ethernet zarządzany WZC jest włączona, usługa Konfiguracja zerowej sieci bezprzewodowej (<u>WZC</u>) zarządza połączeniami 802.1x urządzeń ethernetowych zainstalowanych na komputerze. Ustawienie to ma zastosowanie tylko w przypadku, gdy urządzeniem Karta Dell Wireless WLAN zarządza narzędzie Narzędzie bezprzewodowej karty sieciowej Dell WLAN.

Wyłączone (ustawienie domyślne)

Włączone

## Technologia XPress (tm)

Technologia Xpress(tm) to autorska technologia Frame Bursting zwiększająca przepustowość przez ponowne rozmieszczenie danych w pakietach w celu wysłania większej ilości danych w każdej ramce. Technologia Xpress(tm) jest domyślnie wyłączona.

**Wyłączone** (ustawienie domyślne). Powoduje wyłączenie technologii Xpress(tm).

Włączone. Powoduje włączenie technologii Xpress(tm).

Powrót do Spisu treści

# Dane techniczne: Podręcznik użytkownika karty Dell Wireless WLAN

- Karta PC Dell Wireless 1350 WLAN
- Karta Mini-PCI Dell Wireless 1350 WLAN
- Karta Mini-PCI Dell Wireless 1370 WLAN
- Karta Dell Wireless 1390 WLAN Mini-Card
- Karta Dell Wireless 1390 WLAN ExpressCard
- Karta Mini-PCI Dell Wireless 1450 Dual Band WLAN
- Karta Mini-PCI Dell Wireless 1470 Dual Band WLAN
- Karta Dell Wireless 1490 Dual Band WLAN Mini-Card

# Przepisy: Podręcznik użytkownika karty Dell Wireless WLAN

- Informacje dotyczące funkcjonowania
- Informacje dotyczące przepisów

# Informacje dotyczące funkcjonowania

#### UWAGI :

- EIRP = efektywna izotropowa moc wypromieniowana (z uwzględnieniem zysku anteny)
- To urządzenie Karta Dell Wireless WLAN charakteryzuje się mocą wyjściową mniejszą niż 100 mW, ale większą niż 10 mW.

## Współpraca z urządzeniami bezprzewodowymi

Urządzenia Karta Dell Wireless WLAN zostały zaprojektowane pod kątem współpracy z dowolnymi urządzeniami sieci bezprzewodowych LAN opartymi na technologii radiowej DSSS (Direct Sequence Spread Spectrum) i technologii OFDM (Orthogonal Frequency Division Multiplexing) i są zgodne z następującymi standardami:

- Standard IEEE 802.11a dla bezprzewodowych sieci LAN 5 GHz
- Standard IEEE 802.11b-1999 dla bezprzewodowych sieci LAN 2,4 GHz
- Standard IEEE 802.11g dla bezprzewodowych sieci LAN 2,4 GHz
- Certyfikat Wireless Fidelity (Wi-Fi<sup>®</sup>) zdefiniowany przez organizację Wi-Fi Alliance.
- Cisco Compatible eXtensions (<u>CCX</u>) wersja 4.0.

## Bezpieczeństwo

Urządzenie Karta Dell Wireless WLAN, podobnie jak inne urządzenia radiowe, emituje energię elektromagnetyczną o częstotliwości radiowej. Poziom energii emitowanej przez to urządzenie jest niższy niż poziom energii elektromagnetycznej emitowanej przez inne urządzenia bezprzewodowe, takie jak telefony bezprzewodowe. Bezprzewodowe urządzenie Karta Dell Wireless WLAN działa zgodnie z wytycznymi określającymi standardy i zalecenia dotyczące bezpiecznych częstotliwości radiowych. Standardy i zalecenia odzwierciedlają stanowisko świata nauki oraz są wynikiem dyskusji i prac komisji naukowych, które nieustannie sprawdzają i interpretują obszerną literaturę naukową. W pewnych sytuacjach lub środowiskach korzystanie z urządzeń bezprzewodowych Karta Dell Wireless WLAN może być zabronione przez właściciela budynku lub przedstawicieli odpowiednich instytucji. Przykłady takich sytuacji przedstawiono poniżej:

- Korzystanie z urządzeń Karta Dell Wireless WLAN na pokładach samolotów;
- Korzystanie z urządzeń Karta Dell Wireless WLAN w innych środowiskach, w których istnieje niebezpieczeństwo zakłócenia pracy innych urządzeń lub usług.

Jeżeli zasady używania urządzeń bezprzewodowych w określonych instytucjach lub środowiskach (np. na lotnisku) nie są znane, zaleca się przed włączeniem urządzenia bezprzewodowego Karta Dell Wireless WLAN uzyskanie zgody na korzystanie z niego.

# Informacje dotyczące przepisów

Urządzenie sieci bezprzewodowej Karta Dell Wireless WLAN musi być zainstalowane i użytkowane zgodnie z instrukcjami producenta zamieszczonymi w dokumentacji użytkownika dostarczonej z produktem. Informacje dotyczące certyfikatów obowiązujących w danym kraju można znaleźć w rozdziale <u>Certyfikaty radiowe</u>. Firma Dell Inc nie ponosi odpowiedzialności za jakiekolwiek zakłócenia radiowe i telewizyjne wynikłe z nieautoryzowanych modyfikacji urządzeń wchodzących w skład zestawu Karta Dell Wireless WLAN oraz z zastąpienia lub przyłączenia za pomocą przewodów i urządzeń innych niż określone przez firmę Dell Inc. Odpowiedzialność za wyeliminowanie zakłóceń wywołanych takimi nieautoryzowanymi modyfikacjami, zastąpieniami i przyłączeniami ponosi użytkownik. Firma Dell Inc i jej autoryzowani sprzedawcy i dystrybutorzy nie ponoszą odpowiedzialności za jakiekolwiek uszkodzenia lub naruszenia przepisów wynikłe z nieprzestrzegania tych wytycznych.

## USA - Federalna Komisja Łączności (FCC)

#### Oświadczenie zgodności emisji promieniowania z normami FCC

PRZESTROGA: Moc wyjściowa promieniowania emitowanego przez urządzenia Karta Dell Wireless WLAN jest znacznie niższa od norm FCC odnośnie emisji promieniowania radiowego. Pomimo tego, z urządzenia Karta Dell Wireless WLAN należy korzystać w sposób minimalizujący możliwość kontaktu ludzi z urządzeniem podczas jego normalnego użytkowania. Aby uniknąć ewentualnego przekroczenia norm FCC dotyczących emisji promieniowania radiowego, należy zachować odległość co najmniej 20 cm od anteny wbudowanej w komputer - wymóg ten dotyczy użytkownika i wszystkich osób znajdujących się w pobliżu. Aby określić położenie anteny w komputerze przenośnym, należy zapoznać się z informacjami opublikowanymi na stronie pomocy technicznej firmy Dell pod adresem http://support.dell.com/.

Po zainstalowaniu w niektórych konfiguracjach OEM to urządzenie zostało także sprawdzone pod kątem zgodności z ograniczeniami emisji radiowych wynikającymi z przepisów FCC dotyczącymi urządzeń przenośnych (anteny w odległości mniejszej niż 20 cm od ciała człowieka). Szczegółowe informacje dotyczące autoryzowanej konfiguracji można znaleźć na stronie <u>http://www.fcc.gov/oet/fccid/help.html</u> po wprowadzeniu numeru FCC ID znajdującego się na urządzeniu.

#### Wymagania odnośnie zakłóceń radiowych

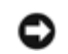

#### UWAGA: Dell Wireless 1450, Dell Wireless 1470, Dell Wireless 1490

Te urządzenia mogą być wykorzystywane tylko w budynkach, ze względu na działanie w zakresie częstotliwości od 5,15 do 5,25 GHz. Zgodnie z przepisami amerykańskiej federalnej komisji łączności (FCC) urządzenia działające w zakresie częstotliwości od 5,15 GHz do 5,25 GHz muszą być używane w budynkach w celu ograniczenia ewentualnych szkodliwych zakłóceń współkanałowych systemów komunikacji satelitarnej.

Nadajniki radarowe dużej mocy są traktowane jako użytkownicy podstawowi pasm 5,25 do 5,35 GHz oraz 5,65 do 5,85 GHz. Te stacje radarowe mogą powodować zakłócenia lub uszkodzenia tych urządzeń.

#### Oświadczenie o zakłóceniach

To urządzenie spełnia wymogi zawarte w części 15 przepisów FCC. Działanie urządzenia musi spełniać dwa następujące warunki: (1) Urządzenie nie może powodować szkodliwych zakłóceń. (2) Urządzenie musi być zdolne do przyjmowania zakłóceń, nawet takich, które mogą powodować nieprawidłowości funkcjonowania.

Niniejsze urządzenie przeszło pomyślnie testy zgodności z wymogami dla urządzeń cyfrowych klasy B, w rozumieniu części 15 przepisów FCC. Wymagania stawiane urządzeniom tej klasy mają zapewnić należytą ochronę przed zakłóceniami w przypadku korzystania z nich w budynkach mieszkalnych. To urządzenie generuje, wykorzystuje i może emitować sygnały o częstotliwości radiowej. W przypadku instalacji i korzystania niezgodnego z zaleceniami producenta promieniowanie to może powodować zakłócenia komunikacji radiowej. Nie ma jednak gwarancji, że takie zakłócenia nie wystąpią w przypadku konkretnej instalacji. Jeśli okaże się, że ten sprzęt powoduje zakłócenia w pracy odbiorników radiowych lub telewizyjnych, co można ustalić włączając i wyłączając sprzęt, zakłócenia można zmniejszyć na jeden bądź kilka z poniższych sposobów:

- Umieszczenie urządzenia w innym miejscu.
- Zwiększenie odstępu między urządzeniem a odbiornikiem.
- Podłączenie urządzenia do gniazda zasilającego znajdującego się w obwodzie innym niż obwód zasilający inne urządzenia.
- Skonsultowanie się ze sprzedawcą urządzenia lub doświadczonym technikiem radiowym.

**UWAGA:** Urządzenie Karta Dell Wireless WLAN musi być zainstalowane i użytkowane zgodnie z instrukcjami producenta zamieszczonymi w dokumentacji dostarczonej razem z produktem. Jakiekolwiek inne miejsce instalacji lub użytkowania może spowodować naruszenie warunków zawartych w części 15 przepisów FCC. Modyfikacje, które nie zostały wyraźnie zatwierdzone przez firmę Dell, mogą spowodować utratę uprawnień do użytkowania urządzenia.

To urządzenie nie może znajdować się obok jakichkolwiek anten czy nadajników ani współpracować z nimi.

## Brazylia

Este equipamento opera em caráter secundário, isto é, não tem direito a proteção contra interferência prejudicial, mesmo de estações do mesmo tipo, e não pode causar interferência a sistemas operando em caráter primário.

## Kanada — Industry Canada (IC)

To urządzenie jest zgodne z dyrektywą RSS210 wydaną przez Industry Canada.

Operation is subject to the following two conditions: (1) this device may not cause interference, and (2) this device must accept any interference, including interference that may cause undesired operation of this device.

L'utilisation de ce dispositif est autorisée seulement aux conditions suivantes: (1) il ne doit pas produire de brouillage et (2) l'utilisateur du dispositif doit étre prêt à accepter tout brouillage radioélectrique reçu, même si ce brouillage est susceptible de compromettre le fonctionnement du dispositif.

The term "IC" before the equipment certification number only signifies that the Industry Canada technical specifications were met.

To reduce the potential radio interference to other users, the antenna type and gain should be chosen so that the equivalent isotropically radiated power (EIRP) is not more than that required for successful communication.

To prevent radio interference to the licensed service, this device is intended to be operated indoors and away from windows to provide maximum shielding. Equipment (or its transmit antenna) that is installed outdoors is subject to licensing.

Pour empecher que cet appareil cause du brouillage au service faisant l'objet d'une licence, il doit etre utilze a l'interieur et devrait etre place lin des fenetres afin de Fournier un ecram de blindage maximal. Si le matriel (ou son antenne d'emission) est installe a l'exterieur, il doit faire l'objet d'une licence.

#### **PRZESTROGA**: Ekspozycja na promieniowanie z zakresu fal radiowych.

Instalację niniejszego wyposażenia radiowego należy przeprowadzić w taki sposób, by lokalizacja lub ustawienie anteny nie powodowało emisji pola częstotliwości radiowych przekraczającego ograniczenia nałożone przez Health Canada dla ogółu ludności; więcej informacji znajduje się w dokumencie Safety Code 6 dostępnym na witrynie internetowej Health Canada pod adresem <u>http://www.hc-sc.gc.ca/rpb</u>.

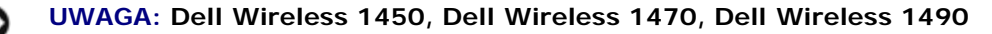

Te urządzenia mogą być używane tylko w budynkach, gdyż działają w zakresie częstotliwości od 5,15 do 5,25 GHz. Industry Canada wymaga, by produkty takie były używane w budynkach w celu ograniczenia ewentualnego wprowadzania szkodliwych zakłóceń do współkanałowych systemów komunikacji satelitarnej.

Nadajniki radarowe dużej mocy są traktowane jako użytkownicy podstawowi pasm 5,25 do 5,35 GHz oraz 5,65 do 5,85 GHz. Te stacje radarowe mogą powodować zakłócenia lub uszkodzenia tych urządzeń.

## Europa - Deklaracja zgodności i ograniczenia UE

To urządzenie jest oznaczone symbolem **CE0682O** lub symbolem **CE0984O** i może być używane w krajach Wspólnoty Europejskiej. To oznaczenie wskazuje na zgodność z dyrektywą 1999/5/WE R&TTE oraz odpowiednimi częściami następujących specyfikacji technicznych:

**EN 300 328**. Kompatybilność elektromagnetyczna i zagadnienia widma radiowego (ERM). Szerokopasmowe systemy transmisji; Urządzenia transmisji danych pracujące w paśmie <u>ISM</u> 2,4 GHz i wykorzystujące modulację z rozproszonym widmem - Zharmonizowna EN zapewniająca spełnienie zasadniczych wymagań zgodnie z artykułem 3.2 dyrektywy R&TTE.

**EN 301 893**. Sieci szerokopasmowego dostępu radiowego (BRAN). Sieci RLAN o wysokiej jakości, zakresu częstotliwości 5 GHz - Zharmonizowane normy EN zapewniające spełnienie zasadniczych wymagań artykułu 3.2 dyrektywy R&TTE.

**EN 301 489-17**. Kompatybilność elektromagnetyczna i zagadnienia widma radiowego (ERM). Norma kompatybilności elektromagnetycznej (EMC) dotycząca urządzeń i systemów radiowych, Część 17: Warunki określone dla szerokopasmowych systemów transmisyjnych i urządzeń HIPERLAN.

EN 60950. Urządzenia techniki informatycznej. Bezpieczeństwo.

**EN 50385**. Norma grupy wyrobów dla wykazania zgodności radiowych stacji bazowych i stacjonarnych stacji końcowych systemów bezprzewodowej komunikacji z ograniczeniami podstawowymi lub poziomami odniesienia dotyczącymi ekspozycji ludzi w polach elektromagnetycznych częstotliwości radiowych.

Oznaczenie symbolem alarmu 🛈 oznacza, że obowiązują ograniczenia dotyczące użytkowania.

Hereby, Dell Inc declares that this *Wireless WLAN Card* complies with the essential requirements and other relevant provisions of Directive 1999/5/EC.

Dell Inc vakuuttaa täten että Wireless WLAN Card tyyppinen laite on direktiivin 1999/5/EY oleellisten vaatimusten ja sitä koskevien direktiivin muiden ehtojen mukainen.

Hierbij verklaart Dell Inc dat het toestel Wireless WLAN Card in overeenstemming is met de essentiële eisen en de andere relevante bepalingen van richtlijn 1999/5/EG.

Bij deze verklaart Dell Inc dat deze *Wireless WLAN Card* voldoet aan de essentiële eisen en aan de overige relevante bepalingen van Richtlijn 1999/5/EC.

Par la présente, Dell Inc déclare que l'appareil *Wireless WLAN Card* est conforme aux exigences essentielles et aux autres dispositions pertinentes de la directive 1999/5/CE.

Par la présente, Dell Inc déclare que ce *Wireless WLAN Card* est conforme aux exigences essentielles et aux autres dispositions de la directive 1999/5/CE qui lui sont applicables.

Härmed intygar Dell Inc att denna Wireless WLAN Card står I överensstämmelse med de väsentliga egenskapskrav och övriga relevanta bestämmelser som framgår av direktiv 1999/5/EG.

Undertegnede Dell Inc erklærer herved, at følgende udstyr Wireless WLAN Card overholder de væsentlige krav og øvrige relevante krav i direktiv 1999/5/EF.

Hiermit erklärt Dell Inc dass sich dieser/diese/dieses *Wireless WLAN Card* in Übereinstimmung mit den grundlegenden Anforderungen und den anderen relevanten Vorschriften der Richtlinie 1999/5/EG befindet.

Hiermit erklärt Dell Inc die Übereinstimmung des Gerätes Wireless WLAN Card mit den grundlegenden Anforderungen und den anderen relevanten Festlegungen der Richtlinie 1999/5/EG.

ΜΕ ΤΗΝ ΠΑΡΟΨΣΑ Dell Inc ΔΗΛΩΝΕΙ ΟΤΙ Wireless WLAN Card ΣΨΜΜΟΡΦΩΝΕΤΑΙ ΠΡΟΣ ΤΙΣ ΟΥΣΙΩΔΕΙΣ ΑΠΑΙΤΗΣΙΣ ΚΑΙ ΤΙΣ ΛΟΙΠΕΣ ΣΧΕΤΙΚΕΣ ΔΙΑΤΑΞΕΙΣ ΤΗΣ ΟΔΗΓΙΑΣ 1999/5/ΕΚ.

Con la presente Dell Inc dichiara che questo *Wireless WLAN Card* è conforme ai requisiti essenziali ed alle altre disposizioni pertinenti stabilite dalla direttiva 1999/5/CE.

Por medio de la presente Dell Inc declara que el Wireless WLAN Card cumple con los requisitos esenciales y cualesquiera otras disposiciones aplicables o exigibles de la Directiva 1999/5/CE.

Dell Inc declara que este *Wireless WLAN Card* está conforme com os requisitos essenciais e outras disposições da Directiva 1999/5/CE.

Hawnhekk, Dell Inc jiddikjara li dan *Wireless WLAN Card* jikkonforma mal-htigijiet essenzjali u ma provvedimenti ohrajn relevanti li hemm fid-Dirrettiva 1999/5/EC.

Käesolevaga kinnitab Dell Inc seadme *Wireless WLAN Card* vastavust direktiivi 1999/5/EÜ põhinõuetele ja nimetatud direktiivist tulenevatele teistele asjakohastele sätetele.

Alulírott, Dell Inc nyilatkozom, hogy a Wireless WLAN Card megfelel a vonatkozó alapvető követelményeknek és az 1999/5/EC irányelv egyéb előírásainak.

Dell Inc týmto vyhlasuje, že *Wireless WLAN Card* splna základné požiadavky a všetky príslušné ustanovenia Smernice 1999/5/ES.

Dell Inc tímto prohlašuje, že tento *Wireless WLAN Card* je ve shode se základními požadavky a dalšími príslušnými ustanoveními smernice 1999/5/ES.

Šiuo Dell Inc deklaruoja, kad šis Wireless WLAN Card atitinka esminius reikalavimus ir kitas 1999/5/EB Direktyvos nuostatas.

Šiuo Dell Inc deklaruoja, kad šis Wireless WLAN Card atitinka esminius reikalavimus ir kitas 1999/5/EB Direktyvos nuostatas.

Ar šo Dell Inc deklare, ka Wireless WLAN Card atbilst Direktivas 1999/5/EK butiskajam prasibam un citiem ar to saistitajiem noteikumiem.

Niniejszym, Dell Inc, deklaruje, ze *Wireless WLAN Card* spelnia wymagania zasadnicze oraz stosowne postanowienia zawarte Dyrektywie 1999/5/EC.

Ten produkt może być używany we wszystkich krajach Europejskiego Obszaru Gospodarczego z następującymi ograniczeniami:

#### Ograniczenia IEEE 802.11a:

Niniejszy produkt może być wykorzystywany tylko w budynkach przy użyciu kanałów 36, 40, 44, 48, 52, 56, 60 lub 64 (5150-5350 MHz).

- Funkcje dynamicznego wyboru częstotliwości DFS (Dynamic Frequency Selection) i kontroli mocy nadawania TPC (Transmit Power Control) muszą być włączone w celu zapewnienia zgodności urządzenia z przepisami WE.
- Aby zapewnić zgodność z lokalnymi przepisami, w ustawieniach komputera należy wybrać kraj, w którym używane jest urządzenie Karta Dell Wireless WLAN (patrz <u>Regulacje dotyczące emisji radiowej</u>).
- Produkty Dell Wireless 1450, Dell Wireless 1470, Dell Wireless 1490 mogą być używane tylko w budynkach w następujących krajach: Austria, Belgia, Bułgaria, Czechy, Niemcy, Cypr, Dania, Estonia, Finlandia, Francja, Grecja, Węgry, Islandia, Irlandia, Włochy, Łotwa, Litwa, Luksemburg, Malta, Holandia, Norwegia, Portugalia, Polska, Rumunia, Hiszpania, Słowacja, Słowenia, Szwecja, Szwajcaria, Turcja i Wielka Brytania.

## Francja

We wszystkich departamentach miejskich można korzystać z częstotliwości sieci bezprzewodowych LAN, przeznaczonych zarówno do użytku publicznego, jak i prywatnego, po spełnieniu następujących warunków:

- Wewnątrz pomieszczeń: maksymalna moc (EIRP) na poziomie 100 mW dla całego pasma 2400–2483,5 MHz.
- Na zewnątrz pomieszczeń: maksymalna moc (EIRP) na poziomie 100 mW dla pasma 2400-2454 MHz i 10 mW dla pasma 2454-2483,5 MHz.

#### Korea

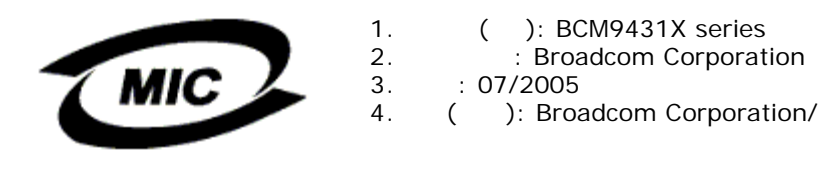

Radio Notice

This radio equipment may cause interference during operation.

## Taiwan DGT

#### Ogólne urządzenia WLAN

#### Artykuł 12

Bez uzyskania uprzedniego pozwolenia Taiwan DGT przedsiębiorstwa, firmy i użytkownicy nie mogą dokonywać zmian częstotliwości, zwiększać mocy ani zmieniać oryginalnych cech i funkcji zatwierdzonego urządzenia radiowego niskiej mocy.

Artykuł 14

Urządzenia radiowe niskiej mocy nie mogą zakłócać bezpieczeństwa ruchu lotniczego ani pracy oficjalnych urządzeń komunikacyjnych. W przypadku wykrycia zakłóceń należy wstrzymać świadczenie usług do momentu znalezienia rozwiązania i usunięcia źródła zakłóceń.

Termin oficjalne urządzenia komunikacyjne oznacza urządzenia do komunikacji bezprzewodowej działające zgodnie z przepisami telekomunikacyjnymi. Urządzenia radiowe małej mocy powinny być odporne na zakłócenia wprowadzane przez oficjalne urządzenia komunikacyjne, a także urządzenia przemysłowe i naukowe.

低功率電波輻性電機管理辦法 第十二條經型式認證合格之低功率射頻電機,非經許可,公司、商號或使 用者均不得擅自變更頻率、加大功率或變更原設計之特性及功能。 第十四條低功率射頻電機之使用不得影響飛航安全及干擾合法通信;經發 現有干擾現象時,應立即停用,並改善至無干擾時方得繼續使用。 前項合法通信,指依電信規定作業之無線電信。低功率射頻電機須忍受合法通信 或工業、科學及醫療用電波輻射性電機設備之干擾。

#### Urządzenia działające w paśmie 5,25 do 5,35 GHz

Urządzenia radiowe działające w pasmach od 5,25 GHz do 5,35 GHz mogą być używane tylko w budynkach.

低功率電波輻性電機管理辦法 第十二條經型式認證合格之低功率射頻電機,非經許可,公司、商號或使 用者均不得擅自變更頻率、加大功率或變更原設計之特性及功能。 第十四條低功率射頻電機之使用不得影響飛航安全及干擾合法通信;經發 現有干擾現象時,應立即停用,並改善至無干擾時方得繼續使用。 前項合法通信,指依電信規定作業之無線電信。低功率射頻電機須忍受合法通信 或工業、科學及醫療用電波輻射性電機設備之干擾。 在5.25G~5.35G頻帶內操作之無線資訊傳輸設備僅適於室內使用

Appendix:

模組認證合格標簽 (ID):

"內含射頻模組, <sup>1</sup> XXXyyyLPDzzzz-x"

如果使用本模組之平台,無法在外部看見審驗合格標籤時,應在該

平台的外部明顯標示內含射頻模組 XXXyyyLPDzzz-x 字樣.

## Regulacje dotyczące emisji radiowej

Urządzenia Karta Dell Wireless WLAN można używać tylko w krajach, w których urządzenie to otrzymało homologację. W celu określenia, czy urządzenie Karta Dell Wireless WLAN może być używane w określonym kraju, należy sprawdzić, czy numer homologacji urządzenia radiowego wydrukowany na tabliczce znamionowej urządzenia znajduje się na liście regulacji dotyczących emisji radiowej opublikowanej na witrynie pomocy technicznej firmy Dell pod adresem <u>http://support.dell.com/</u>.

W krajach innych niż Stany Zjednoczone i Japonia należy sprawdzić, czy w polu Lokalizacja na karcie Opcje regionalne w oknie Opcje regionalne i językowe (w Panelu sterowania) został wybrany kraj, w którym używany jest produkt Karta Dell Wireless WLAN. Zapewnia to zgodność z lokalnymi ograniczeniami prawnymi dotyczącymi mocy nadawania i optymalizuje wydajność sieci. Wszelkie odchylenia od dopuszczalnych ustawień mocy i częstotliwości obowiązujących w danym kraju stanowią naruszenie prawa krajowego i grożą odpowiedzialnością karną.

# **Rozwiązywanie problemów: Podręcznik użytkownika karty Dell** Wireless WLAN

- Czynności związane z rozwiązywaniem problemów
- Uzyskiwanie pomocy

# Czynności związane z rozwiązywaniem problemów

| Problem lub objaw                                                                                                    | Możliwe rozwiązania                                                                                                    |
|----------------------------------------------------------------------------------------------------|----------------------------------------------------------------------------------------------------|
| Ikona Narzędzie<br>bezprzewodowej karty<br>sieciowej Dell WLAN w<br>obszarze powiadomień<br>zmieniła wygląd na 2000,<br>wskazując, że komunikacja<br>radiowa jest wyłaczona i nie                                                                    | Czy urządzenie zostało podłączone do portu ethernetowego? Jeśli tak, a właściwość <u>Wył.</u><br>podczas poł. przewodowego jest włączona, radio jest automatycznie wyłączane i nie może<br>zostać ponownie włączone. Odłącz kabel sieciowy lub zmień ustawienie właściwości Wył.<br>podczas poł. przewodowego na Wyłączone. Należy także sprawdzić, czy radio zostało<br>wyłączone w komputerze.                                                                                                    |
| mogę jej włączyć.                                                                                                    |                                                                                                    |
| Kliknięcie ikony narzędzia<br>Narzędzie bezprzewodowej<br>karty sieciowej Dell WLAN<br>w obszarze powiadomienia w<br>celu otwarcia kreatora sieci<br>bezprzewodowej powoduje<br>otwarcie okna Połączenie sieci<br>bezprzewodowej systemu<br>Windows. | Narzędzie nie zarządza sieciami bezprzewodowymi. Otwórz narzędzie i zaznacz pole wyboru<br><b>Pozwól temu narzędziu na zarządzanie sieciami bezprzewodowymi</b> . Aby otworzyć<br>kreatora, kliknij przycisk <b>Dodaj</b> na karcie <b>Sieci bezprzewodowe</b> , a następnie kliknij<br>przycisk <b>Użyj kreatora</b> .                                                                                                    |
| Kliknięcie ikony narzędzia<br>Narzędzie bezprzewodowej<br>karty sieciowej Dell WLAN<br>w obszarze powiadomienia w<br>celu otwarcia kreatora sieci<br>bezprzewodowej powoduje<br>otwarcie narzędzia.                                                  | Połączenie z siecią bezprzewodową jest już ustanowione. Kreator zostaje otwarty tylko w przypadku, gdy użytkownik nie jest już podłączony do sieci bezprzewodowej. Aby otworzyć kreatora, otwórz narzędzie, kliknij przycisk <b>Dodaj</b> na karcie <b>Sieci bezprzewodowe</b> , a następnie kliknij przycisk <b>Use Wizard (basic network)</b> (Użyj kreatora (sieć podstawowa)).                                                                                                    |
| Kreator sieci bezprzewodowej<br>nie może znaleźć sieci<br>nierozgłoszeniowej.                                                                                                    | Sieć nierozgłoszeniowa znajduje się poza zasięgiem komputera lub wpisano nieprawidłową nazwę sieci. W nazwie sieci rozróżniane są wielkie i małe litery. Jeśli masz pewność, że punkt dostępu znajduje się w zasięgu, sprawdź, czy nazwa sieci została wpisana poprawnie i spróbuj ponownie. Jeśli masz pewność, że nazwa sieci została wpisana poprawnie, zbliż komputer do punktu dostępu i spróbuj ponownie.                                                                                                    |
| Nie mogę <u>skojarzyć</u> komputera<br>klienta bezprzewodowego z<br><u>punktem dostępu</u> .                                                                                                    | <ul> <li>Jeśli komputer jest połączony z portem Ethernet, a właściwość <u>Wył. radio podczas poł. przewodowego</u> ma wartość Włączone, radio jest wyłączone i nie można skojarzyć komputera z punktem dostępu. Odłącz kabel sieciowy.</li> <li>Sprawdź, czy radio jest włączone. Włącz radio, klikając prawym przyciskiem myszy ikonę narzędzia a , a następnie klikając przycisk <b>Włącz radio</b>. Jeśli Karta Dell Wireless WLAN to karta sieci bezprzewodowej typu Mini-PCI lub Mini Card, zasilanie radia można również włączyć lub wyłączyć, naciskając FN+F2 lub przesuwając wyłącznik ON/OFF w zależności od typu komputera. FN+F2 lub przełącznik nie są dostępne na kartach typu PC lub ExpressCard.</li> <li><b>UWAGA</b>: W ten sposób nie można włączyć ani wyłączyć radia, jeśli komputer jest połączony z portem Ethernet, a właściwość <u>Wył. radio podczas poł. przewodowego</u> ma wartość Włączone. Skontaktuj się z administratorem sieci, aby uzyskać pomoc.</li> <li>Wykonaj wszystkie czynności wymagane w celu nawiązania połączenia z siecią (zobacz rozdział "Podłączanie do sieci podstawowej lub tworzenie sieci ad hoc za pomocą usługi Konfiguracja zerowe sieci bezprzewodowej systemu Windows",</li> </ul> |

|                                                                                                    | <ul> <li>"Podłączanie do sieci podstawowej lub tworzenie sieci ad hoc za pomocą kreatora sieci bezprzewodowej", "Podłączanie do sieci zaawansowanej za pomocą narzędzia Narzędzie bezprzewodowej karty sieciowej Dell WLAN" lub "Podłączanie do sieci zaawansowanej za pomocą usługi Konfiguracja zerowej sieci bezprzewodowej systemu Windows").</li> <li>Sprawdź, czy punkt dostępu działa prawidłowo i czy ustawienia profilu połączenia sieciowego dokładnie odpowiadają ustawieniom punktu dostępu.</li> <li>Zbliż komputer do punktu dostępu.</li> <li>Sprawdź, czy występują nadmierne szumy (zobacz część "<u>Stan łącza</u>" w rozdziale "Korzystanie z narzędzia Narzędzie bezprzewodowej karty sieciowej Dell WLAN"). W przypadku występowania nadmiernego szumu przełącz punkt dostępu na kanał 1 i ponów test. Jeśli problem będzie się powtarzał, przełącz punkt dostępu na kanał 11 i ponów test.</li> <li>Przeprowadź testy diagnostyczne z narzędzia, aby sprawdzić, czy występują problemy z urządzeniem Karta Dell Wireless WLAN lub komputerem klienta bezprzewodowego (zobacz część "<u>Diagnostyka</u>" w rozdziale "Korzystanie z narzędzie bell WLAN").</li> </ul>                                                                                                    |
|----------------------------------------------------------------------------------------------------|----------------------------------------------------------------------------------------------------|
| Moje radio wygląda na trwale<br>wyłączone.                                                                                                    | Sprawdź, czy właściwość <u>Wył. podczas poł. przewodowego</u> jest włączona. Jeśli tak jest, radio pozostanie wyłączone tak długo, jak komputer będzie połączony z siecią przewodową, a łącze będzie stabilne. Aby włączyć radio, odłącz kabel sieciowy lub wyłącz właściwość Wył. podczas poł. przewodowego.                                                                                                    |
| Nie mogę znaleźć żadnych<br>dostępnych <u>sieci ad hoc</u> , z<br>którymi mógłbym się połączyć,<br>ani nie mogę utworzyć sieci ad<br>hoc.                    | <ol> <li>Właściwość <u>IBSS dozwolone</u> może być ustawiona na Wyłączone. Zmień ustawienie na Włączone.</li> <li>Opcja Dostęp do sieci może mieć wartość Tylko sieci z punktem dostępu (infrastruktura). Jeśli tak, zmień ustawienie na Dowolna dostępna sieć (preferowany punkt dostępu) lub Tylko sieci typu komputer-komputer (ad hoc). Zobacz część "<u>Karta Sieci bezprzewodowe</u>" w rozdziale "Korzystanie z narzędzia Narzędzie bezprzewodowej karty sieciowej Dell WLAN".</li> </ol>                                                                                                    |
| Na liście dostępnych sieci nie<br>ma żadnych sieci typu ad hoc.                                                                                              | Być może opcja znajdowania lub tworzenia sieci typu ad hoc jest wyłączona. Zobacz sekcję IBSS dozwolone.                                                                                                    |
| Ikona narzędzia Narzędzie                                                                                                    | Otwórz narzedzie i zaznacz pole wyboru <b>Show utility icon</b> (Pokaż ikone narzedzia) na                                                                                                    |
| bezprzewodowej karty<br>sieciowej Dell WLAN di nie<br>jest widoczna w obszarze<br>powiadomienia.                                                             | karcie Sieci bezprzewodowe.                                                                                                    |
| bezprzewodowej karty<br>sieciowej Dell WLAN inie<br>jest widoczna w obszarze<br>powiadomienia.<br>Co jakiś czas jestem odłączany<br>od sieci bezprzewodowej. | <ul> <li>karcie Sieci bezprzewodowe.</li> <li>Wykonaj wszystkie czynności wymagane w celu nawiązania połączenia z siecią (zobacz rozdział "Podłączanie do sieci podstawowej lub tworzenie sieci ad hoc za pomocą usługi Konfiguracja zerowe sieci bezprzewodowej systemu Windows", "Podłączanie do sieci podstawowej lub tworzenie sieci ad hoc za pomocą usługi Konfiguracja zerowe sieci bezprzewodowej systemu Windows", "Podłączanie do sieci podstawowej lub tworzenie sieci ad hoc za pomocą kreatora sieci bezprzewodowej "Podłączanie do sieci podstawowej lub tworzenie sieci ad hoc za pomocą kreatora sieci bezprzewodowej "Podłączanie do sieci zaawansowanej za pomocą kreatora sieci bezprzewodowej karty sieciowej Dell WLAN" lub "Podłączanie do sieci zaawansowanej za pomocą usługi Konfiguracja zerowej sieci bezprzewodowej systemu Windows",</li> <li>Sprawdź, czy punkt dostępu działa prawidłowo i czy ustawienia profilu połączenia sieciowego dokładnie odpowiadają ustawieniom punktu dostępu.</li> <li>Sprawdź, czy występują nadmierne szumy (zobacz część "Stan łącza" w rozdziale "Korzystanie z narzędzia Narzędzie bezprzewodowej karty sieciowej Dell WLAN"). W przypadku występowania nadmiernego szumu przełącz punkt dostępu na kanał 1 i ponów test. Jeśli problem będzie się powtarzał, przełącz punkt dostępu na kanał 6 i ponów test.</li> <li>Przeprowadź testy diagnostyczne z narzędzia, aby sprawdzić, czy występują problemy z urządzeniem Karta Dell Wireless WLAN lub komputerem klienta bezprzewodowego (zobacz część "Diagnostyka" w rozdziale "Korzystanie z narzędzie bezprzewodowej Dell WLAN").</li> </ul> |

|                                                                                                    | <ul> <li>Narzędzie bezprzewodowej karty sieciowej Dell WLAN" lub "Podłączanie do sieci zaawansowanej za pomocą usługi Konfiguracja zerowej sieci bezprzewodowej systemu Windows").</li> <li>Sprawdź, czy punkt dostępu działa prawidłowo i czy ustawienia profilu połączenia sieciowego dokładnie odpowiadają ustawieniom punktu dostępu.</li> <li>Zbliż komputer do punktu dostępu.</li> <li>Sprawdź, czy występują nadmierne szumy (zobacz część "<u>Stan łącza</u>" w rozdziale "Korzystanie z narzędzia Narzędzie bezprzewodowej karty sieciowej Dell WLAN"). W przypadku występowania nadmiernego szumu przełącz punkt dostępu na kanał 1 i ponów test. Jeśli problem będzie się powtarzał, przełącz punkt dostępu na kanał 6 i ponów test.</li> </ul>                                                                                                    |
|----------------------------------------------------------------------------------------------------|----------------------------------------------------------------------------------------------------|
| Na liście <b>dostępnych<br/>połączeń sieciowych</b> nie ma<br>nazwy mojej sieci.                       | <ul> <li>Sprawdź, czy punkt dostępu działa prawidłowo.</li> <li>Sprawdź SSID (nazwę sieciową) sieci bezprzewodowej i upewnij się, że punkt dostępu został skonfigurowany do wysyłania rozgłoszeń do SSID.</li> <li>Sprawdź, czy występują nadmierne szumy (zobacz część "<u>Stan łącza</u>" w rozdziale "Korzystanie z narzędzia Narzędzie bezprzewodowej karty sieciowej Dell WLAN"). W przypadku występowania nadmiernego szumu przełącz punkt dostępu na kanał 1 i ponów test. Jeśli problem będzie się powtarzał, przełącz punkt dostępu na kanał 11 i ponów test.</li> <li>Zbliż komputer do punktu dostępu.</li> <li>Jeśli sieć jest siecią nierozgłoszeniową, nazwa sieci zostanie wyświetlona na liście dopiero po utworzeniu jej profilu sieciowego.</li> </ul>                                                                                                    |
| Komputery komunikują się,<br>ale nie są widoczne w oknie<br>Mój komputer lub Moje<br>miejsca sieciowe. | <ul> <li>Sprawdź, czy usługa udostępniania plików i drukarek jest włączona na wszystkich komputerach w sieci.</li> <li>Otwórz narzędzie Połączenia sieciowe w Panelu sterowania.</li> <li>Prawym przyciskiem myszy kliknij pozycję Połączenie sieci bezprzewodowej, a następnie wybierz polecenie Właściwości.</li> <li>Na karcie Ogólne na liście To połączenie wykorzystuje następujące składniki sprawdź, czy pole wyboru Udostępnianie plików i drukarek w sieciach Microsoft Networks jest zaznaczone. Jeśli nie ma tej pozycji, kliknij przycisk Zainstaluj. W oknie Wybieranie typu składnika sieci zaznacz pozycję Udostępnianie plików i drukarek w sieciach Microsoft Networks i kliknij sieciowej zaznacz pozycję Udostępnianie plików i drukarek w sieciach Microsoft Networks i kliknij przycisk OK.</li> </ul>                                                                                                    |
| Transmisji danych jest czasem<br>bardzo wolna.                                                         | Kuchenki mikrofalowe i niektóre telefony bezprzewodowe pracują na tym samym paśmie częstotliwości, co urządzenie Karta Dell Wireless WLAN. Podczas pracy kuchenki mikrofalowej lub korzystania z telefonu bezprzewodowego mogą pojawić się zakłócenia sieci bezprzewodowej. Zaleca się zachowanie co najmniej 6 metrów odstępu między urządzeniem Karta Dell Wireless WLAN i kuchenką mikrofalową lub telefonem pracującym w paśmie 2,4 GHz.                                                                                                    |
| Prędkość transmisji danych<br>jest zawsze bardzo wolna.                                                | Ściany niektórych budynków mieszkalnych i większości budynków biurowych są zbrojone<br>stalą. Może ona powodować zakłócenia sygnałów radiowych, powodując zmniejszenie<br>prędkości transmisji danych. Spróbuj przenieść komputery w inne miejsce w budynku, aby<br>sprawdzić, czy zwiększy to wydajność.                                                                                                    |
| Komputery nie komunikują się<br>z siecią.                                                              | <ul> <li>Wykonaj wszystkie czynności wymagane w celu nawiązania połączenia z siecią (zobacz rozdział "Podłączanie do sieci podstawowej lub tworzenie sieci ad hoc za pomocą usługi Konfiguracja zerowe sieci bezprzewodowej systemu Windows", "Podłączanie do sieci podstawowej lub tworzenie sieci ad hoc za pomocą kreatora sieci bezprzewodowej", "Podłączanie do sieci zaawansowanej za pomocą narzędzia Narzędzie bezprzewodowej karty sieciowej Dell WLAN" lub "Podłączanie do sieci zaawansowanej za pomocą usługi Konfiguracja zerowej sieci bezprzewodowej systemu Windows").</li> <li>Upewnij się, że komputer odbiera wystarczająco silny sygnał z punktu dostępu (zobacz Wyświetlanie stanu połączenia bezprzewodowego. )</li> <li>Aby ustanowić połączenie, być może trzeba wyłączyć lub odinstalować oprogramowanie zapory.</li> <li>Sprawdź kabel łączący port sieciowy z punktem dostępu i upewnij się, że świeci się lampka zasilania umieszczona w przedniej części punktu dostępu.</li> </ul> |
| Sygnał połączenia sieci<br>bezprzewodowej jest<br>marginalny lub słaby.                                | Zbliż komputer do punktu dostępu.<br>Kuchenki mikrofalowe i niektóre telefony bezprzewodowe pracują na tym samym paśmie                                                                                                    |

|                                                                                                    | częstotliwości, co urządzenie Karta Dell Wireless WLAN. Podczas pracy kuchenki<br>mikrofalowej lub korzystania z telefonu bezprzewodowego mogą pojawić się zakłócenia sieci<br>bezprzewodowej. Zaleca się zachowanie co najmniej 6 metrów odstępu między urządzeniem<br>Karta Dell Wireless WLAN i kuchenką mikrofalową lub telefonem pracującym w paśmie 2,4<br>GHz.                                                                                          |
|----------------------------------------------------------------------------------------------------|----------------------------------------------------------------------------------------------------|
| Bezprzewodowe połączenie<br>sieciowe nie odbiera sygnału z<br>działającej wcześniej sieci .                                                                                             | <ul> <li>Komputer bezskutecznie próbuje ustanowić połączenie inicjujące. Czekaj.</li> <li>Prawdopodobnie komputer znajduje się poza zasięgiem <u>punktu dostępu</u>. Zbliż się do punktu dostępu.</li> </ul>                                                                                                    |
| Zaimportowałem plik<br>preferowanych połączeń<br>sieciowych i teraz nie mogę<br>połączyć się z siecią.                                                                                  | Jeśli używany profil połączenia jest przeznaczony dla sieci, w której są używane certyfikaty,<br>należy najpierw wybrać certyfikat, aby możliwe było uzyskanie połączenia z siecią. Zobacz<br>Importowanie pliku profilów preferowanych połączeń sieciowych.                                                                                                    |
| Po zaimportowaniu wcześniej<br>zapisanych profilów<br>preferowanych połączeń<br>sieciowych zauważyłem, że na<br>liście brakuje niektórych<br>profilów.                                  | Brakujące profile zostały prawdopodobnie zablokowane. Do wyeksportowania<br>zablokowanych profilów preferowanych połączeń sieciowych są wymagane uprawnienia<br>systemowe lub administratora. W przypadku braku tych uprawnień zapisywane są tylko<br>niezablokowane profile.                                                                                                    |
| Nie mogę zablokować<br>preferowanego połączenia<br>sieciowego.                                                                                                    | Do zablokowania preferowanego połączenia sieciowego są wymagane uprawnienia systemowe lub administratora.                                                                                                    |
| Nie mogę zmienić<br>zablokowanego profilu<br>preferowanego połączenia<br>sieciowego.                                                                                                    | Do zmiany zablokowanego profilu preferowanego połączenia sieciowego są wymagane<br>uprawnienia systemowe lub administratora.                                                                                                    |
| Mimo zaznaczenia pola wyboru<br>Uwierzytelniaj przed<br>logowaniem do systemu<br>Windows przy konfiguracji<br>sieci, podczas uruchamiania<br>procesu uwierzytelniania<br>wystąpił błąd. | Jeśli w danej sieci są używane certyfikaty, należy je umieścić w odpowiedniej lokalizacji, aby<br>podczas uruchamiania systemu było możliwe ich odnalezienie. Skontaktuj się z<br>administratorem sieci, aby potwierdzić, czy pole wyboru <b>Uwierzytelniaj przed</b><br><b>logowaniem do systemu Windows</b> powinno być zaznaczone. Jeśli tak, sprawdź, czy<br>certyfikat został wybrany z <u>magazynu komputera</u> , a nie z <u>magazynu użytkownika</u> . |
| Nie mogę połączyć się z siecią<br>korzystającą z certyfikatu.                                                                                                    | <ul> <li>Być może certyfikat jest nieprawidłowy. Aby uzyskać nowy certyfikat, zobacz temat <u>Uzyskiwanie certyfikatów</u>.</li> <li>Jeśli sieć korzysta z certyfikatu <u>TPM</u>, należy włączyć moduł TPM, aby umożliwić nawiązanie połączenia. Informacje na temat włączania modułu TPM znajdują się w dokumentacji modułu TPM dostarczonej z komputerem.</li> </ul>                                                                                        |
| Nawet po włożeniu karty<br>inteligentnej nadal pojawia się<br>monit o jej włożenie.                                                                                                    | Czytnik kart inteligentnych nie może odczytać karty inteligentnej. Skontaktuj się z<br>administratorem sieci, aby uzyskać pomoc. Na komputerze należy zainstalować sterowniki<br>czytnika kart inteligentnych oraz odpowiednie oprogramowanie dla karty inteligentnej innej<br>firmy.                                                                                                    |
| Nie mogę wykonać<br>pojedynczej rejestracji za<br>pomocą włożonej karty<br>inteligentnej                                                                                                | Mogłeś wprowadzić błędną tożsamość lub kod PIN, karta inteligentna może być<br>zablokowana ze względu na zbyt wiele prób podania nieprawidłowego kodu PIN lub karta<br>inteligentna nie została prawidłowo skonfigurowana. Jeśli problem nie dotyczy<br>nieprawidłowej tożsamości lub wpisania błędnego kodu PIN, należy skontaktować się z<br>administratorem systemu, aby sprawdzić, czy karta inteligentna jest prawidłowo<br>skonfigurowana.               |

# Uzyskiwanie pomocy

Pomoc techniczna firmy Dell jest dostępna online pod adresem http://support.dell.com/

Wbudowane narzędzia do rozwiązywania problemów są ponadto dostępne w systemie operacyjnym Microsoft® Windows® XP. Aby uzyskać do nich dostęp, należy wykonać następujące czynności:

- 1. Kliknij przycisk Start.
- 2. Kliknij opcję Pomoc i obsługa techniczna.
- 3. Na liście z lewej strony kliknij pozycję Sieć, Sieć domowa lub małe biuro lub Rozwiązywanie problemów z siecią lub Internetem.
- 4. Kliknij narzędzie do rozwiązywania problemów lub temat Pomocy, który najlepiej opisuje występujący problem, zadanie, które chcesz wykonać, lub poszukiwane informacje.

# Słownik: Podręcznik użytkownika karty Dell Wireless WLAN

| punkt dostępu (Access Point, AC) | Samodzielny bezprzewodowy koncentrator sieciowy, umożliwiający każdemu<br>komputerowi z bezprzewodową kartą sieciową komunikowanie się z innym<br>komputerem i łączenie się z Internetem.                                                                                                    |
|----------------------------------|----------------------------------------------------------------------------------------------------|
| sieć ad hoc                      | W trybie ad hoc <u>klienci sieci bezprzewodowej</u> komunikują się bezpośrednio ze sobą<br>bez użycia <u>punktów dostępu</u> . Sieć taka nazywana jest też siecią peer-to-peer lub<br>komputer-komputer.                                                                                                    |
| sieć zaawansowana                | Sieć z infrastrukturą korzystająca z <u>uwierzytelniania</u> EAP.                                                                                                    |
| AES                              | Advanced Encryption Standard (Zaawansowany standard szyfrowania)<br>Dodatkowy standard zastępujący szyfrowanie WEP.                                                                                                    |
| skojarzony                       | Stan, w którym <u>klient sieci bezprzewodowej</u> nawiązał połączenie z wybranym<br><u>punktem dostępu bezprzewodowego</u> .                                                                                                    |
| skojarzenie                      | Proces, podczas którego <u>klient sieci bezprzewodowej</u> negocjuje korzystanie z<br>portu logicznego z wybranym <u>punktem dostępu bezprzewodowego</u> .                                                                                                    |
| konfiguracja z uwierzytelnianiem | Tryb <u>konfiguracji</u> obsługiwany przez protokół <u>EAP-FAST</u> (Extensible Authentication Protocol), w którym konfiguracja jest przeprowadzana wewnątrz tunelu uwierzytelnianego przez serwer (TLS).                                                                                                    |
| uwierzytelnianie                 | Proces, podczas którego wstępnie zatwierdzeni <u>klienci sieci bezprzewodowej</u> mogą zostać dołączeni do domeny kolizyjnej. Uwierzytelnienie następuje przed skojarzeniem.                                                                                                    |
| dostępna sieć                    | <ol> <li>Sieć rozgłoszeniowa znajdująca się w zasięgu komputera.</li> <li>Dowolna sieć wymieniona na liście Dostępne sieci na karcie Sieci<br/>bezprzewodowe okna dialogowego Właściwości: Połączenie sieci<br/>bezprzewodowej systemu Windows. Wymienione są wszystkie<br/>bezprzewodowe sieci rozgłoszeniowe (z infrastrukturą oraz ad hoc)<br/>znajdujące się w zasięgu klienta bezprzewodowego. Na liście dostępnych<br/>sieci znajdują się również wszystkie sieci bezprzewodowe, z którymi<br/>nawiązano już połączenie, nawet jeśli obecnie nie emitują one sygnału.</li> </ol> |
| stacja bazowa                    | Autonomiczny koncentrator bezprzewodowy umożliwiający dowolnemu<br>komputerowi wyposażonemu w kartę bezprzewodową komunikację z innym<br>komputerem oraz łączenie się z Internetem. Stacja bazowa to zwykle punkt<br>dostępu.                                                                                                    |
| sieć podstawowa                  | <ol> <li><u>Sieć z infrastruktura</u> z dowolnym z poniższych ustawień zabezpieczeń:         <ul> <li><u>uwierzytelnianie WPA-PSK</u>,</li> <li><u>WEP</u> (uwierzytelnianie otwarte lub udostępniane)</li> <li>Brak.</li> </ul> </li> <li>Sieć <u>ad hoc</u> z ustawieniami zabezpieczeń WEP lub bez ustawień zabezpieczeń.</li> </ol>                                                                                                    |
| BER                              | <b>bit error rate</b> (bitowa stopa błędów) Stosunek liczby błędów do całkowitej liczby<br>bitów wysyłanych podczas transmisji danych z jednej lokalizacji do drugiej.                                                                                                    |
| sieć rozgłoszeniowa              | Sieć rozgłaszająca swoją nazwę sieci.                                                                                                    |
| CA                               | <b>certification authority</b> (urząd certyfikacji) Jednostka odpowiedzialna za<br>ustanowienie kluczy publicznych należących do użytkowników (jednostki końcowe)<br>lub innych urzędów certyfikacji i zagwarantowanie ich autentyczności. Działalność<br>urzędów certyfikacji polega na przypisywaniu kluczy publicznych do nazw<br>wyróżniających za pomocą podpisanych certyfikatów, zarządzaniu numerami<br>seryjnymi certyfikatów, a także unieważnianiu certyfikatów.                                                                                                    |
| ССК                              | complementary code keying (kluczowanie kodu dopełnień) Technika modulacji                                                                                                    |

|                      | stosowana przy wysokich i średnich prędkościach transmisji.                                                                                                    |
|----------------------|----------------------------------------------------------------------------------------------------|
| ССКМ                 | <b>Cisco Centralized Key Management</b> (scentralizowane zarządzanie kluczami<br>Cisco) Metoda uwierzytelnienia, w której punkt dostępu został skonfigurowany w<br>celu świadczenia usług WDS (Wireless Domain Services) na serwerze RADIUS oraz<br>na tyle szybkiego uwierzytelniania klienta, aby nie były zauważalne jakiekolwiek<br>opóźnienia podczas korzystania z aplikacji głosowych lub innych programów<br>uwzględniających opóźnienia w czasie.                                                                                                    |
| ССМР                 | <b>Counter-Mode/CBC-MAC Protocol</b> Algorytm szyfrowania IEEE 802.11i W odróżnieniu od <u>WPA</u> , w standardzie IEEE 802.11i za zarządzanie kluczami i integralność komunikatów odpowiada pojedynczy składnik używający protokołu CCMP i korzystający z szyfrowania zaawansowanego <u>AES</u> .                                                                                                    |
| ССХ                  | <b>Cisco Compatible Extension</b> (rozszerzenie zgodne z Cisco) Umowa licencyjna oferowana przez firmę Cisco Systems, zapewniająca współpracę kart klienckich innych firm i urządzeń przenośnych z infrastrukturą lokalnej sieci bezprzewodowej Cisco Aironet.                                                                                                    |
| CCXv4                | Wersja 4 rozszerzeń Cisco Compatible Extensions.                                                                                                    |
| certyfikat           | Dokument cyfrowy zwykle używany do uwierzytelniania lub bezpiecznej wymiany<br>informacji w sieciach otwartych, takich jak Internet, ekstranety i intranety.<br>Certyfikat bezpiecznie wiąże klucz publiczny z jednostką mającą odpowiedni<br>Certyfikaty są podpisywane cyfrowo przez urząd certyfikacji i mogą być<br>wystawiane dla użytkownika, komputera lub usługi. Większość powszechnie<br>akceptowanych formatów certyfikatów została zdefiniowana w <u>wersji 3</u><br><u>międzynarodowego standardu ITU-T X.509</u> . Zobacz także <u>certyfikat pośredni</u> i<br><u>certyfikat główny</u> . |
| magazyn certyfikatów | Magazyn na komputerze użytkownika, w którym są przechowywane wymagane<br>certyfikaty.                                                                                                    |
|                      | Magazyn użytkownika to folder Osobiste w magazynie certyfikatów.                                                                                                    |
|                      | Magazyn główny znajduje się w folderze Zaufane główne urzędy certyfikacji<br>w magazynie certyfikatów.                                                                                                    |
|                      | komputera znajduje się na serwerze uwierzytelniania urzędu certyfikacji.                                                                                                    |
| СКІР                 | <b>Cisco Key Integrity Protocol</b> (protokół integralności klucza Cisco) Protokół zabezpieczający firmy Cisco pozwalający na szyfrowanie danych w mediach zgodnych ze standardem IEEE 802.11. CKIP korzysta z permutacji klucza, sprawdzania integralności komunikatów oraz numeru sekwencji wiadomości w celu zwiększenia bezpieczeństwa standardu IEEE 802.11 w trybie infrastruktury.                                                                                                    |
| СНАР                 | <b>Protokół CHAP (Challenge Handshake Authentication Protocol)</b> Schemat<br>uwierzytelniania wykorzystywany przez serwery z obsługą protokołu PPP (Point-<br>to-Point-Protocol) do sprawdzania poprawności tożsamości inicjatora połączenia w<br>momencie zestawianiu połączenia lub później.                                                                                                    |
| CSP                  | <b>dostawca usług kryptograficznych</b> Dostawca usług kryptograficznych zawiera implementacje standardów i algorytmów kryptograficznych. Przykładem sprzętowego dostawcy usług kryptograficznych jest <u>karta inteligentna</u> .                                                                                                    |
| CSMA/CA              | <b>carrier sense multiple access with collision avoidance</b> (wielodostęp do sieci z wykrywaniem nośnej i unikaniem kolizji) Protokół IEEE 802.11 gwarantujący utrzymywanie minimalnej liczby kolizji w domenie.                                                                                                    |
| dBm                  | Jednostka wyrażająca poziom mocy w decybelach w stosunku do mocy 1 miliwata.                                                                                                    |
| DBPSK                | <b>differential binary phase shift keying</b> (modulacja binarna z różnicowym<br>kluczowaniem z przesuwem fazy) Technika modulacji używana przy niskich<br>prędkościach transmisji.                                                                                                    |
| DHCP                 | <b>Dynamic Host Configuration Protocol</b> (Protokół dynamicznej konfiguracji<br>hosta) Mechanizm dynamicznego przydzielania adresów IP, dzięki któremu adres<br>może być ponownie używany, jeżeli host już go nie potrzebuje.                                                                                                    |
| DQPSK                | <b>differential quadrature phase shift keying</b> (modulacja kwadraturowa z<br>różnicowym kluczowaniem z przesuwem fazy) Technika modulacji używana przy<br>standardowych prędkościach transmisji.                                                                                                    |
| DSSS                 | direct sequence spread spectrum (bezpośrednia sekwencja rozpraszania                                                                                                    |

|                                 | pasma) Technika rozpraszania, w której różne sygnały danych, audio i/lub wideo<br>są transmitowane sekwencyjnie w specjalnym zestawie częstotliwości, od<br>częstotliwości najniższej do najwyższej lub odwrotnie.                                                                                                    |
|---------------------------------|----------------------------------------------------------------------------------------------------|
| EAP                             | <b>Extensible Authentication Protocol</b> (protokół uwierzytelniania rozszerzonego)<br>Protokół EAP zapewnia wzajemne uwierzytelnienie między klientem<br>bezprzewodowym i serwerem znajdującym się w centrum operacyjnym sieci.                                                                                                    |
| EAP-FAST                        | Extensible Authentication Protocol-Flexible Authentication via Secure<br>Tunneling Authentication (protokół uwierzytelniania rozszerzonego-rozszerzone<br>uwierzytelnianie przez bezpieczne uwierzytelnienie tunelowe) Oparta na<br>standardach rozszerzalna architektura opracowana przez firmę Cisco Systems,<br>korzystająca z algorytmów kluczy symetrycznych w celu przeprowadzania procesu<br>uwierzytelniania tunelowego. |
| EIRP                            | effective isotropic radiated power (efektywna izotropowa moc<br>promieniowania) Określa wydajność systemu nadawczego w danym kierunku.<br>Wartość EIRP to suma mocy i zysku anteny.                                                                                                    |
| udostępnianie plików i drukarek | Umożliwienie różnym osobom wyświetlania, modyfikowania i drukowania<br>niektórych plików z innych komputerów.                                                                                                    |
| próg fragmentacji               | Próg, powyżej którego produkt Karta Dell Wireless WLAN zaczyna dzielić pakiety<br>na wiele ramek. Określa to wielkość pakietu i wpływa na wydajność transmisji.                                                                                                    |
| GHz                             | gigaherc Jednostka częstotliwości odpowiadająca 1 mld cykli na sekundę.                                                                                                    |
| GINA                            | <b>GINA (Graphical Identification and Authentication)</b> Plik biblioteki dołączanej dynamicznie (DLL, dynamic link library) będący częścią systemu operacyjnego Windows. Biblioteka GINA jest ładowana na początku procesu rozruchu i umożliwia identyfikację użytkownika oraz uwierzytelnienie logowania.                                                                                                    |
| GTC                             | Generic Token Card (standardowa karta tokenowa) Typ protokołu<br>uwierzytelniania tunelowego używanego łącznie z uwierzytelnianiem <u>PEAP</u> , w<br>którym użytkownik podczas logowania do sieci bezprzewodowej wpisuje dane<br>wyświetlone na karcie tokenowej.                                                                                                    |
| komputer host                   | Komputer bezpośrednio podłączony do Internetu za pośrednictwem modemu lub karty sieciowej.                                                                                                    |
| IEEE                            | Institute of Electrical and Electronics Engineers, Inc. (Instytut<br>Inżynierów Elektryków i Elektroników)                                                                                                    |
| IEEE 802.1X-2001                | Standard IEEE dotyczący kontrolowania dostępu do sieci przy użyciu portów.<br>Standard IEEE 802.1X wymusza uwierzytelnienie węzła sieci, który chce rozpocząć wymianę danych w sieci.                                                                                                    |
| IEEE 802.11a                    | Standard szybkości transmisji 54 Mb/s w paśmie 5 GHz (1999).                                                                                                    |
| IEEE 802.11b                    | Standard szybkości transmisji 11 Mb/s w paśmie 2,4 GHz.                                                                                                    |
| IEEE 802.11d                    | Międzynarodowe (międzykrajowe) numery roamingowe.                                                                                                    |
| IEEE 802.11e                    | IEEE 802.11e (stan wg czerwca 2005) to standard roboczy definiujący zestaw rozszerzeń w zakresie jakości usług do zastosowań w sieciach lokalnych LAN,                                                                                                    |
|                                 | zwłaszcza standard IEEE 802.11 Wi-Fi <sup>®</sup> . Standard ten ma bardzo istotne znaczenie w przypadku aplikacji wrażliwych na opóźnienia, na przykład przesyłających głos przy użyciu bezprzewodowych sieci IP i strumieniowo przesyłających multimedia.                                                                                                    |
| IEEE 802.11g                    | Standard szybkości transmisji 54 Mb/s w paśmie 2,4 GHz (kompatybilny wstecznie ze standardem IEEE 802.11b) (2003).                                                                                                    |
| IEEE 802.11h                    | Rozszerzenie standardu IEEE 802.11 zapewniające jego zgodność z przepisami<br>obowiązującymi w Europie. Wprowadza możliwości sterowania siłą sygnału<br>transmisji oraz dynamicznego wybierania częstotliwości.                                                                                                    |
| IEEE 802.11i                    | IEEE 802.11i (znany również jako <u>WPA2</u> ") to poprawka standardu IEEE 802.11<br>określająca mechanizmy zabezpieczeń sieci bezprzewodowych. Standard roboczy<br>został zatwierdzony 24 czerwca 2004 roku i zastępuje poprzednią<br>specyfikacjęzabezpieczeń Wired Equivalent Privacy ( <u>WEP</u> ), w której znaleziono<br>poważne słabości zabezpieczeń.                                                                   |
| IETF                            | Internet Engineering Task Force Otwarta międzynarodowa organizacja                                                                                                    |

|                                                                   | zrzeszająca wielu projektantów sieci, operatorów, dostawców i ośrodki badawcze,<br>których celem jest rozwój architektury internetowej i bezproblemowe działanie<br>Internetu.                                                                                                    |
|-------------------------------------------------------------------|----------------------------------------------------------------------------------------------------|
| sieć infrastrukturalna                                            | Sieć, w której znajduje się co najmniej jeden <u>bezprzewodowy punkt dostępu</u> oraz<br>jeden klient sieci bezprzewodowej. Każdy <u>klient sieci bezprzewodowej</u> uzyskuje<br>dostęp do zasobów tradycyjnej, przewodowej sieci przy użyciu bezprzewodowego<br>punktu dostępu. W zależności od miejsca, w którym znajduje się punkt dostępu,<br>sieć przewodowa może być intranetem przedsiębiorstwa lub Internetem.                                                                                                    |
| certyfikat pośredni                                               | Certyfikat wydany przez urząd certyfikacji pośredniej (CA). Zobacz także <u>certyfikat</u> główny.                                                                                                    |
| adres IP (Internet Protocol)                                      | Adres komputera dołączonego do sieci. Jedna część adresu określa sieć, w której<br>znajduje się komputer, a druga umożliwia identyfikację serwera.                                                                                                    |
| IPv6                                                              | Internet Protocol wersja 6 IPv6 to protokół nowej generacji opracowany przez organizację <u>LETF</u> w celu zastąpienia bieżącej, czwartej wersji protokołu Internet Protocol (IPv4).                                                                                                    |
| pasma częstotliwości ISM                                          | Przemysłowe, naukowe i medyczne pasma częstotliwości mieszczą się w zakresach 902–928 MHz, 2,4–2,485 GHz, 5,15–5,35 GHz oraz 5,75–5,825 GHz.                                                                                                    |
| ITU-T X.509                                                       | W kryptografii skrót ITU-T X.509 oznacza standard organizacji ITU-T<br>(International Telecommunication Union - Telecommunication Standardization<br>Sector) dotyczący infrastruktury klucza publicznego <u>PKI</u> ). Wśród innych<br>elementów, standard ITU-T X.509 określa standardowe formaty <u>certyfikatów</u><br>klucza publicznego oraz algorytm sprawdzania poprawności ścieżki certyfikacji.                                                                                                    |
| LAN                                                               | <b>local area network</b> (sieć lokalna) Sieć charakteryzująca się dużą prędkością<br>transmisji danych i niewielką liczbą błędów, obejmująca swoim zasięgiem<br>względnie mały rejon geograficzny.                                                                                                    |
| LEAP                                                              | Light Extensible Authentication Protocol (prosty protokół uwierzytelniania<br>rozszerzonego) Wersja protokołu Extensible Authentication Protocol (EAP).<br>Protokół EAP zapewnia wzajemne uwierzytelnienie między klientem<br>bezprzewodowym a serwerem znajdującym się w centrum operacyjnym sieci.                                                                                                    |
|                                                                   |                                                                                                    |
| m                                                                 | metr                                                                                                    |
| m<br>MD5                                                          | metr<br>Message Digest 5 Algorytm, który na podstawie fragmentu wiadomości tworzy<br>jej 128-bitową sygnaturę lub skrót. Algorytm został opracowany pod kątem<br>aplikacji do tworzenia podpisów elektronicznych, w których duży plik musi być w<br>bezpieczny sposób skompresowany przed zaszyfrowaniem za pomocą klucza<br>prywatnego według algorytmu klucza publicznego, takiego jak RSA.                                                                                                    |
| m<br>MD5<br>MHz                                                   | <ul> <li>metr</li> <li>Message Digest 5 Algorytm, który na podstawie fragmentu wiadomości tworzy jej 128-bitową sygnaturę lub skrót. Algorytm został opracowany pod kątem aplikacji do tworzenia podpisów elektronicznych, w których duży plik musi być w bezpieczny sposób skompresowany przed zaszyfrowaniem za pomocą klucza prywatnego według algorytmu klucza publicznego, takiego jak RSA.</li> <li>Megaherc Jednostka częstotliwości odpowiadająca 1 mln cykli na sekundę.</li> </ul>                                                                                                    |
| m<br>MD5<br>MHz<br>Mb/s                                           | <ul> <li>metr</li> <li>Message Digest 5 Algorytm, który na podstawie fragmentu wiadomości tworzy jej 128-bitową sygnaturę lub skrót. Algorytm został opracowany pod kątem aplikacji do tworzenia podpisów elektronicznych, w których duży plik musi być w bezpieczny sposób skompresowany przed zaszyfrowaniem za pomocą klucza prywatnego według algorytmu klucza publicznego, takiego jak RSA.</li> <li>Megaherc Jednostka częstotliwości odpowiadająca 1 mln cykli na sekundę.</li> <li>megabit na sekundę Szybkość transmisji wynosząca 1 mln bitów na sekundę.</li> </ul>                                                                                                    |
| m<br>MD5<br>MHz<br>Mb/s<br>MS-CHAP                                | <ul> <li>metr</li> <li>Message Digest 5 Algorytm, który na podstawie fragmentu wiadomości tworzy jej 128-bitową sygnaturę lub skrót. Algorytm został opracowany pod kątem aplikacji do tworzenia podpisów elektronicznych, w których duży plik musi być w bezpieczny sposób skompresowany przed zaszyfrowaniem za pomocą klucza prywatnego według algorytmu klucza publicznego, takiego jak RSA.</li> <li>Megaherc Jednostka częstotliwości odpowiadająca 1 mln cykli na sekundę.</li> <li>megabit na sekundę Szybkość transmisji wynosząca 1 mln bitów na sekundę.</li> <li>Microsoft Challenge Handshake Authentication Protocol (protokół uwierzytelniania typu Challenge Handshake opracowany przez firmę Microsoft) Protokół MS-CHAP używa algorytmu mieszania Message Digest 4 (MD4) oraz algorytmu szyfrującego DES (Data Encryption Standard) do wygenerowania wezwania i odpowiedzi oraz zapewnia mechanizmy służące do zgłaszania błędów połączenia i zmiany hasła użytkownika.</li> </ul>                                                                                                    |
| m<br>MD5<br>MHz<br>Mb/s<br>MS-CHAP                                | <ul> <li>metr</li> <li>Message Digest 5 Algorytm, który na podstawie fragmentu wiadomości tworzy jej 128-bitową sygnaturę lub skrót. Algorytm został opracowany pod kątem aplikacji do tworzenia podpisów elektronicznych, w których duży plik musi być w bezpieczny sposób skompresowany przed zaszyfrowaniem za pomocą klucza prywatnego według algorytmu klucza publicznego, takiego jak RSA.</li> <li>Megaherc Jednostka częstotliwości odpowiadająca 1 mln cykli na sekundę.</li> <li>megabit na sekundę Szybkość transmisji wynosząca 1 mln bitów na sekundę.</li> <li>Microsoft Challenge Handshake Authentication Protocol (protokół uwierzytelniania typu Challenge Handshake opracowany przez firmę Microsoft) Protokół MS-CHAP używa algorytmu mieszania Message Digest 4 (MD4) oraz algorytmu szyfrującego DES (Data Encryption Standard) do wygenerowania wezwania i odpowiedzi oraz zapewnia mechanizmy służące do zgłaszania błędów połączenia i zmiany hasła użytkownika.</li> <li>MS-CHAPv2 (Microsoft Challenge Handshake Authentication Protocol wersja 2) Ten protokół zapewnia wzajemne uwierzytelnianie, silniejsze wstępne klucze szyfrowania danych oraz różne klucze szyfrowania przy wysyłaniu i odbiorze danych. Aby ograniczyć ryzyko przechwycenia hasła podczas transmisji MS-CHAP, protokół MS-CHAP.</li> </ul>                                                                                                    |
| m<br>MD5<br>MHz<br>Mb/s<br>MS-CHAP<br>MS-CHAPv2                   | <ul> <li>metr</li> <li>Message Digest 5 Algorytm, który na podstawie fragmentu wiadomości tworzy jej 128-bitową sygnaturę lub skrót. Algorytm został opracowany pod kątem aplikacji do tworzenia podpisów elektronicznych, w których duży plik musi być w bezpieczny sposób skompresowany przed zaszyfrowaniem za pomocą klucza prywatnego według algorytmu klucza publicznego, takiego jak RSA.</li> <li>Megaherc Jednostka częstotliwości odpowiadająca 1 mln cykli na sekundę.</li> <li>megabit na sekundę Szybkość transmisji wynosząca 1 mln bitów na sekundę.</li> <li>Microsoft Challenge Handshake Authentication Protocol (protokół uwierzytelniania typu Challenge Handshake opracowany przez firmę Microsoft) Protokół MS-CHAP używa algorytmu mieszania Message Digest 4 (MD4) oraz algorytmu szyfrującego DES (Data Encryption Standard) do wygenerowania wezwania i odpowiedzi oraz zapewnia mechanizmy służące do zgłaszania błędów połączenia i zmiany hasła użytkownika.</li> <li>MS-CHAPv2 (Microsoft Challenge Handshake Authentication Protocol wersja 2) Ten protokół zapewnia wzajemne uwierzytelnianie, silniejsze wstępne klucze szyfrowania danych oraz różne klucze szyfrowania przy wysyłaniu i odbiorze danych. Aby ograniczyć ryzyko przechwycenia hasła podczas transmisji MS-CHAP, protokół MS-CHAPv2 obsługuje tylko nowszą, bezpieczniejszą wersję procesu zmiany hasła MS-CHAP.</li> <li>Ciąg znaków, który użytkownik musi wpisać podczas konfigurowania połączenia z siecią bezprzewodową przy użyciu szyfrowania WEP, TKIP lub AES. Użytkownicy domowi lub osoby z małych biur mogą uzyskać ten ciąg znaków z instalatora punktu dostępu; użytkownicy w dużych przedsiębiorstwach mogą go otrzymać od administratora sieci.</li> </ul>                                                        |
| m<br>MD5<br>MHz<br>Mb/s<br>MS-CHAP<br>MS-CHAPv2<br>klucz sieciowy | <ul> <li>metr</li> <li>Message Digest 5 Algorytm, który na podstawie fragmentu wiadomości tworzy jej 128-bitową sygnaturę lub skrót. Algorytm został opracowany pod kątem aplikacji do tworzenia podpisów elektronicznych, w których duży plik musi być w bezpieczny sposób skompresowany przed zaszyfrowaniem za pomocą klucza prywatnego według algorytmu klucza publicznego, takiego jak RSA.</li> <li>Megaherc Jednostka częstotliwości odpowiadająca 1 mln cykli na sekundę.</li> <li>megabit na sekundę Szybkość transmisji wynosząca 1 mln bitów na sekundę.</li> <li>Microsoft Challenge Handshake Authentication Protocol (protokół uwierzytelniania typu Challenge Handshake opracowany przez firmę Microsoft) Protokół MS-CHAP używa algorytmu mieszania Message Digest 4 (MD4) oraz algorytmu szyfrującego DES (Data Encryption Standard) do wygenerowania wezwania i odpowiedzi oraz zapewnia mechanizmy służące do zgłaszania błędów połączenia i zmiany hasła użytkownika.</li> <li>MS-CHAPv2 (Microsoft Challenge Handshake Authentication Protocol wersja 2) Ten protokół zapewnia wzajemne uwierzytelnianie, silniejsze wstępne klucze szyfrowania danych oraz różne klucze szyfrowania przy wysyłaniu i odbiorze danych. Aby ograniczyć ryzyko przechwycenia hasła podczas transmisji MS-CHAP, protokół MS-CHAP.</li> <li>Ciąg znaków, który użytkownik musi wpisać podczas konfigurowania połączenia z siecią bezprzewodową przy użyciu szyfrowania WEP, TKIP lub AES. Użytkownicy domowi lub osoby z małych biur mogą uzyskać ten ciąg znaków z instalatora punktu dostępu; użytkownicy w dużych przedsiębiorstwach mogą go otrzymać od administratora sieci.</li> <li>Sieć, która nie rozgłasza swojej nazwy sieci. Aby połączyć się z siecią nierozgłoszeniowa, należy wyszukać jej nazwę sieci.</li> </ul> |

| OFDM                            | <b>orthogonal frequency division multiplexing</b> (ortogonalne zwielokrotnianie z podziałem częstotliwości) Technika modulacji z podziałem częstotliwości używana do transmisji sygnałów przez podział sygnału radiowego na różne częstotliwości, transmitowane jednocześnie, a nie sekwencyjnie.                                                                                                    |
|---------------------------------|----------------------------------------------------------------------------------------------------|
| PAC                             | <b>Chronione dane uwierzytelniania (PAC)</b> Dane uwierzytelniania przesyłane do<br>komputera w celu przyszłego zoptymalizowanego uwierzytelniania sieciowego. PAC<br>obejmuje maksymalnie trzy elementy: wspólne hasło, element nieprzezroczysty<br>oraz opcjonalnie inne informacje. Wspólne hasło zawiera klucz wstępny pomiędzy<br>komputerem a serwerem uwierzytelniania. Część nieprzezroczysta jest<br>dostarczana do komputera i prezentowana serwerowi uwierzytelniania, gdy<br>urządzenie równorzędne próbuje uzyskać dostęp do zasobów sieciowych. Ponadto,<br>PAC może opcjonalnie zawierać inne informacje użyteczne dla klienta. |
| РАР                             | Password Authentication Protocol Metoda weryfikacji tożsamości użytkownika próbującego zalogować się do serwera typu punkt-punkt.                                                                                                    |
| PEAP                            | Protected Extensible Authentication Protocol (chroniony protokół<br>uwierzytelniania rozszerzonego) Wersja protokołu EAP (Extensible Authentication<br>Protocol). Protokół EAP zapewnia wzajemne uwierzytelnienie między klientem<br>bezprzewodowym i serwerem znajdującym się w centrum operacyjnym sieci.                                                                                                    |
| PKI                             | <b>infrastruktura klucza publicznego</b> Infrastruktura klucza publicznego (PKI) w kryptografii to układ zapewniający możliwości weryfikacji innych firm oraz poręczeń dotyczących tożsamości użytkowników. Umożliwia on również wiązanie kluczy publicznych z użytkownikami. Tę funkcję zapewnia zwykle oprogramowanie znajdujące się w lokalizacji centralnej w połączeniu z innym oprogramowaniem zainstalowanym w lokalizacjach rozproszonych. Klucze publiczne są zwykle obecne w <u>certyfikatach</u> .                                                                                                    |
| tryb oszczędzania energii       | Stan, w którym radio jest okresowo wyłączone w celu ograniczenia zużycia energii. Gdy radio pracuje w trybie oszczędzania energii, do czasu jego ponownego włączenia odebrane pakiety są przechowywane w module punktu dostępu.                                                                                                    |
| sieć preferowana                | Profil połączenia sieciowego utworzony za pomocą usługi Konfiguracja zerowej sieci bezprzewodowej systemu Windows. Profile te są wymienione na liście <b>Preferowane sieci</b> na karcie <b>Sieci bezprzewodowe</b> okna dialogowego <b>Właściwości: połączenie sieci bezprzewodowej</b> systemu Windows.                                                                                                    |
| preferowane połączenie sieciowe | Profil połączenia sieciowego utworzony przy użyciu narzędzia Narzędzie<br>bezprzewodowej karty sieciowej Dell WLAN lub kreatora sieci bezprzewodowej.<br>Profile te są wymienione na liście <b>Preferred network connections</b> (Preferowane<br>połączenia sieciowe) karty <b>Sieci bezprzewodowe</b> narzędzia.                                                                                                    |
| konfigurowanie                  | Przekazanie komputerowi punktu zaufania, wspólnego hasła lub innych<br>odpowiednich informacji potrzebnych do ustanowienia skojarzenia zabezpieczeń.                                                                                                    |
| QAM                             | quadrature amplitude modulation (kwadraturowa modulacja amplitudy)<br>Technika modulacji stosująca zmiany amplitudy i fazy sygnału do przesyłu<br>zakodowanych sygnałów danych w postaci różnych stanów.                                                                                                    |
| QoS                             | jakość usług (QoS, Quality of Service) Określa możliwość zapewnienia przez sieć wyższej jakości usług w przypadku wybranego ruchu z wykorzystaniem różnych technologii. Zobacz temat <u>IEEE 802.11e</u> .                                                                                                    |
| RADIUS                          | Remote Access Dial-In User Service (Obsługa zdalnego dostępu dla użytkowników telefonujących)                                                                                                    |
| Brama użytkownika końcowego     | Samodzielny bezprzewodowy koncentrator sieciowy, umożliwiający każdemu<br>komputerowi z bezprzewodową kartą sieciową komunikowanie się z innym<br>komputerem i łączenie się z Internetem. Termin "brama użytkownika końcowego"<br>zwykle odnosi się do punktu dostępu.                                                                                                    |
| RF                              | radio frequency (częstotliwość radiowa)                                                                                                    |
| roaming                         | Funkcja urządzenia Karta Dell Wireless WLAN, która umożliwia <u>klientom sieci</u><br><u>bezprzewodowej</u> poruszanie się w obrębie budynku z jednoczesnym utrzymaniem<br>nieprzerwanego połączenia z siecią bezprzewodową.                                                                                                    |
| certyfikat główny               | W programie Internet Explorer urzędy certyfikacji (CA) są podzielone na dwie kategorie: główne urzędy certyfikacji i pośrednie urzędy certyfikacji. Certyfikaty główne to certyfikaty z podpisem własnym, czyli temat certyfikatu jest również                                                                                                    |

|                         | podpisem certyfikatu. Główne urzędy certyfikacji mogą przydzielać certyfikaty<br>pośrednim urzędom certyfikacji. Pośredni urząd certyfikacji może wydawać<br>certyfikaty serwerów, certyfikaty osobiste, certyfikaty wydawców lub certyfikaty<br>dla pośrednich urzędów certyfikacji.                                                                                                    |
|-------------------------|----------------------------------------------------------------------------------------------------|
| próg RTS                | Liczba ramek w pakiecie danych, po przekroczeniu której następuje włączenie<br>potwierdzania RTS/CTS przed wysyłaniem pakietu. Wartością domyślną jest 2347.                                                                                                    |
| skanowanie              | Aktywny proces, podczas którego urządzenie Karta Dell Wireless WLAN wysyła ramki próbne we wszystkich kanałach w zakresie częstotliwości ISM i nasłuchuje odpowiedzi na ramki próbne wysłane przez <u>punkty dostępu do sieci bezprzewodowych</u> oraz innych <u>klientów sieci bezprzewodowych</u> .                                                                                                    |
| jednokrotna rejestracja | Proces umożliwiający użytkownikowi z kontem domeny jednokrotne zalogowanie<br>do sieci za pomocą hasła lub karty inteligentnej i uzyskanie dostępu do komputera<br>w domenie.                                                                                                    |
| karta inteligentna      | Karty inteligentne to niewielkie urządzenia przenośne wielkości karty kredytowej z<br>układami scalonymi. Niewielki rozmiar w połączeniu z układem scalonym<br>powodują, że są to cenne narzędzia do zabezpieczania i przechowywania danych<br>oraz zastosowań specjalnych. Użycie kart inteligentnych może zwiększyć<br>bezpieczeństwo użytkownika, dzięki połączeniu sprzętowej metody zabezpieczeń<br>(karta inteligentna użytkownika) i metody programowej (kod PIN), które tworzą<br>dwupoziomowy system zabezpieczeń zapewniający lepszą ochronę niż<br>zastosowanie samych haseł.                                                             |
| SSID                    | Service Set Identifier (identyfikator zestawu usług) Wartość kontrolująca dostęp<br>do sieci bezprzewodowej. Identyfikator SSID urządzenia Karta Dell Wireless WLAN<br>musi być zgodny z identyfikatorem SSID każdego punktu dostępu, z którymi ma<br>się połączyć. W razie niezgodności tych identyfikatorów nie można uzyskać<br>dostępu do sieci. Można mieć maksymalnie trzy nazwy sieciowe SSID. Każda<br>nazwa sieciowa SSID może składać się maksymalnie z 32 znaków; w nazwie<br>rozróżniane są duże i małe litery. Innym używanym określeniem jest nazwa sieci.                                                                             |
| STA                     | Stacja Komputer wyposażony w kartę sieci bezprzewodowej (zobacz także <u>klient</u><br>sieci bezprzewodowej). Stacja może być stacjonarna lub przenośna.                                                                                                    |
| ΤΚΙΡ                    | Temporal Key Integrity Protocol (protokół dynamicznej zmiany klucza<br>szyfrującego) Udoskonalony protokół zabezpieczenia sieci bezprzewodowych;<br>część standardu szyfrowania <u>IEEE 802.11i</u> dla bezprzewodowych sieci lokalnych.<br>TKIP zapewnia zmianę klucza co każdy pakiet, sprawdzanie integralności pakietu,<br>a także mechanizm usuwania klucza z pakietu.                                                                                                    |
| TLS                     | <b>Transport Layer Security</b> (zabezpieczenie warstwy transportowej) Następca<br>protokółu SSL (Secure Sockets Layer) zapewniający prywatność i integralność<br>danych między dwiema komunikującymi się aplikacjami.                                                                                                    |
| TTLS                    | <b>Tunneled Transport Layer Security</b> (tunelowe zabezpieczenie warstwy transportowej) Ustawienia definiujące protokół oraz uprawnienia używane w celu uwierzytelnienia użytkownika. W protokole TTLS klient korzysta z uwierzytelniania EAP-TLS w celu zweryfikowania serwera i zestawienia kanału między klientem i serwerem z szyfrowaniem TLS. Aby zweryfikować serwer, klient może korzystać z innego protokołu uwierzytelniania (zwykle protokołu wykorzystującego hasło, takiego jak wezwanie MD5) wewnątrz szyfrowanego kanału. Pakiety wezwania i odpowiedzi są przesyłane przez szyfrowany bezpieczny kanał TLS.                         |
| ТРМ                     | <b>Trusted Platform Module</b> (Moduł TPM) Sprzętowe urządzenie zabezpieczeń<br>znajdujące się na płycie systemu, które przechowuje klucze szyfrujące<br>wygenerowane przez komputer. Jest to rozwiązanie sprzętowe ułatwiające<br>zapobieganie atakom hakerów, które polegają na próbie przechwycenia haseł i<br>kluczy szyfrowania do danych poufnych.                                                                                                    |
|                         | Funkcje zabezpieczeń modułu TPM są wewnętrznie obsługiwane przez następujące<br>metody kryptograficzne każdego modułu TPM: mieszanie, generowanie liczb<br>losowych, generowanie klucza asymetrycznego oraz szyfrowanie/deszyfrowanie<br>asymetryczne. Każdy z modułów TPM w poszczególnych systemach<br>komputerowych ma unikatową sygnaturę nadaną podczas procesu wytwarzania<br>układów scalonych, która dodatkowo zwiększa poziom zaufania i skuteczność jego<br>zabezpieczeń. Każdy z modułów TPM jest produkowany dla konkretnego nabywcy,<br>który jest znany jeszcze przed skonfigurowaniem modułu do roli urządzenia<br>zabezpieczającego. |

| UAPSD                       | Akronim nazwy Unscheduled Automatic Power Save Delivery<br>Zaawansowany tryb oszczędzania energii sieci <u>IEEE 802.11e</u> .                                                                                                    |
|-----------------------------|----------------------------------------------------------------------------------------------------|
| WEP                         | <b>Wired Equivalent Privacy</b> Metoda szyfrowania danych. Szyfrowanie WEP jest zdefiniowane standardem IEEE 802.11 i ma na celu zapewnienie poziomu poufności i integralności danych odpowiadającego sieci przewodowej. Sieci przewodowe korzystające z szyfrowania WEP są bardziej narażone na ataki niż sieci korzystające z szyfrowania WPA.                                                                                                    |
| klient sieci bezprzewodowej | Komputer wyposażony w kartę sieci bezprzewodowej, taką jak urządzenie Karta<br>Dell Wireless WLAN.                                                                                                    |
| WLAN                        | <b>Lokalna sieć bezprzewodowa</b> Sieć (LAN) przesyłająca lub odbierająca dane za pośrednictwem transmisji radiowych.                                                                                                    |
| WMM™                        | Wi-Fi Multimedia Funkcja WMM(tm) poprawia funkcjonowanie aplikacji audio,<br>wideo oraz głosowych, które korzystają z sieci bezprzewodowej, dzięki określaniu<br>priorytetów strumieni danych i optymalizacji sposobu przydzielania pasma<br>konkurującym aplikacjom.                                                                                                    |
| WPA                         | <b>Wi-Fi Protected Access</b> (WPA2) Oparta na standardach i uniwersalna<br>technologia wzmocnienia zabezpieczeń, pozwalająca na znaczne zwiększenie<br>poziomu ochrony danych i kontroli dostępu dla obecnych i przyszłych lokalnych<br>sieci bezprzewodowych. Przeznaczona do pracy na istniejącym sprzęcie jako<br>uaktualnienie programowe, technologia Wi-Fi Protected Access wykorzystuje<br>ostateczną poprawkę <u>IEEE 802.11i</u> standardu IEEE 802.11. WPA2 zapewnia<br>bezpieczeństwo odpowiednie do wymagań rządowych dzięki zastosowaniu<br>zatwierdzonego przez NIST (National Institute of Standards and Technology)<br>algorytmu szyfrowania AES zgodnego z FIPS 140-2. WPA2 jest wstecznie zgodny<br>z WPA(tm). |
| WPA-PSK                     | Wi-Fi Protected Access Preshared Key (Dostęp Wi-Fi chroniony kluczem wstępnym). Tryb uwierzytelniania sieciowego nie korzystający z serwera uwierzytelniania. Może być stosowany przy szyfrowaniu danych WEP lub TKIP Tryb WPA-Personal (PSK) wymaga skonfigurowania klucza wstępnego (PSK). Należy wpisać tekst od długości od 8 do 63 znaków albo klucz szesnastkowy o długości 64 znaków, aby ustanowić 256-bitowy klucz wstępny. Klucz szyfrowania danych jest tworzony na podstawie klucza PSK. WPA2-PSK to nowsza wersja trybu uwierzytelniania opartego na standardzie IEEE 802.11i.                                                                                                    |
| WPN                         | Rozszerzenie nazwy pliku profilów preferowanych bezprzewodowych połączeń sieciowych.                                                                                                    |
| WZC                         | Usługa Konfiguracja zerowej sieci bezprzewodowej Usługa systemu<br>Windows umożliwiająca podłączenie do sieci bezprzewodowej.                                                                                                    |

# Karta PC Dell Wireless 1350 WLAN

- Parametry fizyczne
- Ograniczenia dotyczące temperatury i wilgotności
- Parametry zasilania
- Parametry sieci
- Parametry radiowe

## Parametry fizyczne

| Parametry                    | Opis                                                    |
|------------------------------|---------------------------------------------------------|
| Standard obudowy             | Standard karty PC PCMCIA 2.1, wersja 8.0, kwiecień 2001 |
| Wymiary (długość, szerokość) | 110,4 mm × 54,0 mm                                      |

## Ograniczenia dotyczące temperatury i wilgotności

| Warunek                             | Opis                              |
|-------------------------------------|-----------------------------------|
| Temperatura w czasie pracy          | od 0°C do 70°C                    |
| Wilgotność w czasie pracy           | maksymalnie 95% (bez kondensacji) |
| Temperatura w czasie przechowywania | od -40°C do 90°C                  |
| Wilgotność w czasie przechowywania  | maksymalnie 95% (bez kondensacji) |

### Parametry zasilania

|                                           | Opis                                                  |                                                       |
|-------------------------------------------|-------------------------------------------------------|-------------------------------------------------------|
| Parametry                                 | <b>Działanie zgodne ze standardem IEEE</b><br>802.11g | <b>Działanie zgodne ze standardem IEEE</b><br>802.11b |
| Pobór prądu, tryb oszczędzania<br>energii | 40 mA                                                 | 40 mA                                                 |
| Pobór prądu, tryb odbierania              | 400 mA                                                | 220 mA                                                |
| Pobór prądu, tryb nadawania               | 600 mA                                                | 330 mA                                                |
| Zasilacz                                  | 3.3 V                                                 | 3.3 V                                                 |

| Parametr                   | Opis                                                                                                    |
|----------------------------|----------------------------------------------------------------------------------------------------|
| Kompatybilność             | <ul> <li>Standard IEEE 802.11g dla bezprzewodowych sieci LAN (OFDM)</li> <li>Standard IEEE 802.11b dla bezprzewodowych sieci LAN (DSSS)</li> </ul> |
| Sieciowy system operacyjny | Microsoft Windows Networking                                                                                                    |

| System operacyjny hosta                                                                                                    | <ul> <li>Microsoft Windows XP</li> <li>Microsoft Windows 2000</li> </ul> |
|----------------------------------------------------------------------------------------------------|--------------------------------------------------------------------------|
|                                                                                                    | Sterownik miniportu NDIS5                                                |
| Protokół dostępu do nośnika                                                                                                    | CSMA/CA (z unikaniem kolizji) z potwierdzeniem (ACK)                     |
| <ul> <li>Prędkość transmisji (Mb/s)</li> <li>IEEE 802.11b: 1, 2, 5.5, 11</li> <li>IEEE 802.11g: 1, 2, 5.5, 6, 9, 11, 12, 18, 24, 36, 48, 54</li> </ul> |                                                                          |
| <b>UWAGA</b> : Urządzenie Karta Dell Wireless WLAN korzysta z mechanizmu automatycznego wyboru prędkości                                               |                                                                          |

ysta ecna transmisji.

### Parametry radiowe

**UWAGA**: Aby zapoznać się z parametrami wydajności i ograniczeniami dotyczącymi użytkowania, które obowiązują w danym kraju, zobacz Przepisy. IJ

-1

| Parametr                     | Opis                                                                                                    |
|------------------------------|----------------------------------------------------------------------------------------------------|
| Pasmo częstotliwości         | 2,4 GHz (2400-2500 MHz)                                                                                                    |
| Technika modulacji           | <ul> <li>IEEE 802.11b: DSSS (Direct Sequence Spread Spectrum)</li> <li>CCK w przypadku wysokich i średnich prędkości transmisji</li> <li>DQPSK w przypadku standardowych prędkości transmisji</li> <li>DBPSK w przypadku niskich prędkości transmisji</li> <li>IEEE 802.11g: OFDM (Orthogonal Frequency Division Multiplexing)</li> <li>52 podnośne z wykorzystaniem technik BPSK, QPSK, 16-QAM lub 64-QAM</li> <li>Splotowy współczynnik kodowania bezpośredniej korekcji błędów 1/2, 2/3, 3/4</li> </ul> |
| Rozpraszanie                 | IEEE 802.11b: modulacja 11-bitowa sekwencja Barkera                                                                                                    |
| Bitowa stopa błędu (BER)     | Lepsza niż 10 <sup>-5</sup>                                                                                                    |
| Nominalne napięcie wyjściowe | IEEE 802.11b: 14 dBm<br>IEEE 802.11g: 15 dBm                                                                                                    |

# Karta Mini-PCI Dell Wireless 1350 WLAN

- Parametry fizyczne
- Ograniczenia dotyczące temperatury i wilgotności
- Parametry zasilania
- Parametry sieci
- Parametry radiowe

#### Parametry fizyczne

| Parametry                    | Opis                                                       |
|------------------------------|------------------------------------------------------------|
| Standard obudowy             | Specyfikacja Mini PCI, maj 2002. Standard obudowy Typ IIIA |
| Wymiary (długość, szerokość) | 59,6 mm × 50,95 mm                                         |

#### Ograniczenia dotyczące temperatury i wilgotności

| Warunek                             | Opis                              |
|-------------------------------------|-----------------------------------|
| Temperatura w czasie pracy          | od 0°C do 70°C                    |
| Wilgotność w czasie pracy           | maksymalnie 95% (bez kondensacji) |
| Temperatura w czasie przechowywania | od -40°C do 90°C                  |
| Wilgotność w czasie przechowywania  | maksymalnie 95% (bez kondensacji) |

#### Parametry zasilania

Wartości poboru prądu zmierzone w okresie 1 sekundy. Maksymalne wartości dla nadawania i odbioru zmierzono podczas transmisji ciągłego strumienia danych UDP przy najwyższej możliwej szybkości 54 Mb/s.

| Parametry                              | Wartość              |
|----------------------------------------|----------------------|
| Debér produt trub oczerodzopia oporaji | 7 mA (średnio)       |
|                                        | 230 mA (maksymalnie) |
|                                        | 250 mA (średnio)     |
|                                        | 370 mA (maksymalnie) |
|                                        | 280 mA (średnio)     |
| Pobor prądu, tryb nadawania            | 355 mA (maksymalnie) |
| Zasilacz                               | 3.3 V                |

| Parametr | Opis                                                       |
|----------|------------------------------------------------------------|
|          | Standard IEEE 802.11g dla bezprzewodowych sieci LAN (OFDM) |

| Kompatybilność              | Standard IEEE 802.11b dla bezprzewodowych sieci LAN (DSSS)                                                         |
|-----------------------------|----------------------------------------------------------------------------------------------------|
| Sieciowy system operacyjny  | Microsoft Windows Networking                                                                                       |
| System operacyjny hosta     | <ul> <li>Microsoft Windows XP</li> <li>Microsoft Windows 2000</li> <li>Sterownik miniportu NDIS5</li> </ul>        |
| Protokół dostępu do nośnika | CSMA/CA (z unikaniem kolizji) z potwierdzeniem (ACK)                                                               |
| Prędkość transmisji (Mb/s)  | <ul> <li>IEEE 802.11b: 1, 2, 5.5, 11</li> <li>IEEE 802.11g: 1, 2, 5.5, 6, 9, 11, 12, 18, 24, 36, 48, 54</li> </ul> |

**UWAGA:** Urządzenie **Karta Dell Wireless WLAN** korzysta z mechanizmu automatycznego wyboru prędkości transmisji.

#### Parametry radiowe

IJ

**UWAGA:** Aby zapoznać się z parametrami wydajności i ograniczeniami dotyczącymi użytkowania, które obowiązują w danym kraju, zobacz <u>Przepisy</u>.

| Parametr                     | Opis                                                                                                    |
|------------------------------|----------------------------------------------------------------------------------------------------|
| Pasmo częstotliwości         | 2,4 GHz (2400-2500 MHz)                                                                                                    |
| Technika modulacji           | <ul> <li>IEEE 802.11b: DSSS (Direct Sequence Spread Spectrum)</li> <li>CCK w przypadku wysokich i średnich prędkości transmisji</li> <li>DQPSK w przypadku standardowych prędkości transmisji</li> <li>DBPSK w przypadku niskich prędkości transmisji</li> <li>IEEE 802.11g: OFDM (Orthogonal Frequency Division Multiplexing)</li> <li>52 podnośne z wykorzystaniem technik BPSK, QPSK, 16-QAM lub 64-QAM</li> <li>Splotowy współczynnik kodowania bezpośredniej korekcji błędów 1/2, 2/3, 3/4</li> </ul> |
| Rozpraszanie                 | IEEE 802.11b: modulacja 11-bitowa sekwencja Barkera                                                                                                    |
| Bitowa stopa błędu (BER)     | Lepsza niż 10 <sup>-5</sup>                                                                                                    |
| Nominalne napięcie wyjściowe | IEEE 802.11b: 15 dBm<br>IEEE 802.11g: 15 dBm                                                                                                    |

# Karta Mini-PCI Dell Wireless 1370 WLAN

- Parametry fizyczne
- Ograniczenia dotyczące temperatury i wilgotności
- Parametry zasilania
- Parametry sieci
- Parametry radiowe

#### Parametry fizyczne

| Parametry                    | Opis                                                       |
|------------------------------|------------------------------------------------------------|
| Standard obudowy             | Specyfikacja Mini PCI, maj 2002. Standard obudowy Typ IIIB |
| Wymiary (długość, szerokość) | 59,6 mm × 44,6 mm                                          |

#### Ograniczenia dotyczące temperatury i wilgotności

| Warunek                             | Opis                              |
|-------------------------------------|-----------------------------------|
| Temperatura w czasie pracy          | od 0°C do 70°C                    |
| Wilgotność w czasie pracy           | maksymalnie 95% (bez kondensacji) |
| Temperatura w czasie przechowywania | od -40°C do 90°C                  |
| Wilgotność w czasie przechowywania  | maksymalnie 95% (bez kondensacji) |

#### Parametry zasilania

Wartości poboru prądu zmierzone w okresie 1 sekundy. Maksymalne wartości dla nadawania i odbioru zmierzono podczas transmisji ciągłego strumienia danych UDP przy najwyższej możliwej szybkości 54 Mb/s.

| Parametry                              | Wartość              |
|----------------------------------------|----------------------|
| Pobér produt trub oczerodzopia oporgij | 7 mA (średnio)       |
| Podor prądu, tryd oszczędzania energii | 300 mA (maksymalnie) |
| Pobór prądu, tryb odbierania           | 305 mA (średnio)     |
|                                        | 415 mA (maksymalnie) |
|                                        | 325 mA (średnio)     |
| Pobor prądu, tryb nadawania            | 385 mA (maksymalnie) |
| Zasilacz                               | 3.3 V                |

| Parametr | Opis                                                       |
|----------|------------------------------------------------------------|
|          | Standard IEEE 802.11g dla bezprzewodowych sieci LAN (OFDM) |

| Kompatybilność              | Standard IEEE 802.11b dla bezprzewodowych sieci LAN (DSSS)                                                         |
|-----------------------------|----------------------------------------------------------------------------------------------------|
| Sieciowy system operacyjny  | Microsoft Windows Networking                                                                                       |
| System operacyjny hosta     | <ul> <li>Microsoft Windows XP</li> <li>Microsoft Windows 2000</li> <li>Sterownik miniportu NDIS5</li> </ul>        |
| Protokół dostępu do nośnika | CSMA/CA (z unikaniem kolizji) z potwierdzeniem (ACK)                                                               |
| Prędkość transmisji (Mb/s)  | <ul> <li>IEEE 802.11b: 1, 2, 5.5, 11</li> <li>IEEE 802.11g: 1, 2, 5.5, 6, 9, 11, 12, 18, 24, 36, 48, 54</li> </ul> |

**UWAGA:** Urządzenie **Karta Dell Wireless WLAN** korzysta z mechanizmu automatycznego wyboru prędkości transmisji.

#### Parametry radiowe

IJ

**UWAGA:** Aby zapoznać się z parametrami wydajności i ograniczeniami dotyczącymi użytkowania, które obowiązują w danym kraju, zobacz <u>Przepisy</u>.

| Parametr                     | Opis                                                                                                    |
|------------------------------|----------------------------------------------------------------------------------------------------|
| Pasmo częstotliwości         | 2,4 GHz (2400-2500 MHz)                                                                                                    |
| Technika modulacji           | <ul> <li>IEEE 802.11b: DSSS (Direct Sequence Spread Spectrum)</li> <li>CCK w przypadku wysokich i średnich prędkości transmisji</li> <li>DQPSK w przypadku standardowych prędkości transmisji</li> <li>DBPSK w przypadku niskich prędkości transmisji</li> <li>IEEE 802.11g: OFDM (Orthogonal Frequency Division Multiplexing)</li> <li>52 podnośne z wykorzystaniem technik BPSK, QPSK, 16-QAM lub 64-QAM</li> <li>Splotowy współczynnik kodowania bezpośredniej korekcji błędów 1/2, 2/3, 3/4</li> </ul> |
| Rozpraszanie                 | IEEE 802.11b: modulacja 11-bitowa sekwencja Barkera                                                                                                    |
| Bitowa stopa błędu (BER)     | Lepsza niż 10 <sup>-5</sup>                                                                                                    |
| Nominalne napięcie wyjściowe | IEEE 802.11b: 19 dBm<br>IEEE 802.11g: 15 dBm                                                                                                    |

## Karta Dell Wireless 1390 WLAN Mini-Card

- Parametry fizyczne
- Dopuszczalna temperatura i wilgotność
- Parametry zasilania
- Parametry sieci
- Parametry radiowe

#### Parametry fizyczne

| Parametry        | Opis                                                                           |
|------------------|--------------------------------------------------------------------------------|
| Standard obudowy | Standard obudowy Mini Card: PCI Express Mini Card Specification, czerwiec 2003 |

#### Dopuszczalna temperatura i wilgotność

| Stan                       | Opis                              |
|----------------------------|-----------------------------------|
| Temperatura pracy          | 0-75°C                            |
| Wilgotność podczas pracy   | maksymalnie 95% (bez kondensacji) |
| Temperatura przechowywania | -40 do +80°C                      |
| Wilgotność przechowywania  | maksymalnie 95% (bez kondensacji) |

#### Parametry zasilania

Wartości poboru prądu zmierzone w okresie 1 sekundy. Maksymalne wartości dla nadawania i odbioru zmierzono podczas transmisji ciągłego strumienia danych UDP przy najwyższej możliwej szybkości 54 Mb/s.

| Parametry                              | Wartość              |
|----------------------------------------|----------------------|
| Pobér pradu, trub oszczodzapia oporgij | 125 mA (średnio)     |
|                                        | 134 mA (maksymalnie) |
| Pobór prądu, tryb odbierania           | 261 mA (średnio)     |
|                                        | 290 mA (maksymalnie) |
| Pehár produ trub podowopio             | 305 mA (średnio)     |
| Pobol prądu, cryb nauawania            | 344 mA (maksymalnie) |
| Zasilacz                               | 3.3 V                |

| Parametr       | Opis                                                                                                    |
|----------------|----------------------------------------------------------------------------------------------------|
| Kompatybilność | <ul> <li>Standard IEEE 802.11g dla bezprzewodowych sieci LAN (OFDM)</li> <li>Standard IEEE 802.11b dla bezprzewodowych sieci LAN (DSSS)</li> </ul> |

| Sieciowy system operacyjny                                                                                                 | Microsoft Windows Networking                                                                                       |
|----------------------------------------------------------------------------------------------------|----------------------------------------------------------------------------------------------------|
| System operacyjny hosta                                                                                                    | <ul> <li>Microsoft Windows XP</li> <li>Microsoft Windows 2000</li> </ul>                                           |
|                                                                                                    | Sterownik miniportu NDIS5                                                                                          |
| Protokół dostępu do nośnika                                                                                                | CSMA/CA (z unikaniem kolizji) z potwierdzeniem (ACK)                                                               |
| Prędkość transmisji (Mb/s)                                                                                                 | <ul> <li>IEEE 802.11b: 1, 2, 5.5, 11</li> <li>IEEE 802.11g: 1, 2, 5.5, 6, 9, 11, 12, 18, 24, 36, 48, 54</li> </ul> |
| <b>UWAGA:</b> Urządzenie <b>Karta Dell Wireless WLAN</b> korzysta z mechanizmu automatycznego wyboru prędkości transmisji. |                                                                                                    |

## Parametry radiowe

**UWAGA:** Aby zapoznać się z parametrami wydajności i ograniczeniami dotyczącymi użytkowania, które obowiązują w danym kraju, zobacz <u>Przepisy</u>.

| Parametr                     | Opis                                                                                                    |
|------------------------------|----------------------------------------------------------------------------------------------------|
| Pasmo częstotliwości         | 2,4 GHz (2400-2500 MHz)                                                                                                    |
| Technika modulacji           | <ul> <li>IEEE 802.11b: DSSS (Direct Sequence Spread Spectrum)</li> <li>CCK w przypadku wysokich i średnich prędkości transmisji</li> <li>DQPSK w przypadku standardowych prędkości transmisji</li> <li>DBPSK w przypadku niskich prędkości transmisji</li> <li>IEEE 802.11g: OFDM (Orthogonal Frequency Division Multiplexing)</li> <li>52 podnośne z wykorzystaniem technik BPSK, QPSK, 16-QAM lub 64-QAM</li> <li>Splotowy współczynnik kodowania bezpośredniej korekcji błędów 1/2, 2/3, 3/4</li> </ul> |
| Rozpraszanie                 | IEEE 802.11b: modulacja 11-bitowa sekwencja Barkera                                                                                                    |
| Bitowa stopa błędu (BER)     | Lepsza niż 10 <sup>-5</sup>                                                                                                    |
| Nominalne napięcie wyjściowe | IEEE 802.11b: 19 dBm<br>IEEE 802.11g: 15 dBm                                                                                                    |

# Karta Dell Wireless 1390 WLAN ExpressCard

- Parametry fizyczne
- Dopuszczalna temperatura i wilgotność
- Parametry zasilania
- Parametry sieci
- Parametry radiowe

## Parametry fizyczne

| Parametry        | Opis                                                                            |
|------------------|---------------------------------------------------------------------------------|
| Standard obudowy | Standard obudowy ExpressCard <sup>™</sup> /54: ExpressCard Standard Release 1.0 |

### Dopuszczalna temperatura i wilgotność

| Stan                       | Opis                              |
|----------------------------|-----------------------------------|
| Temperatura pracy          | 0-75°C                            |
| Wilgotność podczas pracy   | maksymalnie 95% (bez kondensacji) |
| Temperatura przechowywania | -40 do +90°C                      |
| Wilgotność przechowywania  | maksymalnie 95% (bez kondensacji) |

#### Parametry zasilania

|                                           | Opis                                                  |                                                       |  |
|-------------------------------------------|-------------------------------------------------------|-------------------------------------------------------|--|
| Parametry                                 | <b>Działanie zgodne ze standardem IEEE</b><br>802.11g | <b>Działanie zgodne ze standardem IEEE</b><br>802.11b |  |
| Pobór prądu, tryb oszczędzania<br>energii | 40 mA                                                 | 40 mA                                                 |  |
| Pobór prądu, tryb odbierania              | 350 mA                                                | 330 mA                                                |  |
| Pobór prądu, tryb nadawania               | 400 mA                                                | 400 mA                                                |  |
| Zasilacz                                  | 3.3 V                                                 | 3.3 V                                                 |  |

| Parametr                   | Opis                                                                                                    |  |
|----------------------------|----------------------------------------------------------------------------------------------------|--|
| Kompatybilność             | <ul> <li>Standard IEEE 802.11g dla bezprzewodowych sieci LAN (OFDM)</li> <li>Standard IEEE 802.11b dla bezprzewodowych sieci LAN (DSSS)</li> </ul> |  |
| Sieciowy system operacyjny | Microsoft Windows Networking                                                                                                    |  |
|                            | Microsoft Windows XP     Microsoft Windows 2000                                                                                                    |  |

| System operacyjny hosta     | Sterownik miniportu NDIS5                                                                                          |
|-----------------------------|----------------------------------------------------------------------------------------------------|
| Protokół dostępu do nośnika | CSMA/CA (z unikaniem kolizji) z potwierdzeniem (ACK)                                                               |
| Prędkość transmisji (Mb/s)  | <ul> <li>IEEE 802.11b: 1, 2, 5.5, 11</li> <li>IEEE 802.11g: 1, 2, 5.5, 6, 9, 11, 12, 18, 24, 36, 48, 54</li> </ul> |

**UWAGA:** Urządzenie **Karta Dell Wireless WLAN** korzysta z mechanizmu automatycznego wyboru prędkości transmisji.

#### Parametry radiowe

IJ

**UWAGA:** Aby zapoznać się z parametrami wydajności i ograniczeniami dotyczącymi użytkowania, które obowiązują w danym kraju, zobacz <u>Przepisy</u>.

| Parametr                     | Opis                                                                                                    |
|------------------------------|----------------------------------------------------------------------------------------------------|
| Pasmo częstotliwości         | 2,4 GHz (2400-2500 MHz)                                                                                                    |
| Technika modulacji           | <ul> <li>IEEE 802.11b: DSSS (Direct Sequence Spread Spectrum)</li> <li>CCK w przypadku wysokich i średnich prędkości transmisji</li> <li>DQPSK w przypadku standardowych prędkości transmisji</li> <li>DBPSK w przypadku niskich prędkości transmisji</li> <li>IEEE 802.11g: OFDM (Orthogonal Frequency Division Multiplexing)</li> <li>52 podnośne z wykorzystaniem technik BPSK, QPSK, 16-QAM lub 64-QAM</li> <li>Splotowy współczynnik kodowania bezpośredniej korekcji błędów 1/2, 2/3, 3/4</li> </ul> |
| Rozpraszanie                 | IEEE 802.11b: modulacja 11-bitowa sekwencja Barkera                                                                                                    |
| Bitowa stopa błędu (BER)     | Lepsza niż 10 <sup>-5</sup>                                                                                                    |
| Nominalne napięcie wyjściowe | IEEE 802.11b: 19 dBm<br>IEEE 802.11g: 15 dBm                                                                                                    |

# Karta Mini-PCI Dell Wireless 1450 Dual Band WLAN

- Parametry fizyczne
- Ograniczenia dotyczące temperatury i wilgotności
- Parametry zasilania
- Parametry sieci
- Parametry radiowe

## Parametry fizyczne

| Parametry                    | Opis                                                       |
|------------------------------|------------------------------------------------------------|
| Standard obudowy             | Specyfikacja Mini PCI, maj 2002. Standard obudowy Typ IIIA |
| Wymiary (długość, szerokość) | 59,6 mm × 50,95 mm                                         |

## Ograniczenia dotyczące temperatury i wilgotności

| Warunek                             | Opis                              |
|-------------------------------------|-----------------------------------|
| Temperatura w czasie pracy          | od 0°C do 70°C                    |
| Wilgotność w czasie pracy           | maksymalnie 95% (bez kondensacji) |
| Temperatura w czasie przechowywania | od -40°C do 90°C                  |
| Wilgotność w czasie przechowywania  | maksymalnie 95% (bez kondensacji) |

#### Parametry zasilania

|                                           | Opis                                                  |                                                       |                                                       |
|-------------------------------------------|-------------------------------------------------------|-------------------------------------------------------|-------------------------------------------------------|
| Parametry                                 | <b>Działanie zgodne ze</b><br>standardem IEEE 802.11b | <b>Działanie zgodne ze</b><br>standardem IEEE 802.11g | <b>Działanie zgodne ze</b><br>standardem IEEE 802.11a |
| Pobór prądu, tryb<br>oszczędzania energii | 40 mA                                                 | 40 mA                                                 | 40 mA                                                 |
| Pobór prądu, tryb<br>odbierania           | 220 mA                                                | 400 mA                                                | 400 mA                                                |
| Pobór prądu, tryb<br>nadawania            | 330 mA                                                | 600 mA                                                | 550 mA                                                |
| Zasilacz                                  | 3.3 V                                                 | 3.3 V                                                 | 3.3 V                                                 |

| Parametr       | Opis                                                                                                    |
|----------------|----------------------------------------------------------------------------------------------------|
| Kompatybilność | <ul> <li>Standard IEEE 802.11g dla bezprzewodowych sieci LAN (OFDM)</li> <li>Standard IEEE 802.11b dla bezprzewodowych sieci LAN (DSSS)</li> <li>Standard IEEE 802.11a dla bezprzewodowych sieci lokalnych (OFDM)</li> </ul> |

| Sieciowy system operacyjny                                                                                                 | Microsoft Windows Networking                                                                                                    |
|----------------------------------------------------------------------------------------------------|----------------------------------------------------------------------------------------------------|
| System operacyjny hosta                                                                                                    | <ul> <li>Microsoft Windows XP</li> <li>Microsoft Windows 2000</li> <li>Sterownik miniportu NDIS5</li> </ul>                                                            |
|                                                                                                    | •                                                                                                    |
| Protokół dostępu do nośnika                                                                                                | CSMA/CA (z unikaniem kolizji) z potwierdzeniem (ACK)                                                                                                    |
| Prędkość transmisji (Mb/s)                                                                                                 | <ul> <li>IEEE 802.11b: 1, 2, 5.5, 11</li> <li>IEEE 802.11g: 1, 2, 5.5, 6, 9, 11, 12, 18, 24, 36, 48, 54</li> <li>IEEE 802.11a: 6, 9, 12, 18, 24, 36, 48, 54</li> </ul> |
| <b>UWAGA:</b> Urządzenie <b>Karta Dell Wireless WLAN</b> korzysta z mechanizmu automatycznego wyboru prędkości transmisji. |                                                                                                    |

### Parametry radiowe

**UWAGA**: Aby zapoznać się z parametrami wydajności i ograniczeniami dotyczącymi użytkowania, które obowiązują w danym kraju, zobacz Przepisy.

| Parametr                   | Opis                                                                                                    |
|----------------------------|----------------------------------------------------------------------------------------------------|
| Pasmo<br>częstotliwości    | IEEE 802.11b: 2,4 GHz (2400-2500 MHz)<br>IEEE 802.11g: 2,4 GHz (2400-2500 MHz)<br>IEEE 802.11a: 5 GHz (4900-5850 MHz)                                                       |
|                            | IEEE 802.11b: DSSS (Direct sequence spread spectrum - Bezpośrednia sekwencja rozpraszania pasma)                                                                            |
| Technika modulacji         | <ul> <li>CCK dla wysokich i średnich prędkości transmisji</li> <li>DQPSK dla standardowych prędkości transmisji</li> <li>DBPSK dla niskich prędkości transmisji</li> </ul>  |
|                            | IEEE 802.11g: OFDM (Orthogonal frequency division multiplexing - Ortogonalne zwielokrotnianie z podziałem częstotliwościowym)                                               |
|                            | <ul> <li>52 podnośne z wykorzystaniem technik BPSK, QPSK, 16-QAM lub 64-QAM</li> <li>Splotowy współczynnik kodowania bezpośredniej korekcji błędów 1/2, 2/3, 3/4</li> </ul> |
|                            | IEEE 802.11a: OFDM (Orthogonal frequency division multiplexing - Ortogonalne zwielokrotnianie z podziałem częstotliwościowym)                                               |
|                            | <ul> <li>52 podnośne z wykorzystaniem technik BPSK, QPSK, 16-QAM lub 64-QAM</li> <li>Splotowy współczynnik kodowania bezpośredniej korekcji błędów 1/2, 2/3, 3/4</li> </ul> |
| Rozpraszanie               | IEEE 802.11b: Modulacja 11-chip Barker sequence                                                                                                    |
| Bitowa stopa<br>błędów BER | Lepsza niż 10 <sup>-5</sup>                                                                                                    |
| Nominalna moc<br>wyjściowa | IEEE 802.11b: 15 dBm<br>IEEE 802.11g: 15 dBm<br>IEEE 802.11a: 14 dBm                                                                                                    |

# Karta Mini-PCI Dell Wireless 1470 Dual Band WLAN

- Parametry fizyczne
- Ograniczenia dotyczące temperatury i wilgotności
- Parametry zasilania
- Parametry sieci
- Parametry radiowe

#### Parametry fizyczne

| Parametry                    | Opis                                                       |
|------------------------------|------------------------------------------------------------|
| Standard obudowy             | Specyfikacja Mini PCI, maj 2002. Standard obudowy Typ IIIA |
| Wymiary (długość, szerokość) | 59,6 mm × 50,95 mm                                         |

#### Ograniczenia dotyczące temperatury i wilgotności

| Warunek                             | Opis                              |
|-------------------------------------|-----------------------------------|
| Temperatura w czasie pracy          | od 0°C do 70°C                    |
| Wilgotność w czasie pracy           | maksymalnie 95% (bez kondensacji) |
| Temperatura w czasie przechowywania | od -40°C do 90°C                  |
| Wilgotność w czasie przechowywania  | maksymalnie 95% (bez kondensacji) |

#### Parametry zasilania

Wartości poboru prądu zmierzone w okresie 1 sekundy. Maksymalne wartości dla nadawania i odbioru zmierzono podczas transmisji ciągłego strumienia danych UDP przy najwyższej możliwej szybkości 54 Mb/s.

| Parametry                              | Wartość              |
|----------------------------------------|----------------------|
| Debér produt trub oczerodzopia oporaji | 25 mA (średnio)      |
| Pobor prądu, tryb oszczędzania energi  | 220 mA (maksymalnie) |
| Pobór prądu, tryb odbierania           | 240 mA (średnio)     |
|                                        | 405 mA (maksymalnie) |
| Debér productruk podowonia             | 285 mA (średnio)     |
| Pobor prądu, tryb nadawania            | 385 mA (maksymalnie) |
| Zasilacz                               | 3.3 V                |

| Parametr | Opis                                                       |
|----------|------------------------------------------------------------|
|          | Standard IEEE 802.11g dla bezprzewodowych sieci LAN (OFDM) |

| Kompatybilność              | <ul> <li>Standard IEEE 802.11b dla bezprzewodowych sieci LAN (DSSS)</li> <li>Standard IEEE 802.11a dla bezprzewodowych sieci lokalnych (OFDM)</li> </ul>               |
|-----------------------------|----------------------------------------------------------------------------------------------------|
| Sieciowy system operacyjny  | Microsoft Windows Networking                                                                                                    |
| System operacyjny hosta     | <ul> <li>Microsoft Windows XP</li> <li>Microsoft Windows 2000</li> <li>Sterownik miniportu NDIS5</li> </ul>                                                            |
| Protokół dostępu do nośnika | CSMA/CA (z unikaniem kolizji) z potwierdzeniem (ACK)                                                                                                    |
| Prędkość transmisji (Mb/s)  | <ul> <li>IEEE 802.11b: 1, 2, 5.5, 11</li> <li>IEEE 802.11g: 1, 2, 5.5, 6, 9, 11, 12, 18, 24, 36, 48, 54</li> <li>IEEE 802.11a: 6, 9, 12, 18, 24, 36, 48, 54</li> </ul> |
| UWAGA: Urządzenie Karta     | a Dell Wireless WLAN korzysta z mechanizmu automatycznego wyboru prędkości                                                                                             |

#### Parametry radiowe

transmisji.

**UWAGA:** Aby zapoznać się z parametrami wydajności i ograniczeniami dotyczącymi użytkowania, które obowiązują w danym kraju, zobacz <u>Przepisy</u>.

| Parametr                   | Opis                                                                                                    |  |
|----------------------------|----------------------------------------------------------------------------------------------------|--|
| Pasmo<br>częstotliwości    | IEEE 802.11b: 2,4 GHz (2400-2500 MHz)<br>IEEE 802.11g: 2,4 GHz (2400-2500 MHz)<br>IEEE 802.11a: 5 GHz (4900-5850 MHz)                                                                                                    |  |
| Technika modulacji         | <ul> <li>IEEE 802.11b: DSSS (Direct sequence spread spectrum - Bezpośrednia sekwencja rozpraszania pasma)</li> <li>CCK dla wysokich i średnich prędkości transmisji</li> <li>DQPSK dla standardowych prędkości transmisji</li> <li>DBPSK dla niskich prędkości transmisji</li> <li>IEEE 802.11g: OFDM (Orthogonal frequency division multiplexing - Ortogonalne zwielokrotnianie z podziałem częstotliwościowym)</li> <li>52 podnośne z wykorzystaniem technik BPSK, QPSK, 16-QAM lub 64-QAM</li> <li>Splotowy współczynnik kodowania bezpośredniej korekcji błędów 1/2, 2/3, 3/4</li> <li>IEEE 802.11a: OFDM (Orthogonal frequency division multiplexing - Ortogonalne zwielokrotnianie z podziałem częstotliwościowym)</li> <li>52 podnośne z wykorzystaniem technik BPSK, QPSK, 16-QAM lub 64-QAM</li> <li>Splotowy współczynnik kodowania bezpośredniej korekcji błędów 1/2, 2/3, 3/4</li> </ul> |  |
| Rozpraszanie               | IEEE 802.11b: Modulacja 11-chip Barker sequence                                                                                                    |  |
| Bitowa stopa<br>błędów BER | Lepsza niż 10 <sup>-5</sup>                                                                                                    |  |
| Nominalna moc<br>wyjściowa | IEEE 802.11b: 19 dBm<br>IEEE 802.11g: 15 dBm<br>IEEE 802.11a: 15 dBm                                                                                                    |  |

# Karta Dell Wireless 1490 Dual Band WLAN Mini-Card

- Parametry fizyczne
- Dopuszczalna temperatura i wilgotność
- Parametry zasilania
- Parametry sieci
- Parametry radiowe

#### Parametry fizyczne

| Parametry        | Opis                                                                           |
|------------------|--------------------------------------------------------------------------------|
| Standard obudowy | Standard obudowy Mini Card: PCI Express Mini Card Specification, czerwiec 2003 |

#### Dopuszczalna temperatura i wilgotność

| Stan                       | Opis                              |
|----------------------------|-----------------------------------|
| Temperatura pracy          | 0-75°C                            |
| Wilgotność podczas pracy   | maksymalnie 95% (bez kondensacji) |
| Temperatura przechowywania | -40 do +80°C                      |
| Wilgotność przechowywania  | maksymalnie 95% (bez kondensacji) |

#### Parametry zasilania

Wartości poboru prądu zmierzone w okresie 1 sekundy. Maksymalne wartości dla nadawania i odbioru zmierzono podczas transmisji ciągłego strumienia danych UDP przy najwyższej możliwej szybkości 54 Mb/s.

| Parametry                              | Wartość              |
|----------------------------------------|----------------------|
| Debér produt trub oczerodzopia oporaji | 114 mA (średnio)     |
|                                        | 259 mA (maksymalnie) |
| Pobór prądu, tryb odbierania           | 326 mA (średnio)     |
|                                        | 430 mA (maksymalnie) |
| Pohár produ trub podowopio             | 265 mA (średnio)     |
| robor prądu, tryb nauawania            | 458 mA (maksymalnie) |
| Zasilacz                               | 3.3 V                |

| Parametr       | Opis                                                                                                    |  |
|----------------|----------------------------------------------------------------------------------------------------|--|
| Kompatybilność | <ul> <li>Standard IEEE 802.11g dla bezprzewodowych sieci LAN (OFDM)</li> <li>Standard IEEE 802.11b dla bezprzewodowych sieci LAN (DSSS)</li> <li>Standard IEEE 802.11a dla bezprzewodowych sieci lokalnych (OFDM)</li> </ul> |  |
| Sieciowy system operacyjny                                                                              | Microsoft Windows Networking                                                                                                    |  |
|----------------------------------------------------------------------------------------------------|----------------------------------------------------------------------------------------------------|--|
| System operacyjny hosta                                                                                 | <ul> <li>Microsoft Windows XP</li> <li>Microsoft Windows 2000</li> <li>Sterownik miniportu NDIS5</li> </ul>                                                            |  |
| Protokół dostępu do nośnika                                                                             | CSMA/CA (z unikaniem kolizji) z potwierdzeniem (ACK)                                                                                                    |  |
| Prędkość transmisji (Mb/s)                                                                              | <ul> <li>IEEE 802.11b: 1, 2, 5.5, 11</li> <li>IEEE 802.11g: 1, 2, 5.5, 6, 9, 11, 12, 18, 24, 36, 48, 54</li> <li>IEEE 802.11a: 6, 9, 12, 18, 24, 36, 48, 54</li> </ul> |  |
| <b>UWAGA:</b> Urządzenie Karta Dell Wireless WLAN korzysta z mechanizmu automatycznego wyboru prędkości |                                                                                                    |  |

transmisji.

## Parametry radiowe

IJ

UWAGA: Aby zapoznać się z parametrami wydajności i ograniczeniami dotyczącymi użytkowania, które obowiązują w danym kraju, zobacz <u>Przepisy</u>.

| Parametr                   | Opis                                                                                                    |
|----------------------------|----------------------------------------------------------------------------------------------------|
| Pasmo<br>częstotliwości    | IEEE 802.11b: 2,4 GHz (2400-2500 MHz)<br>IEEE 802.11g: 2,4 GHz (2400-2500 MHz)<br>IEEE 802.11a: 5 GHz (4900-5850 MHz)                                                       |
| Technika modulacji         | IEEE 802.11b: DSSS (Direct sequence spread spectrum - Bezpośrednia sekwencja rozpraszania pasma)                                                                            |
|                            | <ul> <li>CCK dla wysokich i średnich prędkości transmisji</li> <li>DQPSK dla standardowych prędkości transmisji</li> <li>DBPSK dla niskich prędkości transmisji</li> </ul>  |
|                            | IEEE 802.11g: OFDM (Orthogonal frequency division multiplexing - Ortogonalne zwielokrotnianie z podziałem częstotliwościowym)                                               |
|                            | <ul> <li>52 podnośne z wykorzystaniem technik BPSK, QPSK, 16-QAM lub 64-QAM</li> <li>Splotowy współczynnik kodowania bezpośredniej korekcji błędów 1/2, 2/3, 3/4</li> </ul> |
|                            | IEEE 802.11a: OFDM (Orthogonal frequency division multiplexing - Ortogonalne zwielokrotnianie z podziałem częstotliwościowym)                                               |
|                            | <ul> <li>52 podnośne z wykorzystaniem technik BPSK, QPSK, 16-QAM lub 64-QAM</li> <li>Splotowy współczynnik kodowania bezpośredniej korekcji błędów 1/2, 2/3, 3/4</li> </ul> |
| Rozpraszanie               | IEEE 802.11b: Modulacja 11-chip Barker sequence                                                                                                    |
| Bitowa stopa<br>błędów BER | Lepsza niż 10 <sup>-5</sup>                                                                                                    |
| Nominalna moc<br>wyjściowa | IEEE 802.11b: 19 dBm<br>IEEE 802.11g: 15 dBm<br>IEEE 802.11a: 15 dBm                                                                                                    |

Powrót do Spisu treści